# ParentVUE and StudentVUE 2.0 User Guide

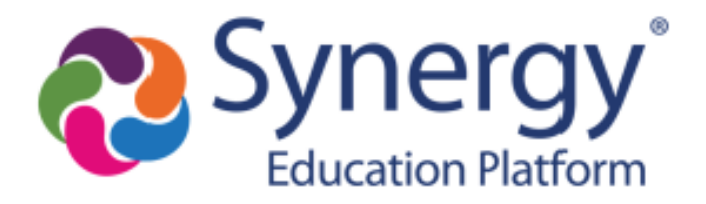

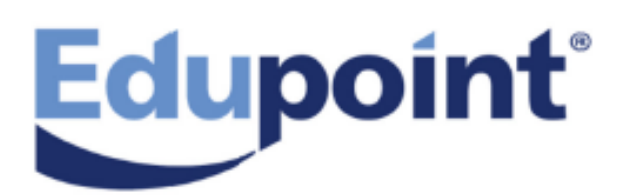

The Edupoint software and any form of supporting documentation are proprietary and confidential. Unauthorized reproduction or distribution of the software and any form of supporting documentation is strictly prohibited and may result in severe civil and criminal penalties.

Information in this document is provided in connection with Edupoint Educational Systems, LLC. products. No license to any intellectual property rights is granted by this document.

The screens, procedural steps, and sample reports in this manual may be slightly different from the actual software due to modifications in the software based on state requirements and/or school district customization.

The data in this document may include the names of individuals, schools, school districts, companies, brands, and products. Any similarities to actual names and data are entirely coincidental.

Copyright © 2018-2020 Edupoint Educational Systems, LLC.

Edupoint, Synergy Student Information System, Synergy Special Education, Synergy Assessment, TeacherVUE, LessonVUE, StudentVUE, and ParentVUE are registered trademarks of Edupoint Educational Systems. Inspect is a registered trademark of Key Data Systems. Google and the Google logo are registered trademarks of Google Inc. Apple and iPad Pro are trademarks of Apple Inc. Microsoft and OneDrive are trademarks of the Microsoft group of companies.

Other names and brands may be claimed as the property of others.

## About This Manual

Edupoint Educational Systems, LLC. develops software with multiple release dates for the software and related documentation. The documentation is released in multiple volumes to meet this commitment.

This document serves as a reference for Edupoint's recommendations and Best Practices for Synergy processes. Due to the complex nature and myriad configurations possible within the Synergy software, it is not feasible to include every possible scenario within this guide.

### **Conventions Used in This Manual**

- Bold indicates user interactions such as a button or field on the screen.
- Italics indicate the option to select or text to enter.
- Notes, Tips, References, and Cautions display in the margin to provide additional information.

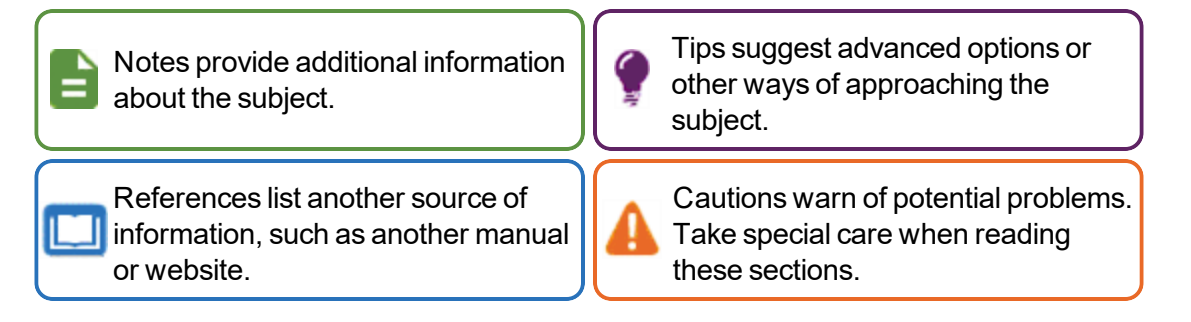

### **Before You Begin**

Before installing any of the Edupoint family of software products, be sure to review the system requirements and make sure the district's computer hardware and software meet the minimum requirements.

### **Software and Document History**

| Document | Release  | Software | Description                      |
|----------|----------|----------|----------------------------------|
| Version  | Date     | Release  |                                  |
| 1.0      | Jun 2018 | 2019     | Initial release of this document |

| Document<br>Version | Release<br>Date | Software<br>Release | Description                                                                                                    |
|---------------------|-----------------|---------------------|----------------------------------------------------------------------------------------------------|
| 2.0                 | Dec 2018        | 2019.01             | <ul> <li>Updates:</li> <li>Updated Managing Account Information with a note regarding a forced password change</li> <li>Updated Viewing Special Education Information images with additional documents</li> <li>Added Emergency Response System for students to self report in the case of an emergency</li> <li>Added Enabling Notifications to Device Setup</li> <li>Added Editing Your Account Information to Logging In to the mobile applications</li> <li>Updated Student Information for detention hours</li> <li>Added Reporting Future Absences to Viewing Information</li> <li>Added Reporting Student Information in ParentVUE</li> </ul>                                                                                                    |
| 3.0                 | Jun 2019        | 2020                | <ul> <li>Updates:</li> <li>Added a note for Test History and Course History in<br/>Viewing Information</li> <li>Added Reset Password in Logging In</li> <li>Added Course History in Viewing Student Information</li> <li>Added additional staff in Class Schedule</li> <li>Added Special Education in Viewing Student Information</li> <li>Added Uploading Documents to Online Registration in<br/>Viewing Information</li> <li>Added a note for Verified Credit in Viewing Course<br/>History Information</li> <li>Added a note for success message for reporting absences<br/>in Reporting Future Absences</li> <li>Added Viewing Pending Fee Payments in Managing Fees</li> <li>Added a step and note for Calendar Date in Viewing<br/>Attendance Information</li> </ul> |

| Document | Release  | Software | Description                                                                                                    |
|----------|----------|----------|----------------------------------------------------------------------------------------------------|
| Version  | Date     | Release  |                                                                                                    |
| 4.0      | Mar 2020 | 2021     | <ul> <li>Updates:</li> <li>Updated <u>StudentVUE My Account</u> for auto notification options</li> <li>Added <u>Communications in ParentVUE and StudentVUE</u> in Communication</li> <li>Added <u>Viewing Concurrent Report Cards</u> in Report Card</li> <li>Added content for receiving auto notify emails on the StudentVUE mobile application in <u>StudentVUE My Account</u></li> <li>Added Online Registration on the Student List screen in <u>Student List</u></li> <li>Added a step for adding a doctor's note or document in <u>Reporting Future Absences</u> (mobile app)</li> <li>Added text and note for submitted future absence notification in <u>Enabling Notifications</u></li> <li>Added content for deleting a message in <u>Messages</u></li> <li>Added a step for adding a doctor's note or document in <u>Reporting Future Absences</u> (web version)</li> <li>Added a step for adding a doctor's note or document in <u>Reporting Future Absences</u> (web version)</li> <li>Added content for deleting a message in <u>Messages</u></li> <li>Added <u>Deleting an Emergency Contact Record</u> in <u>Managing Student Info</u></li> <li>Added a step for including additional staff when sending emails in <u>Viewing the Class Schedule</u></li> <li>Added text for Course Duration column in <u>Managing Course Requests</u></li> <li>Updated <u>Viewing the Calendar</u> for the new interface</li> <li>Added a step for selecting the Phone and Text values in <u>ParentVUE Account Information</u></li> <li>Added Paying Fees Using SchoolPay in Managing Fees</li> </ul> |

# **Table of Contents**

| About This Manual                      | 3  |
|----------------------------------------|----|
| Conventions Used in This Manual        | 3  |
| Before You Begin                       | 3  |
| Software and Document History          | 3  |
| Table of Contents                      | 6  |
| Chapter 1: Overview                    | 9  |
| Overview                               | 10 |
| ParentVUE                              | 10 |
| StudentVUE                             | 13 |
| Managing Account Information           | 15 |
| Logging In to ParentVUE and StudentVUE | 15 |
| Managing Your Account                  | 22 |
| Chapter 2: Student Information         | 25 |
| Managing Student Info                  | 26 |
| Deleting an Emergency Contact Record   | 29 |
| Reporting Future Absences              | 29 |
| Viewing School Information             | 31 |
| Viewing Health Information             | 32 |
| Viewing Course History Information     | 34 |
| Viewing Discipline Information         | 36 |
| Viewing Special Education Information  |    |
| Viewing Documents                      | 38 |
| Chapter 3: Classroom Information       | 39 |
| Viewing Attendance Information         | 40 |
| Viewing the Class Schedule             | 43 |
| Using Digital Locker                   | 46 |
| Uploading Documents                    | 47 |
| Viewing Report Cards                   | 48 |
| Viewing Grade Book                     | 49 |
| Rubrics                                | 54 |
| Standards View                         | 55 |
| Taking Assessments                     | 56 |
| Viewing Class Websites                 | 56 |

| Alternate Web Pages                             | 57  |
|-------------------------------------------------|-----|
| Viewing Test History                            |     |
| Chapter 4: Communication                        |     |
| Emergency Response System                       |     |
| Viewing Messages or Alerts                      | 61  |
| Without Synergy Mail                            | 61  |
| With Synergy Mail                               | 61  |
| Sending Emails to Teachers                      |     |
| Using Synergy Mail                              |     |
| Communications in ParentVUE and StudentVUE      | 67  |
| Communications with Synergy Mail Enabled        |     |
| Communications with Synergy Mail Disabled       | 69  |
| Viewing the Calendar                            | 70  |
| Using Streams                                   | 75  |
| Sending Messages to Teachers                    |     |
| Sending Documents to Teachers                   |     |
| Managing Posts                                  |     |
| Managing Fees                                   |     |
| Standard Fee Model                              |     |
| Direct Payment Fee Model                        | 81  |
| Paying Fees Using SchoolPay                     | 87  |
| Viewing Conference Information                  | 89  |
| Managing Course Requests                        |     |
| Graduation Status Summary                       | 91  |
| Add a Course Request                            |     |
| Remove a Course Request                         |     |
| Finalize Course Selections                      |     |
| Viewing Custom Tabs                             | 94  |
| Chapter 5: ParentVUE and StudentVUE Mobile Apps |     |
| Overview                                        |     |
| Hardware and Software Requirements              | 96  |
| Device Setup                                    |     |
| Enabling Notifications                          | 100 |
| Logging In                                      |     |

| Account Activation               |     |
|----------------------------------|-----|
| Editing Your Account Information | 105 |
| Viewing Information              | 115 |
| Student List                     | 116 |
| Navigation                       | 123 |
| Viewing Student Information      | 128 |
| Student Info                     |     |
| School Information               | 131 |
| Health                           |     |
| Discipline                       | 134 |
| Course History                   | 135 |
| Report Card                      | 135 |
| Documents                        | 139 |
| Accessing Student ID Cards       | 139 |
| Special Education                | 140 |
| Viewing Classroom Information    | 141 |
| Attendance                       | 141 |
| Class Schedule                   | 143 |
| Grade Book                       | 144 |
| Assessments                      | 154 |
| Class Websites                   | 155 |
| Communication                    | 157 |
| Calendar                         | 157 |
| Conference                       | 158 |
| Fees                             |     |
| Messages                         | 160 |
| Synergy Mail                     |     |
| Acknowledgements                 | 162 |
| Viewing Custom Tabs              | 169 |

# Chapter 1: Overview

| Overview                     | 10 |
|------------------------------|----|
| Managing Account Information | 15 |

### **Overview**

Parents and students access ParentVUE and StudentVUE using a web browser. A user name and password provide secure access.

### **ParentVUE**

ParentVUE offers a single sign-on to view school information for all of the siblings, regardless of the grade level or school of attendance. You log in once to see all of your children's school information.

ParentVUE offers access to the student and classroom information and different types of communication from the school or district for each child. Parents see their children's information only and cannot see other students' information.

#### ParentVUE Home Screen

Parents see the **Home** tab of the ParentVUE portal after logging on to the web portal or activating an account.

| An <u>Acknow</u>                      | r <mark>ledgment</mark> displays before the Hom         | e screen, if available.                                                                                                  |
|---------------------------------------|---------------------------------------------------------|----------------------------------------------------------------------------------------------------|
| Billy<br>D SIGESS Kennedy High School |                                                         | Streams My Account Help Online Registration Logout<br>4 6 6 poir ool District<br>Good afternoon, Philip Asron, 1/10/2019 |
| Home                                  |                                                         |                                                                                                    |
| Synergy Mail <sup>®</sup>             |                                                         |                                                                                                    |
| Calendar                              | Billy                                                   | Report Absence                                                                                                    |
| Assessment                            | ID: 905483                                              | •                                                                                                    |
| Attendance                            | Kennedy High School                                     |                                                                                                    |
| Class Schedule                        | (!) Discipline note for 01/02/2019, 01/10/2019          |                                                                                                    |
| Class Websites                        | Conference visit notes for 01/03/2019                   |                                                                                                    |
| A Conference                          |                                                         |                                                                                                    |
| Course History                        |                                                         |                                                                                                    |
| Course Request                        |                                                         |                                                                                                    |
| 1 Discipline                          | lan                                                     | Report Absence                                                                                                    |
| V9 Fee                                | ID: 129442                                              |                                                                                                    |
| Grade Book                            | Grant Elementary                                        |                                                                                                    |
| Health                                | Attendance notes for 12/20/2018, 12/19/2018, 12/18/2018 |                                                                                                    |
| A <sub>o</sub> muffins                |                                                         |                                                                                                    |
| School Information                    |                                                         |                                                                                                    |
| Student Into                          |                                                         |                                                                                                    |
| Special Eu                            |                                                         |                                                                                                    |
|                                       |                                                         |                                                                                                    |
| Taet History                          |                                                         |                                                                                                    |
| Documents                             |                                                         |                                                                                                    |
|                                       |                                                         | U a                                                                                                    |
| Logout   Contact   Privacy            |                                                         | English   Español   Français   흑용   suomi   Deuts: 10 кий<br>Accessibility Mode                                          |

ParentVUE 2.0 Home Screen

- The Navigation bar contains links to display records for the selected child.
- Recent Events includes grading period dates, conference events, discipline events, school events, attendance notes, and nurse log notes. <sup>2</sup> Click a link for more detailed information.
- Parents use the focus menu to select from the children actively enrolled in the district. 3

| ID: 905483 (949-555-1212) |                                                               | Good afternoon                       | nt School District |
|---------------------------|---------------------------------------------------------------|--------------------------------------|--------------------|
| Home                      | Teachers                                                      | Between Phillip Aaron and Kathy Jack | cson               |
| Synergy Mail              |                                                               | Dost to Stream E Post Document       | Last 00 Dave       |
| Calendar                  | KathyKathy Jackson Teacher<br>Jacksingkson, K Am Govt(0)      |                                      | Last 90 Days       |
| Attendance                | Stovettoven Beniter Teacher                                   | Write to Stream                      |                    |
| Class Schedule            | Beniteznitez, S Int Photo(2)                                  |                                      |                    |
| Class Websites            | DavidDavid Gardner Teacher                                    |                                      |                    |
| Conference                | Gardner, D Intermediate Acting(2)                             |                                      |                    |
| Course History            | Sara Sara Patenge Teacher<br>Patengeenge, S Prin&prac Econ(4) |                                      |                    |
| Course Request            | Robert Bordwell R. Teacher                                    |                                      |                    |
| ① Discipline              | Bordwette R., R Independent<br>B Study(5)                     |                                      |                    |
| S Fee                     | Rel Rel Time Rel Time Teacher                                 |                                      |                    |
| Grade Book                | TimeRel Time, R Rt 6th Per(6)                                 |                                      |                    |
| Health                    | KathyKathy Nunes Teacher                                      |                                      |                    |
| A+ Report Card            | Nunegunes, K CC-Am. Ltt(7)                                    |                                      |                    |
| School Information        | Joy Joy Snapp Teacher<br>Snappfinapp, J Yearbook Committee(8) |                                      |                    |
| Student Infe              |                                                               |                                      |                    |

• Streams allows parents to communicate with teachers, if enabled.

ParentVUE Streams Tab

• The My Account tab accesses the parent's account information.

| Account Info          | rmation                     |                                                       |                                               |                                                                                                    |
|-----------------------|-----------------------------|-------------------------------------------------------|-----------------------------------------------|----------------------------------------------------------------------------------------------------|
| Instructions: Modify  | vyour account information I | below and press Update Account                        | to apply the changes. To change your pass     | vord click here: Change Password                                                                                         |
|                       |                             |                                                       | Update Account Cancel                         |                                                                                                    |
|                       |                             |                                                       | Account Detail and Options                    |                                                                                                    |
| Name<br>Phillip Aaron | User ID<br>ppaaron          | Home Address<br>1979 S Val Vista Dr<br>Mesa, AZ 85204 | Mail Address<br>Same as Home Address          | Phone Numbers<br>* Celt. 480-555-6767<br>* Home: 602-555-0416<br>Work: 602-333-4874<br>* Indicates primary contact phone |
| Adult ID              |                             |                                                       |                                               |                                                                                                    |
| Editable Personal Inf | ormation: The following in  | formation is editable - please con                    | tact school office staff to change secured pe | rsonal information. Click the Update Account button to save any changes.                                                 |
| First Name            | Phillip                     |                                                       |                                               |                                                                                                    |
| Last Name             | Aaron                       |                                                       |                                               |                                                                                                    |

ParentVUE Account Information Screen

- The Help tab directs you to the Help screen, which contains information provided by the district.
- The Online Registration tab opens Online Registration, if available.

- All screens contain Logout, Contact, and Privacy links.
- Parents can select a language at the bottom of the ParentVUE screen if the district supports multiple languages.

Changing the language at the bottom of the ParentVUE screen only changes the language on the interface. See <u>Managing Your</u> <u>Account</u> to change the language for email notifications.

- Parents can enable Accessibility Mode, if needed.
- Parents can report future absences.

### **StudentVUE**

StudentVUE offers single sign-on access to student and classroom information and offers different types of communication from the school or district. Students can only see their information and cannot see the records of other students. Your parents can access your information if they have a ParentVUE account.

#### StudentVUE Home Screen

Students see the **Home** tab of the StudentVUE portal after logging on to the web portal or activating an account.

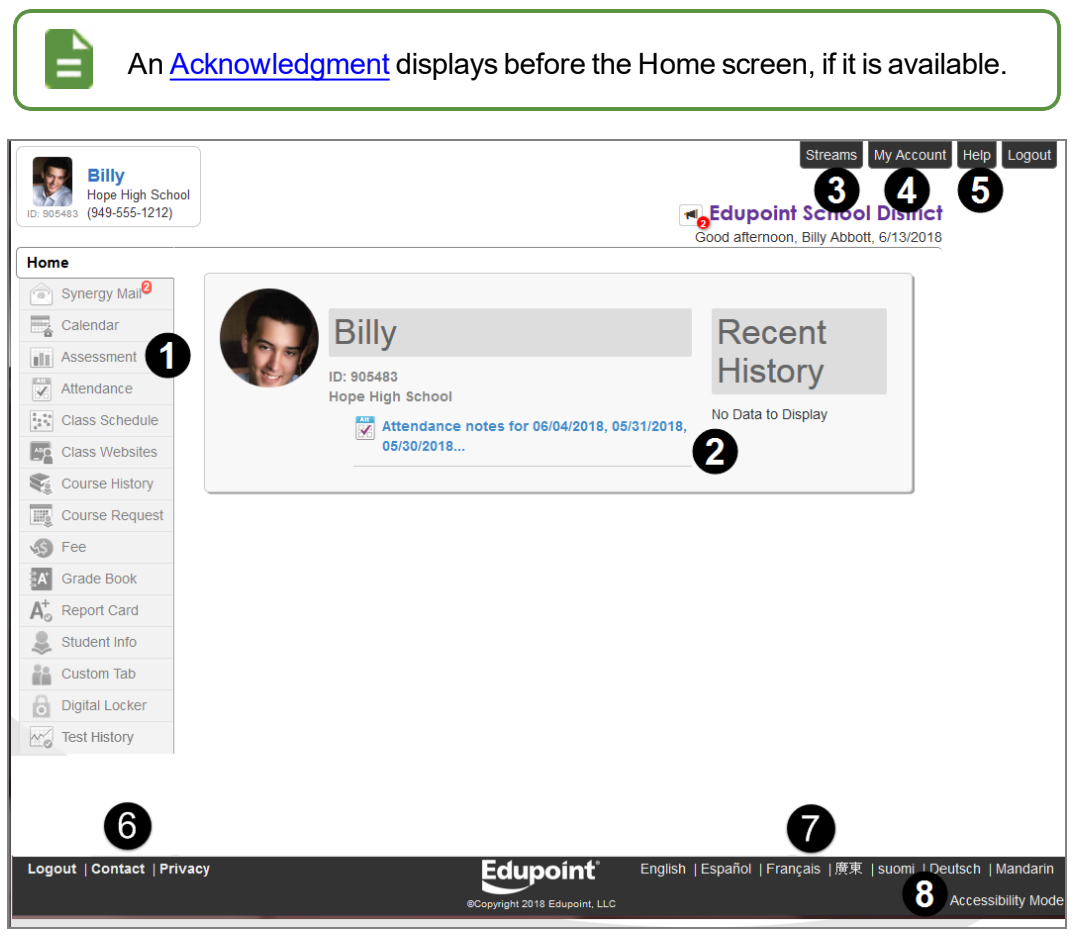

StudentVUE 2.0 Home Screen

- The Navigation bar contains links to display your records.
- Recent Events includes grading period dates, conference events, discipline events, school events, attendance notes, and nurse log notes.
   Click a link for more detailed information.
- Streams allows students to communicate with teachers if enabled. 6

• The My Account tab accesses the student's account information.

| ersonal Information: NOTE - This information is changeable only by the school office staff. Contact the school directly to change your personal information         ame<br>Illy Abbott       User ID<br>billy       Home Address<br>1979 S Val Vista Dr<br>Mesa, AZ 85204       Mail Address<br>Same as Home Address       Phone Numbers<br>* Home: 480-555-1214<br>Cell: 480-555-1412<br>** Indicates primary contact phone |                    |                  |                                                       | Account Detail and Options               |                                                                                                    |
|----------------------------------------------------------------------------------------------------|--------------------|------------------|-------------------------------------------------------|------------------------------------------|----------------------------------------------------------------------------------------------------|
| ame User ID Home Address Mail Address Phone Numbers<br>1979 S Val Vista Dr<br>Mesa, AZ 85204 Same as Home Address Cell: 480-555-1214<br>Cell: 480-555-1412<br>** Indicates primary contact phone                                                                                                    | ersonal Infor      | mation: NOTE     | - This information is changeal                        | ble only by the school office staff. Con | tact the school directly to change your personal informatio                                        |
|                                                                                                    | ame<br>illy Abbott | User ID<br>billy | Home Address<br>1979 S Val Vista Dr<br>Mesa, AZ 85204 | Mail Address<br>Same as Home Address     | Phone Numbers<br>* Home: 480-555-1214<br>Cell: 480-555-1412<br>* * Indicates primary contact phone |
|                                                                                                    |                    |                  | Mesa, AZ 85204                                        |                                          | Cell: 480-555-1412<br>* * Indicates primary contact phone                                          |

StudentVUE My Account Setup Screen

- The Help tab directs you to the Help screen, which contains information provided by the district. **S**
- The Online Registration tab opens Online Registration if available.
- All screens contain Logout, Contact, and Privacy links.
- Your district might support additional languages. If so, select one at the bottom of the StudentVUE screen.
- You can enable Accessibility Mode if needed. 8

# **Managing Account Information**

### Logging In to ParentVUE and StudentVUE

1. Parents and students open the web address provided by the school district.

| F       | ParentVUE and StudentVUE A | ccess                        |                                                                      |                        |
|---------|----------------------------|------------------------------|----------------------------------------------------------------------|------------------------|
|         |                            |                              |                                                                      |                        |
|         | l am a parent >>           |                              | l am a student >>                                                    |                        |
|         |                            |                              |                                                                      |                        |
| Contact | Privacy                    | Copyright 2018 Edupoint, LLC | English   Español   Français   廣東   suomi   Deutsch   M<br>Accessibi | landarin<br>ility Mode |

ParentVUE And StudentVUE Access Screen

- 2. Select the preferred language at the bottom, if necessary. The screen default is English.
- 3. Select an option:
  - Parents Click I am a parent >>. The ParentVUE Account Access screen opens.
  - Students Click I am a student >>. The StudentVUE Account Access screen opens.

- 4. Log in to your account.
  - If you already have an account, enter the User Name and Password.
  - Click Login.

You might be required to change your password on your next log in. The new password must be at least six characters in length and cannot be the same as the current password.

If you forgot your password:

- 1. Click Forgot your password? Click here.
- 2. Enter the primary email address. A message is sent to that email address with the username and password information. Contact your school if you encounter any issues.

| StudentVUE A                     | Account Access                                               |                                                                                                    |
|----------------------------------|--------------------------------------------------------------|----------------------------------------------------------------------------------------------------|
|                                  | Login                                                        | ៧ District Announcements                                                                                               |
|                                  | Edupoint School District<br>User Name:                       | 06/13/2018: Test - TEST<br>06/29/2018: Book Sale - District<br>book sale fundraiser located at<br>the district office. |
|                                  | Password:                                                    |                                                                                                    |
|                                  | Login                                                        |                                                                                                    |
|                                  | More Options 🗸                                               |                                                                                                    |
|                                  | English   Español   Français   婚诫(suomi   Deutsch   Mandarin |                                                                                                    |
| Return to common login   Contact | Privacy Edupoint English   Español   Françai                 | s   廣東   suomi   Deutsch   Mandarin                                                                                    |
|                                  | Copyright 2018 Edupoint, LLC                                 | Accessibility Mode                                                                                                    |

StudentVUE Account Access Screen

• If you have an activation key, see Account Creation.

#### **Account Creation Using Activation Keys**

Use the following steps if your school district provided you with an activation key to create an account.

The following steps use the StudentVUE screens. The ParentVUE screens are similar. Use these steps to create a ParentVUE account. You can also <u>complete these steps using the mobile version</u> of ParentVUE or StudentVUE.

- 1. Click More Options.
- 2. Click Activate Account.

| StudentVUE | Account Access                                                 |                                                                                                    |
|------------|----------------------------------------------------------------|----------------------------------------------------------------------------------------------------|
|            | Login                                                          | M District Announcements                                                                                                    |
|            | Edupoint School District User Name:                            | 06/13/2018: <b>Test</b> - TEST<br>06/29/2018: <b>Book Sale</b> - District<br>book sale fundraiser located at<br>the district office. |
|            | Password:                                                      |                                                                                                    |
|            | Login                                                          |                                                                                                    |
|            | More Options 🔨                                                 |                                                                                                    |
|            | Activate Account                                               |                                                                                                    |
|            | iPhone App Android App Mobile App URL                          |                                                                                                    |
|            | English   Español   Français   廣東   suomi   Deutsch   Mandarin |                                                                                                    |

StudentVUE Account Access Screen

3. Click I Accept after reading the Privacy Statement to agree to it.

| Step 1 of 3: Privacy Statement                                                                                                    |  |  |  |  |
|----------------------------------------------------------------------------------------------------|--|--|--|--|
| Read through the following Privacy Statement and click the Accept button to agree to the privacy agreement                                                                                                    |  |  |  |  |
| Introduction<br>The site editor takes your right to privacy seriously, and wants you to feel comfortable<br>using this web site. This privacy policy deals with personally-identifiable information<br>(referred to as "data" below) that may be collected by this site. This policy does not<br>apply to other entities that are not owned or controlled by the site editor, nor does it<br>apply to persons that are not employees or agents of the site editor, or that are not<br>under the site editor's control. Please take time to read this site's Terms of use. |  |  |  |  |
| 1. Collection of data<br>Registration for an account on this site requires only a valid e-mail address and a user<br>name that has not been chosen already. You are not required to provide any other<br>information if you do not want to. Please be aware that the user name you choose, the<br>e-mail address you provide and any other information you enter may render you<br>personally identifiable, and may possibly be displayed on this web site intentionally<br>(depending on choices you make during the registration process, or depending on the           |  |  |  |  |
| Clicking I Accept means that you agree to the above Privacy Statement.                                                                                                    |  |  |  |  |
| I Accept Return to login                                                                                                    |  |  |  |  |

StudentVUE Step 1 Of 3: Privacy Statement Screen

- 4. Enter the **First Name**, **Last Name**, and **Activation Key** as provided in the Activation Key Letter. The first name and last name must exactly match the information in the letter.
- 5. Click Continue to Step 3.

| Step 2                                                                           | 2 of 3: Sign In with Activation Key                                                         |
|----------------------------------------------------------------------------------|---------------------------------------------------------------------------------------------|
| Please enter your first name,<br>to you by the district), to activ<br>First Name | last name and the 7 character authentication key (provided<br>rate your StudentVUE account: |
| Last Name                                                                        |                                                                                             |
| Activation Key                                                                   |                                                                                             |
|                                                                                  | Continue to Step 3                                                                          |
|                                                                                  |                                                                                             |

StudentVUE Step 2 Of 3: Sign In With Activation Key Screen

6. Enter the User Name that was provided or create a unique User Name.

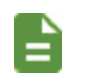

An error message displays if someone is already using the user name entered.

7. Enter a Password and re-enter it in Confirm Password.

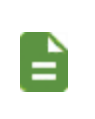

The password must be a minimum of 6 characters in length and can consist of numbers and letters, but not special characters.

The password is case-sensitive.

- 8. (Parents Only) Enter the **Primary E-Mail** address.
- 9. Click Complete Account Activation.

| Welcome <b>Ralph A</b> . To comple<br>password. Remember that pas<br>and must be a minimum of 6 c | te your account activation you will need to create your username and<br>sswords are case sensitive. Your password can consist of numbers and letters<br>haracters in length. |
|---------------------------------------------------------------------------------------------------|----------------------------------------------------------------------------------------------------|
| User Name                                                                                         |                                                                                                    |
|                                                                                                   |                                                                                                    |
| Password                                                                                          |                                                                                                    |
|                                                                                                   |                                                                                                    |
|                                                                                                   |                                                                                                    |
| Confirm Password                                                                                  |                                                                                                    |
|                                                                                                   |                                                                                                    |
| Primary E-Mail                                                                                    |                                                                                                    |
|                                                                                                   |                                                                                                    |
|                                                                                                   | Openalista Associati Astrophica                                                                                                    |
|                                                                                                   | Complete Account Activation                                                                                                    |

StudentVUE Step 3 Of 3: Choose User Name And Password Screen

#### Forgot Your Password

- 1. Click More Options.
- 2. Click Forgot Password.

| ParentVUE Account | Access                                                       |
|-------------------|--------------------------------------------------------------|
|                   | Login                                                        |
|                   | Edupoint School District                                     |
|                   | Password:                                                    |
|                   | Login                                                        |
|                   | More Options  Activate Account Forgot Password               |
|                   | iPhone App Android App Mobile App URL                        |
|                   | English  Español  Français   🏶 😹  suomi   Deutsch   pyccxxii |

Login Screen

- 3. Enter the primary email address. ParentVUE/StudentVUE sends a message to that email address with the username and password information and a link to change your password.
- 4. Click Send Email.

| orgot Passwo                                                                                | ord                         |  |  |  |
|---------------------------------------------------------------------------------------------|-----------------------------|--|--|--|
|                                                                                             | Send Password Reset Request |  |  |  |
| Enter your email address or user name and we will email you a link to change your password. |                             |  |  |  |
| , U                                                                                         | Send Email                  |  |  |  |
|                                                                                             |                             |  |  |  |
|                                                                                             |                             |  |  |  |

Forgot Password Screen

- 5. Open the email.
- 6. Click the link to change your password.

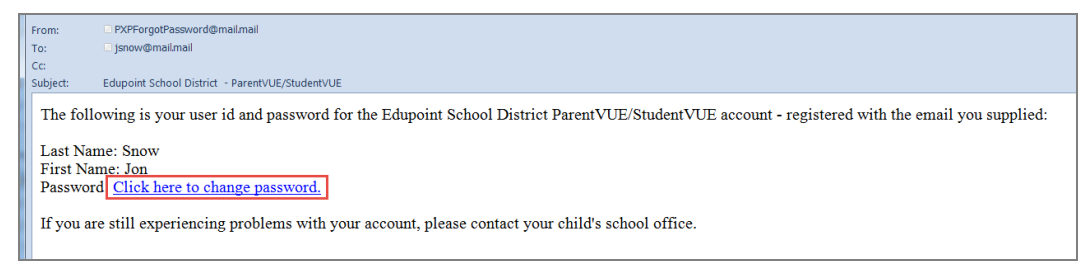

Forgot Password Email Sample

7. Enter the First Name, Last Name, New Password, and Confirm New Password.

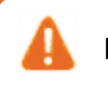

Enter your name exactly as it displays on the account.

8. Click Change Password.

|          | Change Password                                                                                                    |
|----------|----------------------------------------------------------------------------------------------------|
|          |                                                                                                    |
| type th  | To change your password, enter your current First and Last Name (must match name on account),<br>the new password twice to confirm, then press the Change Password button. |
| Jser Nar | ne jsnow                                                                                                    |
| First Na | me                                                                                                    |
| John     |                                                                                                    |
| Last Nar | ne                                                                                                    |
| Snow     |                                                                                                    |
| New Pas  | ssword:                                                                                                    |
| •••••    | ***                                                                                                    |
| Confirm  | New Password:                                                                                                    |
| •••••    | •••                                                                                                    |
|          | Change Password                                                                                                    |

My Account Password Screen

A message indicating that the application made the changes successfully displays.

| My Account Password                                  |  |
|------------------------------------------------------|--|
| Change Password                                      |  |
| Changes have been successfully made to your account. |  |
|                                                      |  |
|                                                      |  |

My Account Password Screen

### **Managing Your Account**

The Account Information screen differs between parents and students. Both screens allow you to change your password, update email addresses, and view your login history. Parents can define which type of emails to receive, how often they want to receive them, and other information as the district permits.

#### ParentVUE Account Information

- 1. Select the My Account tab.
- 2. Make updates to your account as needed.
  - Click Change Password to change your password.
  - Decide which notifications to receive and how often in the Auto-Notify section.
  - Add or edit your email addresses.
  - Change your First Name, Last Name, Employer, and Primary Language if available on the screen.

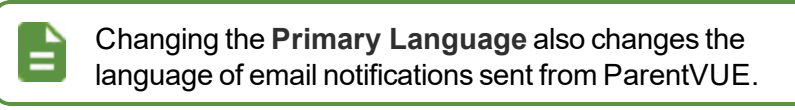

• View Acknowledged Documents.

|                           |                           |                                                       | Update Account Cancel                         |                                                                                                    |  |
|---------------------------|---------------------------|-------------------------------------------------------|-----------------------------------------------|----------------------------------------------------------------------------------------------------|--|
|                           |                           |                                                       | Account Detail and Options                    |                                                                                                    |  |
| lame<br>Ihillip Aaron     | User ID<br>ppaaron        | Home Address<br>1979 S Val Vista Dr<br>Mesa, AZ 85204 | Mail Address<br>Same as Home Address          | Phone Numbers<br>* Cell: 480-555-6767<br>* Home: 602-555-0416<br>Work: 602-333-4874<br>** Indicates primary contact phone |  |
| dult ID                   |                           |                                                       |                                               |                                                                                                    |  |
| ditable Personal Informat | tion: The following infor | mation is editable - please conta                     | act school office staff to change secured per | sonal information. Click the Update Account button to save any change                                                     |  |
| ast Name                  | Aaron                     |                                                       |                                               |                                                                                                    |  |
| mployer                   | Edupoint                  |                                                       |                                               |                                                                                                    |  |
| Primary Language Spanish  |                           |                                                       |                                               |                                                                                                    |  |

ParentVUE Account Information Screen

3. Select values for **Phone** and **Text**, as needed.

|        |         |        |              | Phone Number | 5       |        |                       |                       |
|--------|---------|--------|--------------|--------------|---------|--------|-----------------------|-----------------------|
| Delete | Primary | Type   | Phone        | Extension    | Contact | Listed | Phone                 | Text                  |
|        | ~       | Mobile | 206-111-1234 |              | ~       | ×      | District Communicatio | District Communicatio |
|        |         | Home   | 206-222-1234 |              |         | ×      | School Communications | School Communications |
|        |         | Work   | 206-333-1234 |              |         | ×      | None                  | None                  |
|        |         |        |              |              |         |        |                       |                       |

ParentVUE My Account Screen

4. Click Update Account.

#### **StudentVUE My Account**

1. Select the My Account tab.

| Billy<br>Hope High School<br>(949-555-1212) |                                              | My Account Help Logout |
|---------------------------------------------|----------------------------------------------|------------------------|
| Home                                        |                                              |                        |
| Calendar                                    | Billy                                        | Recent                 |
| Assessment                                  | ID: 905483                                   | History                |
| Attendance                                  | Hope High School                             | i notory               |
| Class Schedule                              | Attendance notes for 06/04/2018, 05/31/2018, | No Data to Display     |
| Class Websites                              | 05/30/2018                                   |                        |
| Course History                              |                                              |                        |
| Course Request                              |                                              |                        |
| S Fee                                       |                                              |                        |
| Grade Book                                  |                                              |                        |
| A <sup>+</sup> <sub>☉</sub> Report Card     |                                              |                        |
| lacktrian Student Info                      |                                              |                        |
| Custom Tab                                  |                                              |                        |
| Digital Locker                              |                                              |                        |

StudentVUE Home Screen

- 2. Make updates to your account as needed.
  - Click Change Password to change your password.
  - Add or edit your email addresses.
  - Select or deselect the notification options in the Auto Notify section.
  - Click Update Account.

Changes made in the StudentVUE app automatically update the StudentVUE screen in Synergy SIS and changes made in StudentVUE in Synergy SIS automatically update the StudentVUE app.

|                                                         | Max A an average                                                                                                    | Catur                                                                                                    |                                                                                                    |                                                                                                    | dood anternoon, baran Auramaon, o                                                             |
|---------------------------------------------------------|----------------------------------------------------------------------------------------------------|----------------------------------------------------------------------------------------------------|----------------------------------------------------------------------------------------------------|----------------------------------------------------------------------------------------------------|-----------------------------------------------------------------------------------------------|
| nergy Mail                                              | My Account                                                                                                    | Setup                                                                                                    |                                                                                                    |                                                                                                    |                                                                                               |
| lendar                                                  | 1 Email: Please enter                                                                                                    | r your primary ema                                                                                                    | il address that is used by teac                                                                                                    | hers/administrators to contact you as well                                                                                      | I as the email address used for password retrieval                                            |
| endance                                                 | Change Password                                                                                                    |                                                                                                    |                                                                                                    |                                                                                                    |                                                                                               |
| ss Schedule                                             |                                                                                                    |                                                                                                    |                                                                                                    |                                                                                                    |                                                                                               |
| ference                                                 |                                                                                                    |                                                                                                    |                                                                                                    | Account Detail and Options                                                                                                    |                                                                                               |
| rse History                                             | Personal Information:                                                                                                    | NOTE - This inform                                                                                                    | nation is changeable only by t                                                                                                    | he school office staff. Contact the school of                                                                                   | directly to change your personal information.                                                 |
| ipline                                                  | Nama                                                                                                    | Unor ID                                                                                                    | Home Address                                                                                                    | Mail Address                                                                                                    | Dhone Numbers                                                                                 |
| e Book                                                  | Sarah Abramson                                                                                                    | 888219                                                                                                    | 10630 E Forge Av                                                                                                    | Same as Home Address                                                                                                    | Home: 480-555-0354                                                                            |
|                                                         |                                                                                                    |                                                                                                    |                                                                                                    |                                                                                                    |                                                                                               |
| h                                                       |                                                                                                    |                                                                                                    | Tempe, AZ 85660                                                                                                    |                                                                                                    | * * Indicates primary contact phone                                                           |
| th<br>vit Card                                          |                                                                                                    |                                                                                                    | Tempe, AZ 85660                                                                                                    |                                                                                                    | * * Indicates primary contact phone                                                           |
| ith<br>ort Card<br>lent Info                            | A Fmail: Please of                                                                                                    | ter vour némary e                                                                                                    | Tempe, AZ 05660                                                                                                    | arhers/administrators to contact you as y                                                                                       | ** Indicates primery contact phone                                                            |
| Ith<br>ort Card<br>dent Info<br>torn Tab                | Email: Please or                                                                                                    | ter your primary e                                                                                                    | Tempe, AZ 85660                                                                                                    | achers/administrators to contact you as v                                                                                       | * * Indicates primary contact phone                                                           |
| ith<br>ort Card<br>dent Info<br>tom Tab<br>uments       | Email: Please or     Primary Email:                                                                                                    | iter your primary er                                                                                                    | Tempe, AZ 85660                                                                                                    | achers/administrators to contact you as v                                                                                       | * * Indicates primary contact phone                                                           |
| aith<br>port Card<br>ident Info<br>stom Tab<br>puments  | Email: Please or<br>Primary Email:<br>Sarah Abramion@mail                                                                                                    | ter your primary er<br>gasynergylocalgal                                                                                                    | Tempe, AZ 85660                                                                                                    | achers/administrators to contact you as v                                                                                       | * * Indicates primary contact phone                                                           |
| aith<br>port Card<br>ident Info<br>stom Tab<br>currents | Email: Please or<br>Primary Email:<br>Sarah Abramson@mail                                                                                                    | iter your primary er<br>qasynergylocalqaf                                                                                                    | Tempe, AZ 55660                                                                                                    | achers/administrators to contact you as v                                                                                       | * * Indicates primary contact phone                                                           |
| alth<br>port Card<br>dent Info<br>storn Tab<br>curnents | Email: Please or<br>Primary Email:<br>Sarah Abramson@mail                                                                                                    | iter your primary er<br>qasymergylocalqa(                                                                                                    | Tempe, AZ 65660                                                                                                    | achers/administrators to contact you as v                                                                                       | * * Indicates primary contact phone                                                           |
| Ith<br>ort Card<br>dent Info<br>tom Tab<br>urments      | Email: Please or<br>Primary Email:<br>Sarah Abramson@mail                                                                                                    | iter your primary er<br>qasynergylocalqaf<br>Auto Netifly: Ch                                                                                                    | Tempe, AZ 85660<br>mail address that is used by te                                                                                                    | achen/administrators to contact you as v<br>which StudentVUE will e-mail inform                                                 | * * Indicates primary contact phone<br>well as the email address used for password retrieval. |
| th<br>ort Card<br>lent Info<br>om Tab<br>aments         | Email: Piease or Primary Email: Sarah Abramson@mail RAttendance Notify me                                                                                                    | iter your primary er<br>qasynergylocalqaf<br>Auto Netifly: Ch<br>when a tardy or cl                                                                                   | Tempe, AZ 55660<br>mail address that is used by te<br>child the events below for the events below for the lass is missed                                                                                                    | achers/administrators to contact you as v<br>achers/administrators to contact you as v                                          | * * Indicates primary contact phone<br>well as the email address used for password retrieval. |
| h et Card ent Info                                      | Email: Piease er Primary Email: Sarah Abramson@mail      KAttendance Notly me     KDiscipline Notly me                                                                                                    | ter your primary er<br>qasymergylocalqaf<br>Auto Netity: Ch<br>when a fardy or cl<br>when a discipline                                                                | Tempe, AZ 65660                                                                                                    | achers/administrators to contact you as v<br>achers/administrators to contact you as v<br>which \$tudent/VUE will e-mail inform | * * Indicates primary contact phone<br>well as the email address used for password retrieval. |
| th<br>ort Card<br>lent Info<br>om Tab<br>iments         | Email: Please er      Primary Email:     Sarah Abramson@mail      Attendance Notly me     Notly me     Notly me     Notly me     Notly me                                                                                                    | ter your primary er<br>qasymergylocalqa/<br>Auto Notitly: Chr<br>when a tardy or ol<br>when a disopline.<br>if the school nurse                                       | Tempe, AZ 65660                                                                                                    | acheru/administrators to contact you as v<br>which: StudentYUE will e-mail inform                                               | * * Indicates primary contact phone<br>well as the email address used for password retrieval. |
| Ith<br>ort Card<br>dent Info<br>tom Tab<br>urments      | Email: Please er Primary Email: Sarah Abramson@mail      Attendance Notify me     Whatse Notify me     Russe Notify me     Grades Notify me                                                                                                    | ter your primary er<br>qasymergylocalqaf<br>Auto Notity: Ch<br>when a fardy or d<br>when a facgione.<br>If the achool nurse<br>when my current I                      | Tempe, AZ 65660 mail address that is used by te address that is used by te ack the events below for acs is missed occurance happens marks any neason erm grades are posted                                                                                                    | acheru/administrators to contact you as v<br>which StudentVUE will e-mail inform                                                | * * Indicates primary contact phone                                                           |
| abh<br>Iont Card<br>dent Info<br>dom Tab<br>uments      | Email: Pease or Primary Email: Sarah Abramson@mail      Attendance Notify me     Noccipiline Notify me     Noccipiline Notify me     Noccipiline Notify me     Noccipiline Notify me     Noccipiline Notify me     Noccipiline Notify me     Noccipiline Notify me     Noccipiline Notify me     Noccipiline Notify me     Noccipiline Notify me     Noccipiline Notify me | ter your primary er<br>qasynergylocalqaf<br>Auto Notity: Ch<br>when a tardy or cl<br>when a disopline.<br>if the school nurse<br>when my current I<br>of my gradebook | Tempe, AZ 85660 mail address that is used by te compare the events below for ack the events below for acs is missed cocurance happens ormarks are posted scores come of the events core of the events core | achen/administrators to contact you as v<br>which StudentYUE will e-mail inform                                                 | * * Indicates primary contact phone                                                           |

StudentVUE Account Information Screen

# Chapter 2: Student Information

| Managing Student Info                 |  |
|---------------------------------------|--|
| Reporting Future Absences             |  |
| Viewing School Information            |  |
| Viewing Health Information            |  |
| Viewing Course History Information    |  |
| Viewing Discipline Information        |  |
| Viewing Special Education Information |  |
| Viewing Documents                     |  |
|                                       |  |

# **Managing Student Info**

The Student Info screen displays the student's demographic information. The Student Info screen in ParentVUE also displays the emergency contact and physician information.

Parents can make changes to their child's information if the district allows. They must notify the school of any changes to make if the district does not allow parents to make changes. Students cannot make changes.

| dit Information                      |                                         |                          |                        |                                                       |
|--------------------------------------|-----------------------------------------|--------------------------|------------------------|-------------------------------------------------------|
| Notify the school of any             | demographic information chang           | ges: Allison Be          | ecker A. 🟚 🛛           | 1                                                     |
|                                      | Student Info                            | rmation                  |                        |                                                       |
| Student Information                  |                                         |                          |                        |                                                       |
| itudent Name<br>Silly C. Abbott, Jr. | Perm ID<br>905483                       | Gender<br>Male           | Grade<br>12            | Home Address<br>1979 S Val Vista Dr<br>Mesa, AZ 85204 |
| ast Name Goes By                     | Nick Name<br>Bill                       | Birth Date<br>03/15/2000 | )                      | Email<br>billy@mail.mail                              |
| hone<br>80-555-1214                  | Spoken to Student at<br>Home<br>Spanish | Track                    | School Na<br>Hope High | nme<br>n School                                       |
| lomeroom Teacher                     | Room Name                               | Counselor                | Name                   |                                                       |

ParentVUE Student Info Screen

- 1. Click Student Info in the Navigation bar.
- 2. Click Edit Information to make changes to the student's information, if enabled.

| Edit Information                     |                                         |                                  |                        |                                                       |
|--------------------------------------|-----------------------------------------|----------------------------------|------------------------|-------------------------------------------------------|
| Notify the school of any             | v demographic information chang         | ges: Allison Be                  | ecker A. 🟚 🗖           | 1                                                     |
|                                      | Student Info                            | rmation                          |                        |                                                       |
| tudent Information                   |                                         |                                  |                        |                                                       |
| student Name<br>Silly C. Abbott, Jr. | Perm ID<br>905483                       | Gender<br>Male                   | Grade<br>12            | Home Address<br>1979 S Val Vista Dr<br>Mesa, AZ 85204 |
| ast Name Goes By                     | Nick Name<br>Bill                       | Birth Date<br>03/15/2000         | )                      | Email<br>billy@mail.mail                              |
| 'hone<br>80-555-1214                 | Spoken to Student at<br>Home<br>Spanish | Track                            | School Na<br>Hope High | nme<br>n School                                       |
| lomeroom Teacher                     | Room Name                               | Counselor Name<br>Wilson, Rob  S |                        |                                                       |

ParentVUE Student Info Screen

| C<br>to<br>cl | lick the<br>send | e staff name to<br>an email to not<br>s. | send a Stre<br>tify the scho | eam mes<br>ol of any             | sage<br>demo | or click the E<br>ographic info                       | imail ico<br>rmatior |
|---------------|------------------|------------------------------------------|------------------------------|----------------------------------|--------------|-------------------------------------------------------|----------------------|
|               |                  |                                          | 0                            |                                  |              |                                                       |                      |
|               |                  | Edit Information                         |                              |                                  |              |                                                       | -                    |
| =             |                  | Notify the school of any                 | v demographic information    | changes <mark> Allison Be</mark> | cker A. 🟚 🖿  | 2                                                     |                      |
|               |                  |                                          | Studen                       | Information                      |              |                                                       |                      |
|               |                  | Student Information                      |                              |                                  |              |                                                       |                      |
|               |                  | Student Name<br>Billy C. Abbott, Jr.     | Perm ID<br>905483            | Gender<br>Male                   | Grade<br>12  | Home Address<br>1979 S Val Vista Dr<br>Mesa, AZ 85204 |                      |
|               |                  | Last Name Goes By                        | Nick Name                    | Birth Date                       |              | Email                                                 |                      |

28 ParentVUE and StudentVUE 2.0 User Guide Chapter 2: Student Information

3. Edit the fields.

| Save Changes Cancel C    | hanges                     |                               |
|--------------------------|----------------------------|-------------------------------|
| Notify the school of any | demographic information cl | nanges: Allison Becker A. 🔂 🐱 |
| Pr                       | ovide Changes to Stud      | ent Information               |
| Student Info             |                            |                               |
| Description              | Current Value              | Changed Value                 |
| Last Name Goes By        |                            |                               |
| Nick Name                | Bill                       | Bill                          |
|                          |                            |                               |

ParentVUE Student Info Screen

#### 4. Click Save Changes.

**Edupoint Proprietary and Confidential** 

The school staff must review and accept the change before the information updates. The date of the Student Info update displays at the top of the screen. Parents cannot submit further changes until the school staff accepts the pending changes. STUDENT INFO Changes submitted on 06/13/2018 15:33 PM, are still waiting approval. Student Info Screen

### **Deleting an Emergency Contact Record**

Selecting **Delete Record** displays a line in the Changes section on the Review PVUE Updates screen indicating an Emergency Contact was deleted.

- 1. Log in to ParentVUE.
- 2. Click Student Info in the Navigation bar.
- 3. Select Edit Information.
- 4. Locate a contact to delete in the Emergency Contacts section.
- 5. Select Delete Record.
- 6. Click Save Changes.

| Emerger | Emergency Contacts |               |               |  |  |  |  |  |
|---------|--------------------|---------------|---------------|--|--|--|--|--|
| Record  | Description        | Current Value | Changed Value |  |  |  |  |  |
| 1       | Delete Record      |               |               |  |  |  |  |  |
|         | Name               | Caren Roberts | Caren Roberts |  |  |  |  |  |
|         | Release To         |               |               |  |  |  |  |  |
|         | Relationship       | Guardian      | Guardian      |  |  |  |  |  |
|         | Home Phone         | 480-922-3357  | 480-922-3357  |  |  |  |  |  |
|         | Work Phone         | 480-111-2222  | 480-111-2222  |  |  |  |  |  |

Student Info Screen

## **Reporting Future Absences**

1. Click Report Absence to open the Report Absences screen.

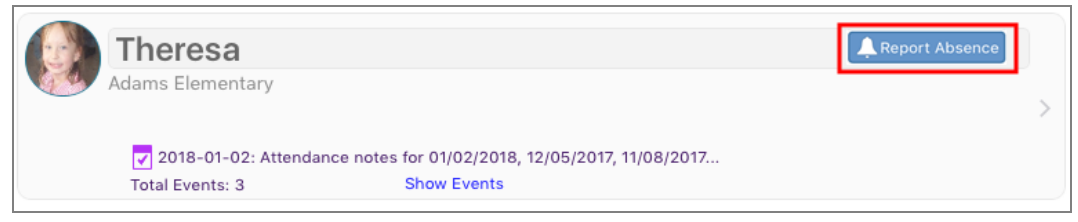

ParentVUE Home Screen

2. Enter the Start Date.

The **Start Date** defaults to the current date. This field does not display the current date if absences are reported from the Attendance screen.

- 3. Select an End Date.
- 4. Select a reason for the absence.
- 5. Enter a **Note** if needed.

6. Click Add doctor's note or document.

| Report Absences -               |                                       |                                           |            |
|---------------------------------|---------------------------------------|-------------------------------------------|------------|
| Please select the day(s) for wh | ich the student will be absent, enter | a reason for the absence, then click subn | nit.       |
| Start Date:<br>02/12/2020       | End Date (optional):<br>02/14/2020    | illness                                   | •          |
| Note                            |                                       |                                           |            |
| Having his tonsil's removed     | Add do                                | octor's note or document                  |            |
|                                 |                                       |                                           |            |
|                                 |                                       |                                           | Save Close |

Report Absences Screen

a. Select the file to upload. The uploaded file displays on the window with a delete option.

| Report Absences -                                                                | ×                                                       |
|----------------------------------------------------------------------------------|---------------------------------------------------------|
| Please select the day(s) for which the student will be absorbed                  | ent, enter a reason for the absence, then click submit. |
| Start Date:         End Date (optional):           02/12/2020         02/14/2020 | Illness -                                               |
| Note<br>Having his tonsil's removed                                              | Doctor's Note.docx                                      |
|                                                                                  | Add doctor's note or document                           |
|                                                                                  |                                                         |
|                                                                                  | Save Close                                              |

Report Absences Screen

7. Click Save.

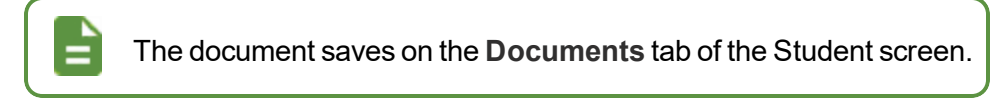

# **Viewing School Information**

- Click School Information in the Navigation bar to view a directory of the student's school.
- Click the Website URL to go to the school's website.
- Click the Email link in the School Staff Contact List to email a member of staff.

|                             |           | School Informa              | tion                                     |                  |
|-----------------------------|-----------|-----------------------------|------------------------------------------|------------------|
| Principal<br>Rob Wilson 🟚 💌 | Sc<br>Ho  | hool Name<br>pe High School | Address<br>4301 E Guad<br>Gilbert, AZ 85 | alupe Rd<br>i234 |
| hone<br>49-555-1212         | Fa<br>94  | x<br>9-555-1213             | Website URL<br>http://www.ho             | pehigh.edu       |
|                             | S         | chool Staff Conta           | ict List                                 |                  |
| Staff Name                  | Job Title | Phone                       | Exte                                     | nsion            |
| Q d                         | Q         |                             |                                          |                  |
| derson, Gordon ab           | Teacher   |                             |                                          |                  |
| ndrews, Mark 🔈              | Teacher   |                             |                                          |                  |
|                             |           |                             |                                          |                  |

School Information Screen

# **Viewing Health Information**

The Health screen lists the student's visits to the school nurse, their health conditions, and immunization record.

1. Click Health in the Navigation bar.

| HEALT      | EALTH SUMMARY |          |                                                        |  |  |  |  |
|------------|---------------|----------|--------------------------------------------------------|--|--|--|--|
|            |               |          | Nurse Visits   Health Conditions   Immunizations       |  |  |  |  |
|            |               | н        | ealth Summary                                          |  |  |  |  |
| Date       | Time In       | Time Out | Assessment Plan                                        |  |  |  |  |
| 06/07/2018 |               |          | Possible heat stroke                                   |  |  |  |  |
| 06/01/2018 | 10:30 AM      | 10:35 AM |                                                        |  |  |  |  |
| 05/30/2018 |               |          |                                                        |  |  |  |  |
| 05/30/2018 | 7:15 AM       | 7:30 AM  | Billy needs to come in every morning to check symptoms |  |  |  |  |
| 05/18/2018 | 1:00 PM       | 2:00 PM  | Provided breathing treatment.                          |  |  |  |  |

Health Summary Screen

2. Click the record link in the Health Summary to view the Nurse Visit Detail. This displays the assessment of the student's condition, the action taken, and the name of the staff who recorded the visit.

Click the Streams icon or the Email icon to communicate with the staff member.

| HEALTH SUMMARY                                                       |                                 |          |             |                                |  |  |  |  |
|----------------------------------------------------------------------|---------------------------------|----------|-------------|--------------------------------|--|--|--|--|
| Nurse Visits   Health Conditions   Immunizations   Nurse Visit Detai |                                 |          |             |                                |  |  |  |  |
| Nurse Visit Detail                                                   |                                 |          |             |                                |  |  |  |  |
| Date<br>06/07/2018                                                   | Time In                         | Time Out | Referred By | Staff Name<br>Mark Andrews 🝺 🔀 |  |  |  |  |
| School Name<br>Hope High Scho                                        | School Name<br>Hope High School |          |             |                                |  |  |  |  |
| Assessment Pla<br>Possible heat st                                   | n<br>roke                       |          |             |                                |  |  |  |  |

Health Summary Screen, Nurse Visit Detail

3. Select the **Health Conditions** tab to view the Health Condition Summary. This displays the student's health conditions, such as asthma or allergies.

|            |            |                | Nurse Visits                                             | Health Conditions  | mmunizations |  |
|------------|------------|----------------|----------------------------------------------------------|--------------------|--------------|--|
|            |            | Health Co      | ondition Summary                                         | 1                  |              |  |
| Start Date | End Date   | Condition Code | Comment                                                  |                    |              |  |
| 05/30/2018 | 05/30/2018 | Hearing        | billy had Lasix eye surgery and no longer needs contacts |                    |              |  |
|            | 05/30/2018 | Vision         | Wears contact lenses                                     |                    |              |  |
|            |            | Medical Alert  | OCCASIONAL ASTHMA                                        | A, SCOLIOSIS, ADHD |              |  |
|            |            | Medical Alert  | ASTHMA                                                   |                    |              |  |
|            |            | Medical Alert  | ADHD                                                     |                    |              |  |
|            |            | Peanut Alergy  |                                                          |                    |              |  |

Health Summary Screen, Health Conditions Tab

4. Select the **Immunizations** tab to view the Immunization Summary. This displays a record indicating compliance and non-compliance for immunizations.

| HEALTH SUMMARY |                        |            |          |             |             |                  |             |
|----------------|------------------------|------------|----------|-------------|-------------|------------------|-------------|
|                |                        |            | Nurse \  | /isits   He | alth Condit | ions   <b>Im</b> | munizations |
|                | In                     | nmunizatio | on Summ  | ary         |             |                  |             |
| Name           | Status as of 6/14/2018 | Dosage Inf | ormation |             |             |                  |             |
|                |                        | 1          | 2        | 3           | 4           | 5                | 6           |
| Polio          | Not Compliant          |            |          |             |             |                  |             |
| Td             | Not Compliant          |            |          |             |             |                  |             |
| DTP/DTaP/DT    | Not Compliant          |            |          |             |             |                  |             |
| MMR            | 8                      |            |          |             |             |                  |             |

Health Summary Screen, Immunizations Tab

# **Viewing Course History Information**

The Course History screen displays all of a secondary student's courses, the grades received for all years and all schools, the cumulative GPA, and graduation ranking.

1. Click Course History in the Navigation bar.

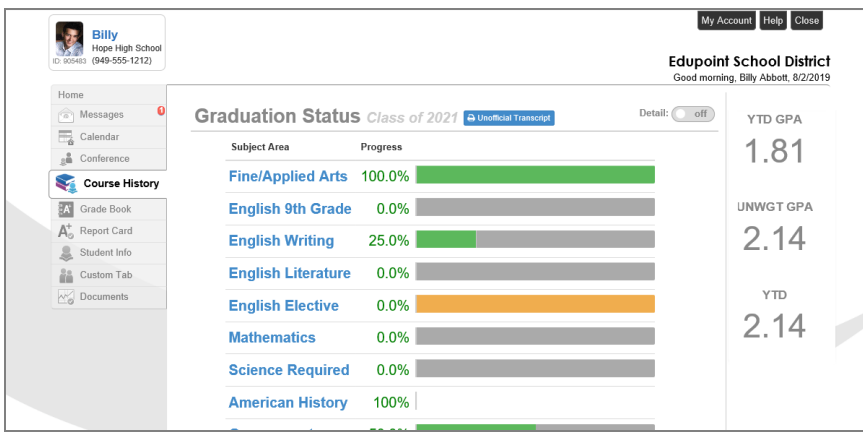

Course History Screen

2. Click **Detail** to view additional detail for Graduation Status, Test Requirements, or Student Course History.

The Graduation Status section provides detailed credit and test requirement information if appropriate to the student's school grade level.

This is the same information that displays on the student's transcript.

| Graduation Status  | Class of 2009    |                    |          |           |             | Detail:   |
|--------------------|------------------|--------------------|----------|-----------|-------------|-----------|
| Subject Area       | Progress         | Subject Area       | Required | Completed | In Progress | Remaining |
| English Literature | 100.0%           | English Literature | 3.00     | 3.00      | 0.00        | 0.00      |
| Mathematics        | 100.0%           | Mathematics        | 3.00     | 3.00      | 0.00        | 0.00      |
| Science Required   | 100.0%           | Science Required   | 2.00     | 2.00      | 0.00        | 0.00      |
| American History   | 100.0%           | American History   | 2.00     | 2.00      | 0.00        | 0.00      |
| Government         | 100.0%           | Government         | 0.50     | 0.50      | 0.00        | 0.00      |
| Electives          | 100.0%           | Electives          | 3.00     | 17.00     | 1.50        | 0.00      |
| est Requirement    | :S               |                    |          |           |             | Detail:   |
| AIMS Read          | ling 🔯 AIMS Math |                    |          |           |             |           |
| 650 Approaches     | 690 Meets        |                    |          |           |             |           |

Course History Screen

3. Select Detail in the Student Course History section. Each course displays with the Mark earned, Credit Attempted, Credit Completed, and Verified Credit.

> The Mark column displays an indicator when a student withdraws from a course.

| rade: 08                                |      |        |                 |      |                  |                 |
|-----------------------------------------|------|--------|-----------------|------|------------------|-----------------|
| Course Title (ID)                       | Mark | Credit | Attempted       | Cre  | dit Completed    | Verified Credit |
| Edupoint High School Year: 2015 Term: S | 1    |        |                 |      |                  |                 |
| EXPLORATORY TEEN LIVING 8 (HE8210)      | A    | 0.00   |                 | 0.00 |                  |                 |
| Edupoint High School Year: 2015 Term: Y | R    |        |                 |      |                  |                 |
| ADVANCED ENGLISH 8 (LA1124)             | A-   | 0.00   |                 | 0.0  | 0                |                 |
| ALGEBRA 1 HONORS (MA3220)               | в    | 1.00   |                 | 1.0  | 0                | Mathematics     |
| CORE SOCIAL STUDIES 8 (SO2106)          | А    | 0.00   |                 | 0.0  | 0                |                 |
| EARTH SCIENCE (SC4210)                  | A-   | 1.00   |                 | 1.0  | 0                | Science         |
| SPANISH I (FL5510)                      | в    | 1.00   |                 | 1.0  | 0                |                 |
| Edupoint High School Year: 2015 Term: S | 2    |        |                 |      |                  |                 |
| TECHNOLOGY EDUCATION 8 (TE8483)         | А    | 0.00   |                 | 0.0  | 0                |                 |
| rade: 09                                |      |        |                 |      |                  |                 |
| Course Title (ID)                       |      | Mark   | Credit Attempte | d    | Credit Completed | Verified Credit |
| Hope High School Year: 2016 Term: YR    |      |        |                 |      |                  |                 |
| AP HUMAN GEOGRAPHY (SO2211)             |      | C-     | 1.00            |      | 1.00             | History         |

Student Course History Screen

4. Click Unofficial Transcript to see a PDF of the student's transcript.

| Ashley<br>Hope High School |                                       | Edu          | My Account Help Logout         |
|----------------------------|---------------------------------------|--------------|--------------------------------|
| ID: 801630 (343-555-1212)  |                                       | Good afterno | on, Ashley Acevedo, 11/30/2018 |
| Home                       | Graduation Status Class of 2020       | Detail: Off  | Cummulative GPA                |
| Assessment Attendance      | Subject Area Progress                 |              | 2.41<br>Rank: 710 out of 1031  |
| Class Schedule             | Test Requirements                     | Detail: off  | Unweighted GPA                 |
| Class Websites             | IIMS Reading AIMS Writing 🚺 AIMS Math |              | 2.00                           |
| Course Request Grade Book  | AIMS Science                          |              | Rank: 626 out of 1030          |
| Health                     | Student Course History                | Detail: off  |                                |

Course History Screen

| A message displays when a transcript is not currently available. |
|------------------------------------------------------------------|
| aracter Codi                                                     |
| Course History Screen                                            |

## **Viewing Discipline Information**

The Discipline screen displays all of the student's discipline events. The summary of events shows the **Incident Date**, **Incident Time**, **Incident Role**, and **Comment** to describe the incident.

- 1. Click Discipline in the Navigation bar.
- 2. Click an incident in Discipline Summary to see additional details about the incident.

|               |               |               | Summary                                                   |
|---------------|---------------|---------------|-----------------------------------------------------------|
|               | Disci         | pline Summary |                                                           |
| Incident Date | Incident Time | Incident Role | Comment                                                   |
| 05/29/2018    | 2:00 PM       | Victim        |                                                           |
| 05/29/2018    | 2:00 PM       | Offender      | Billy shoved another<br>student who then pushed<br>Billy. |
| 05/29/2018    | 9:52 AM       | Offender      |                                                           |
| 04/20/2018    | 7:30 PM       | Offender      |                                                           |
| 03/08/2018    | 2:06 PM       | Offender      |                                                           |

Discipline Summary Screen

The Discipline Detail displays the associated staff member and the Discipline Disposition Summary section, if applicable.

|                             |                          |                                            |                                  | Summary   Det                   |  |
|-----------------------------|--------------------------|--------------------------------------------|----------------------------------|---------------------------------|--|
|                             |                          | Discipline Det                             | tail                             |                                 |  |
| ncident Date<br>05/29/2018  | Incident Time<br>2:00 PM | Incident Role<br>Offender                  | Referred By S<br>Adams, Laurie J | taff Name<br>Iulia Weathers 🟚 🖂 |  |
| ∟ocation<br>Hallway/Stairwe | ell                      | Incident Context Code<br>Afternoon Classes | School Name<br>Hope High School  |                                 |  |
| /iolations<br>Fighting      |                          |                                            |                                  |                                 |  |
| Comment<br>Billy shoved an  | other student wh         | o then pushed Billy                        |                                  |                                 |  |
|                             |                          | ,,,,,,                                     |                                  |                                 |  |
|                             |                          | Discipline Disposition                     | Summary                          |                                 |  |
|                             |                          |                                            | Description                      | Staff Name                      |  |
| Disposition Date            | e Start Date             | End Date                                   | Description                      |                                 |  |

Discipline Summary Screen, Discipline Detail

3. Click Summary to return to the original screen.
## **Viewing Special Education Information**

The Special Education screen displays the student's Special Education documents, such as the Individualized Education Plan (IEP) and Progress Reports, if a student is receiving services. The screen also displays the Next Annual Review Date and the Next Reevaluation Date.

- 1. Click Special Ed in the Navigation bar.
- 2. Click the date link to view a PDF of the current IEP, Placement Determination, or Progress Report. You can use your browser to print or save a copy of the PDF files.

| A date does not display when a document is not available. |         |
|-----------------------------------------------------------|---------|
| Special Education                                         |         |
|                                                           | Summary |
| Special Education                                         |         |
| Next Annual Review Due<br>08/15/2019                      |         |
| Next Reevaluation Date<br>08/16/2021                      |         |
| IEP<br><u>08/16/2018</u>                                  |         |
| Placement Determination                                   |         |
| Progress Report                                           |         |
|                                                           |         |

Special Education Screen

| Special Education<br>345 Market St<br>Fountain Valley, A<br>Phone: 987-555-<br>Fax: 987-555- | Indi           | ividua      | lized Educ          |                             | Street Diarkt         |            |                             |                                 |  |
|----------------------------------------------------------------------------------------------|----------------|-------------|---------------------|-----------------------------|-----------------------|------------|-----------------------------|---------------------------------|--|
| Student Name:                                                                                | Aaron, lan     |             |                     |                             | Home Phone:           | 480-555-12 | 214                         | Date: 11/09/2011                |  |
| Date Of Birth:                                                                               | 04/12/2002     |             |                     |                             | Home Address:         | 1959 S Va  | Vista Dr                    |                                 |  |
| Student No.:                                                                                 | 129442         |             |                     |                             |                       | Mesa, AZ   | 35234                       |                                 |  |
| Ape<br>9                                                                                     | Gender<br>Male | Grade<br>04 |                     | Home School<br>Adams E      | lementary             |            | Attending Scho<br>Adams Ele | oi<br>ementary                  |  |
| Ethnicity<br>Hispanic                                                                        |                |             | Primary L<br>Englis | anguage - Dat<br>s <b>h</b> | e Determined          |            | Home Language<br>English    | - Date Determined               |  |
| Parent/Guardian                                                                              |                |             |                     |                             |                       |            |                             |                                 |  |
| Name<br>Kathleen Aaro                                                                        | n              |             | Home Pho<br>###-### | ne<br>#-####                | Name<br>Phillip Aar   | on         |                             | Home Phone<br>480-555-1214      |  |
| Address<br>1959 S Val Vist                                                                   | a Dr           |             | Work Phon           | ne                          | Address<br>1959 S Val | Vista Dr   |                             | Work Phone<br>602-333-4874      |  |
| Mesa, AZ 8523                                                                                | 4              |             | Emergency<br>###-## | y Phone<br>#_####           | Mesa, AZ              | 35234      |                             | Emergency Phone<br>480-555-6767 |  |

Individualized Education Program Document

| Edupoint Schoo<br>Special Educatie<br>345 Market St<br>Fountain Valley,<br>Phone: 987<br>Fax: 987 | A District<br>on Department<br>, AZ 85101<br>7-555-1234<br>7-555-4321      | IEP                   | Progress Report              | – Annual Goal     |               | Edupoint  |
|---------------------------------------------------------------------------------------------------|----------------------------------------------------------------------------|-----------------------|------------------------------|-------------------|---------------|-----------|
| Student Name                                                                                      | Ian Aaror                                                                  | n                     | ID #                         | 129442            | Date 1        | 0/26/2012 |
| School of Atter                                                                                   | ndance Ada                                                                 | ams Elementary        |                              |                   |               |           |
|                                                                                                   |                                                                            |                       |                              |                   |               |           |
| Category:                                                                                         | Math - Second                                                              | lary                  |                              |                   |               |           |
| Category:<br>Annual G                                                                             | Math - Second                                                              | lary                  |                              |                   |               |           |
| Category:<br>Annual G<br>Pre score                                                                | Math - Second<br>oal: sfsadf<br>date: 11/13/2                              | lary<br>2012          |                              |                   |               |           |
| Category:<br>Annual G<br>Pre score<br>Pre score                                                   | Math - Second<br>oal: sfsadf<br>date: 11/13/2<br>: x                       | lary<br>2012          |                              |                   |               |           |
| Category:<br>Annual G<br>Pre score<br>Pre score<br>Date                                           | Math - Second<br>oal: sfsadf<br>date: 11/13/2<br>: x<br>Progress Code      | lary<br>2012<br>Score | Comments                     |                   |               |           |
| Category:<br>Annual G<br>Pre score<br>Pre score<br>Date<br>09/28/2012                             | Math - Second<br>oal: sfsadf<br>date: 11/13/2<br>: x<br>Progress Code<br>2 | 2012<br>Score<br>12   | Comments<br>Ian has not been | doing well. He ne | eds to focus. |           |

IEP Progress Report - Annual Goal Document

## **Viewing Documents**

The Documents screen displays all documents attached for the student.

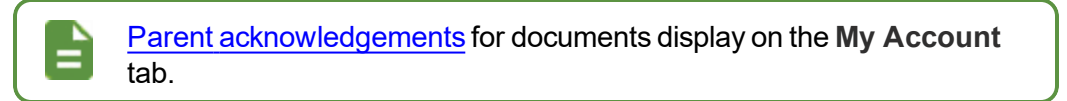

- 1. Click Documents in the Navigation bar.
- 2. Click the Document link to view the document.

| D: 997065 Kennedy High Sch | lool        |          |           | Edupoint School Distric<br>Good afternoon, Kathleen Aaron, 7/6/2010 |
|----------------------------|-------------|----------|-----------|---------------------------------------------------------------------|
| Home                       | DOCUMEN     | TS       |           |                                                                     |
| Calendar                   |             |          | Documents |                                                                     |
| Assessment                 | Upload Date | Document |           | Document Category                                                   |
| Attendance                 | 07/05/2018  | PHLOTE   |           | Personal Document                                                   |
| Class Schedule             |             |          |           |                                                                     |
| Class Websites             |             |          |           |                                                                     |

Documents Screen

# Chapter 3: Classroom Information

| Viewing the Class Schedule43Using Digital Locker46Viewing Report Cards48Viewing Grade Book49Taking Assessments56Viewing Class Websites56Viewing Test History58 | Viewing Attendance Information |  |
|----------------------------------------------------------------------------------------------------|--------------------------------|--|
| Using Digital Locker46Viewing Report Cards48Viewing Grade Book49Taking Assessments56Viewing Class Websites56Viewing Test History58                             | Viewing the Class Schedule     |  |
| Viewing Report Cards48Viewing Grade Book49Taking Assessments56Viewing Class Websites56Viewing Test History58                                                   | Using Digital Locker           |  |
| Viewing Grade Book49Taking Assessments56Viewing Class Websites56Viewing Test History58                                                                         | Viewing Report Cards           |  |
| Taking Assessments.56Viewing Class Websites.56Viewing Test History.58                                                                                          | Viewing Grade Book             |  |
| Viewing Class Websites56Viewing Test History58                                                                                                    | Taking Assessments             |  |
| Viewing Test History                                                                                                    | Viewing Class Websites         |  |
|                                                                                                    | Viewing Test History           |  |

## **Viewing Attendance Information**

The Attendance screen displays the student's attendance records. Information displays in two main sections. The Attendance Calendar displays a visual record of absences for the student. The Totals By Course and Totals By Period sections display the attendance totals by course and period. You can also view the attendance total by days in the Days of Attendance section.

1. Click Attendance in the Navigation bar.

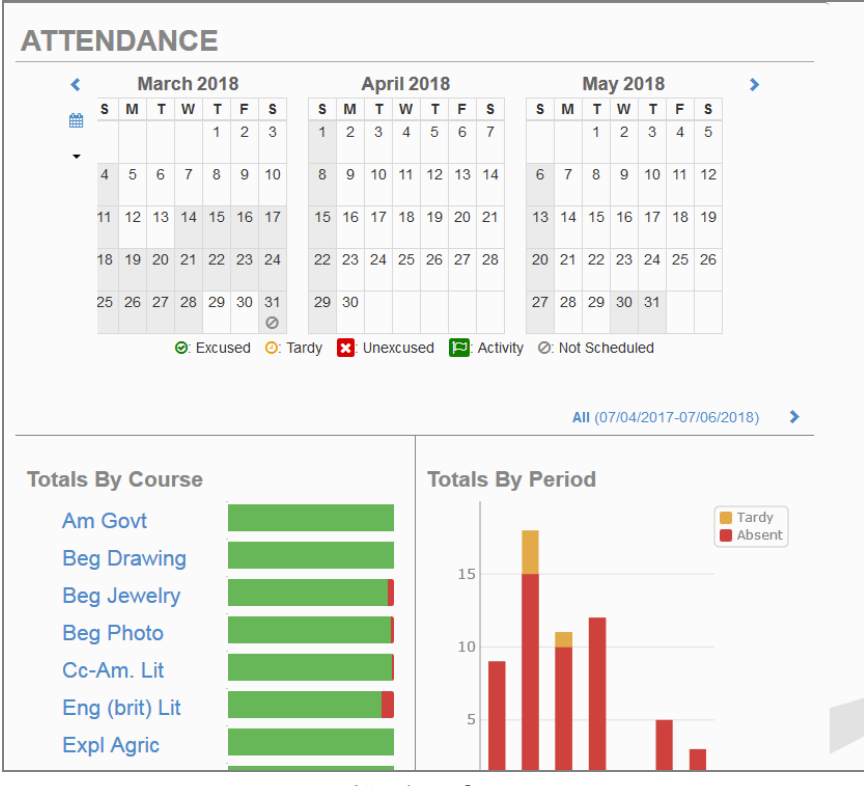

Attendance Screen

2. Hover over the Calendar Date to see the daily attendance code.

| E 2882286 Anna<br>Hope High School<br>(949-555-1212) |            |    |    |    |       |     |      |     |       |      |    |      |       |         |                  |        |        |       |      | My A | lccoui | nt H<br>Goo | Edu<br>d mor | Online Registration point School ming, Adam Jackson | Logout District 5/20/2019 |
|------------------------------------------------------|------------|----|----|----|-------|-----|------|-----|-------|------|----|------|-------|---------|------------------|--------|--------|-------|------|------|--------|-------------|--------------|-----------------------------------------------------|---------------------------|
| Home Synergy Mail                                    | ATTENDANCE |    |    |    |       |     |      |     |       |      |    |      |       |         |                  |        |        |       |      |      |        |             |              | A Report A                                          | Absence                   |
| Calendar                                             | <          |    |    | Ар | ril 2 | 019 |      |     |       |      |    | Ma   | iy 20 | )19     |                  |        |        |       | Ju   | ne 2 | 019    |             |              | >                                                   |                           |
| Assessment                                           | <b>m</b>   | S  | М  | т  | W     | т   | F    | S   |       | S    | м  | т    | w     | т       | F                | S      | S      | М     | Т    | W    | т      | F           | S            |                                                     |                           |
|                                                      |            |    | 1  | 2  | 3     | 4   | 5    | 6   |       |      |    |      | 1     | 2       | 3                | 4      |        |       |      |      |        |             | 1            |                                                     |                           |
| Attendance                                           | Ť          | 7  | 8  | 9  | 10    | 11  | 12   | 13  |       | 5    | 6  | 7    | 8     | xcuse   | d <sup>1</sup> 0 | 11     | 2      | 3     | 4    | 5    | 6      | 7           | 8            |                                                     |                           |
| Class Websites                                       |            | 14 | 15 | 16 | 17    | 18  | 19   | 20  |       | 12   | 13 | 14   | 15    | 16<br>Ø | 17               | 18     | 9      | 10    | 11   | 12   | 13     | 14          | 15           |                                                     |                           |
| Conference                                           |            | 21 | 22 | 23 | 24    | 25  | 26   | 27  |       | 19   | 20 | 21   | 22    | 23      | 24               | 25     | 16     | 17    | 18   | 19   | 20     | 21          | 22           |                                                     |                           |
| Course History                                       |            | 28 | 29 | 30 |       |     |      |     |       | 26   | 27 | 28   | 29    | 30      | 31               |        | 23     | 24    | 25   | 26   | 27     | 28          | 29           |                                                     |                           |
| Course Request                                       |            |    |    |    |       |     |      |     |       |      |    |      |       |         |                  |        |        |       |      |      |        |             |              |                                                     |                           |
| () Discipline                                        |            |    |    |    |       | 0:  | Excu | sed | 0: Ti | ardy | ×  | Unex | cuse  | i P     | : Acti           | vity @ | ): Not | Sched | uled |      |        |             |              |                                                     |                           |

#### Attendance Screen

The ParentVUE / StudentVUE calendar does not display future attendance.

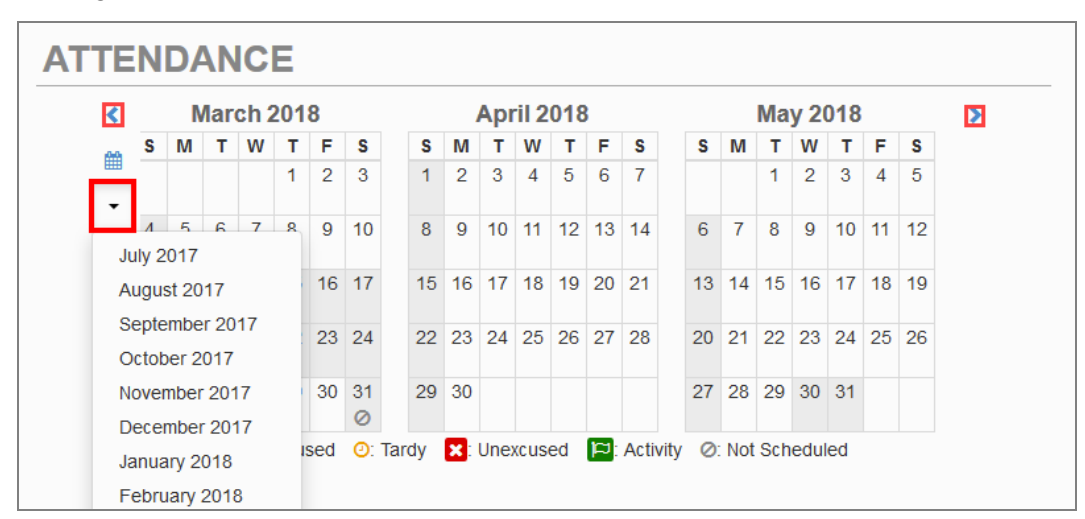

3. Click the right or left arrows to scroll between months or click 🔹 to select a month to view.

Attendance Screen

4. Hover over a course in the Totals by Course section to view the absence details.

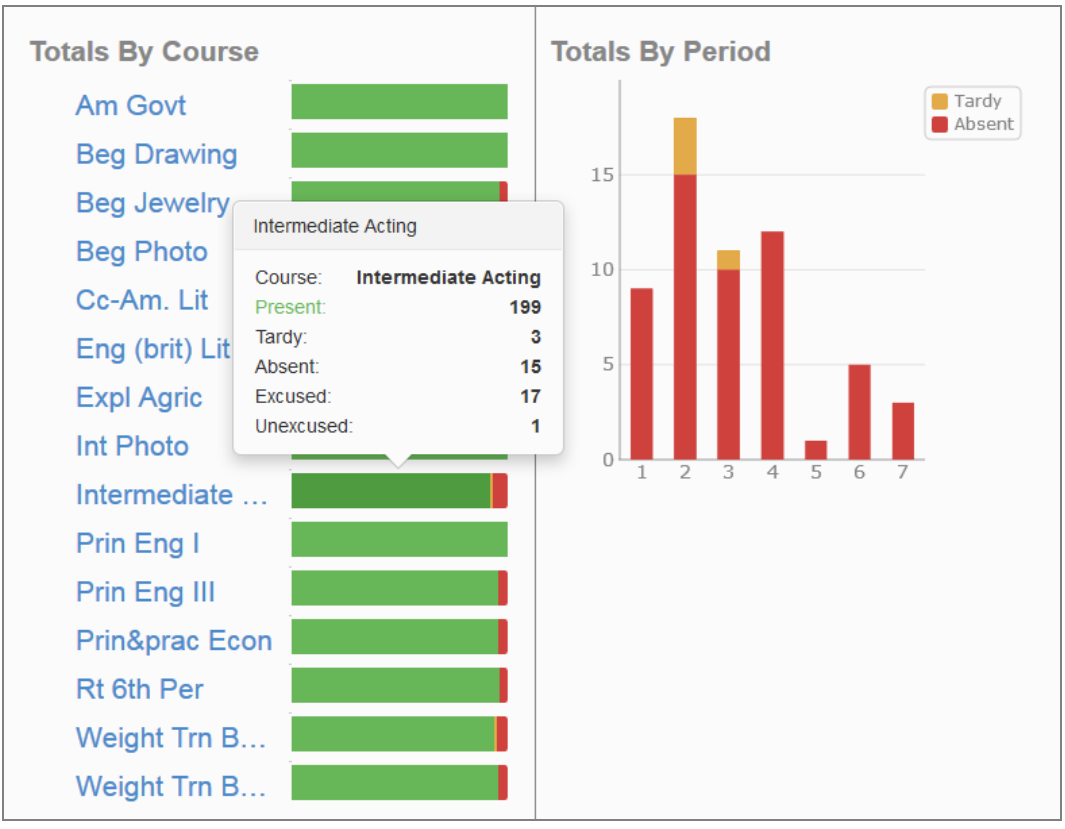

#### Attendance Screen

5. Toggle **Detail** to *on* in the Days of Attendance section. The icons indicate the attendance information for that period and date.

| Excused 📀: Tardy 🔀: Unexcused [ 🛋: Activity Ø: Not Scheduled |         |   |   |   |   |   |   |   |   |
|--------------------------------------------------------------|---------|---|---|---|---|---|---|---|---|
| Hope High School                                             |         |   |   |   |   |   |   |   |   |
|                                                              | Periods |   |   |   |   |   |   |   |   |
| Date                                                         | 1       | 2 | 3 | 4 | 5 | 6 | 7 | 8 | 9 |
| 02/20/2018                                                   |         |   |   |   |   |   |   |   |   |
| 02/16/2018                                                   |         |   |   |   |   |   |   |   |   |
| 02/15/2018                                                   |         |   |   |   |   |   |   |   |   |
| 02/12/2018                                                   | 0       | 0 | 0 | 0 |   |   |   |   |   |
| 02/09/2018                                                   |         |   |   |   |   | 0 |   |   |   |
| 02/08/2018                                                   |         | 0 |   | 0 |   | 0 |   |   |   |
| 02/07/2018                                                   |         |   |   |   |   |   |   |   |   |
| 02/06/2018                                                   |         |   |   | 0 |   | 0 |   |   |   |
| 02/05/2018                                                   | 0       | 0 | 0 | 0 |   |   |   |   |   |
| 02/01/2018                                                   |         | 0 |   |   |   |   |   |   |   |
| 01/31/2018                                                   | 0       |   | 0 |   |   |   |   |   |   |
| 01/30/2018                                                   | Ø       | 0 | 0 |   |   |   |   |   |   |
| 01/29/2018                                                   | 0       | 0 | 0 |   |   |   |   |   |   |
| 01/18/2018                                                   |         | × |   | × |   | × |   |   |   |
| 01/17/2018                                                   | 0       | 0 | 0 | 0 |   | 0 | 0 |   |   |

Attendance Screen

## **Viewing the Class Schedule**

|        |                                                       |           |                            | Fall   Sprin                                                                                                    |  |  |  |  |  |  |
|--------|-------------------------------------------------------|-----------|----------------------------|----------------------------------------------------------------------------------------------------|--|--|--|--|--|--|
|        | Student Schedule for Spring (01/01/2019 - 07/05/2019) |           |                            |                                                                                                    |  |  |  |  |  |  |
| Period | Course Title                                          | Room Name | Teacher                    | Additional Staff Name                                                                                                    |  |  |  |  |  |  |
| 0      | Am Govt                                               | 216       | Kathy Jackson 🔝 🔤          |                                                                                                    |  |  |  |  |  |  |
| 1      | Study Hall                                            | SEM       | Rel T Per Evit Teacher 🏚 🔤 | Kathy Jackson (화) SS<br>Michael Jackson (화) SS<br>Tom Jones (화) SS                                                                                    |  |  |  |  |  |  |
| 2      | Trig/collg Math                                       | 126       | Nancy Topoozian 😥 💌        | Roger Clark (1) (2)<br>Michele Nebelung (1) (2)<br>Heidi Udal (1) (2)<br>Colleen Volkmann (1) (2)<br>Landon Wrather (1) (2)<br>Dannis Zazueta (1) (2) |  |  |  |  |  |  |
| 3      | World Lit                                             | 231       | Bill Shakespear 🔯 🔤        |                                                                                                    |  |  |  |  |  |  |
| 4      | Fashion and Interior Design                           | No Room   | Rel Time Rel Time 🟚 🖬      | Chris Becker C. (B) S<br>Sarah Bellum (B) S<br>Justin Berg (B) S<br>Pete Blahak P. (B) S                                                              |  |  |  |  |  |  |
| 5      | Independent Study                                     | 101       | Robert Bordwell R. 🔝 🔤     |                                                                                                    |  |  |  |  |  |  |
| 6      | Early Childhood Development                           | No Room   | Rel Time Rel Time 👜 💌      |                                                                                                    |  |  |  |  |  |  |

The Class Schedule screen lists the period, course title, room name, and the teacher for each class. Secondary schedule information displays all courses the student takes in the semester.

Class Schedule Screen

Elementary schedule information typically displays only one course in the class schedule, labeled with the student's grade.

|        |                      |                          | 1st Qtr   2nd Qtr   3rd Qtr   4th Qtr |
|--------|----------------------|--------------------------|---------------------------------------|
|        | Student Schedule for | or 4th Qtr (01/29/2018 - | 07/06/2018)                           |
| Period | Course Title         | Room Name                | Teacher                               |
| 1      | 1/2 Multi-Age        | 0014                     | Jackie Berrie 🔤 🔤                     |

Class Schedule Screen

- 1. Click **Class Schedule** in the Navigation bar.
- 2. Click the primary teacher's name or the envelope icon next to the primary teacher's name for the class you want to email. This opens the New Message window.

| Home           | CLASS SC | HEDULE         |                              |                            |                                                                           |  |  |  |  |  |  |  |
|----------------|----------|----------------|------------------------------|----------------------------|---------------------------------------------------------------------------|--|--|--|--|--|--|--|
| Synergy Mail   |          |                |                              |                            | Fall   Spring                                                             |  |  |  |  |  |  |  |
| Calendar       |          | 2              | tudent Schedule for Fall (06 | (28/2010 - 12/20/2010)     |                                                                           |  |  |  |  |  |  |  |
| Attendance     |          |                |                              |                            |                                                                           |  |  |  |  |  |  |  |
| Class Schedule | Period   | Course Title   | Room Name                    | Teacher                    | Additional Staff Name                                                     |  |  |  |  |  |  |  |
| Class Websites | 0        | Yearbook       | No Room                      | Rel Time Rel Time 🔀 🔤      |                                                                           |  |  |  |  |  |  |  |
| Conference     | 1        | Adv Wt Boys    | ANNX                         | Hugh Murray 🐞 🔤            |                                                                           |  |  |  |  |  |  |  |
| Course History | 2        | Mythology      | 221                          | Valerie Tuzzino 🍺 🔳        | Harriet Achtman (18) S<br>Allison Becker A. (18) S<br>Carrie Bliss (18) S |  |  |  |  |  |  |  |
|                | 3        | Study Hall     | SEM                          | Rel T Per Evit Teacher 🐞 🔤 | V-                                                                        |  |  |  |  |  |  |  |
| S Fee          | 4        | Prin&prac Econ | P-13                         | Bob Amses 👼 🔤              |                                                                           |  |  |  |  |  |  |  |
| A Grade Book   | 5        | Amer History I | P-26                         | Scott Lilland 🔯 🔤          |                                                                           |  |  |  |  |  |  |  |
|                | 6        | AA Girls Sp    | VFB                          | Kyle Shorts 👼 🔤            |                                                                           |  |  |  |  |  |  |  |

Class Schedule Screen

 The To field displays the primary teacher's name and additional staff members for that class.

| New Mes                   | New Message                   |                     |                                               |                                           |        |  |  |  |  |
|---------------------------|-------------------------------|---------------------|-----------------------------------------------|-------------------------------------------|--------|--|--|--|--|
| Send Close Add Attachment |                               |                     |                                               |                                           |        |  |  |  |  |
| То                        | Staff<br>Hope High School     | Allison Becker A.   | ● Carrie Bliss X<br>Staff<br>Hope High School | Valerie Tuzzino Staff<br>Hope High School | Cc Bcc |  |  |  |  |
| Subject                   | RE: Eugene B. Banks, Course N | lythology, period 2 |                                               |                                           |        |  |  |  |  |

New Message Window

Selecting the primary teacher's name also sends the emails to the additional staff members for that class.

- 3. Click the **Term** abbreviation (for example, **Fall**, **Spring**, **1st Qtr**, **2nd Qtr**) to view a different semester's schedule.
  - The schedule lists the Period, Rotation Days, Course Title, Room Name, and the Teacher for each class.

The Class Schedule displays the **Rotation Days** for each course if the school has rotation days defined.

• The staff member associated with the incident displays as a communication link.

| Class Scl | Class Schedule   |                        |                           |                     |  |  |  |  |  |
|-----------|------------------|------------------------|---------------------------|---------------------|--|--|--|--|--|
|           |                  |                        |                           | Fall   Spring       |  |  |  |  |  |
|           | Hope High School | Student Schedule for I | Fall (07/04/2016 - 11/25/ | 2016)               |  |  |  |  |  |
| Period    | Rotation Days    | Course Title           | Room Name                 | Teacher             |  |  |  |  |  |
| 1         | U, K, A          | Teacher Aide           | 120                       | Robert Tofft 👼 🚖    |  |  |  |  |  |
| 2         | U, K, A          | Beg Jewelry            | 403                       | Joe Sullivan 🝺 🚖    |  |  |  |  |  |
| 3         | U, K, A          | Beg Photo              | 404                       | Thorne Schubert 뒏 🚖 |  |  |  |  |  |
| 4         | U, K, A          | Eng (brit) Lit         | 222                       | Joan Snyder 🟚 🙈     |  |  |  |  |  |
| 6         | U, K, A          | Science 10             | 120                       | Robert Tofft 👼 🙈    |  |  |  |  |  |
| 7         | U, K, A          | 9th Eng-Corr           | 230                       | Kathy Nunes 🟚 🚖     |  |  |  |  |  |
|           |                  |                        |                           |                     |  |  |  |  |  |

Class Schedule Screen

## **Using Digital Locker**

The Digital Locker screen lists all files uploaded for online storage. These files can be drafts of papers or other works in progress. Only students can upload documents to the Digital Locker.

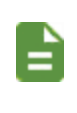

Files that students submit for a specific assignment are stored in Grade Book if your district uses Grade Book. See <u>Viewing Grade Book</u> for more information.

- 1. Click **Digital Locker** in the Navigation bar. The Digital Locker displays the date of upload, the file name, notes about the file entered by the student, and the size of the file.
- 2. Click the Document name to download a copy of the file.

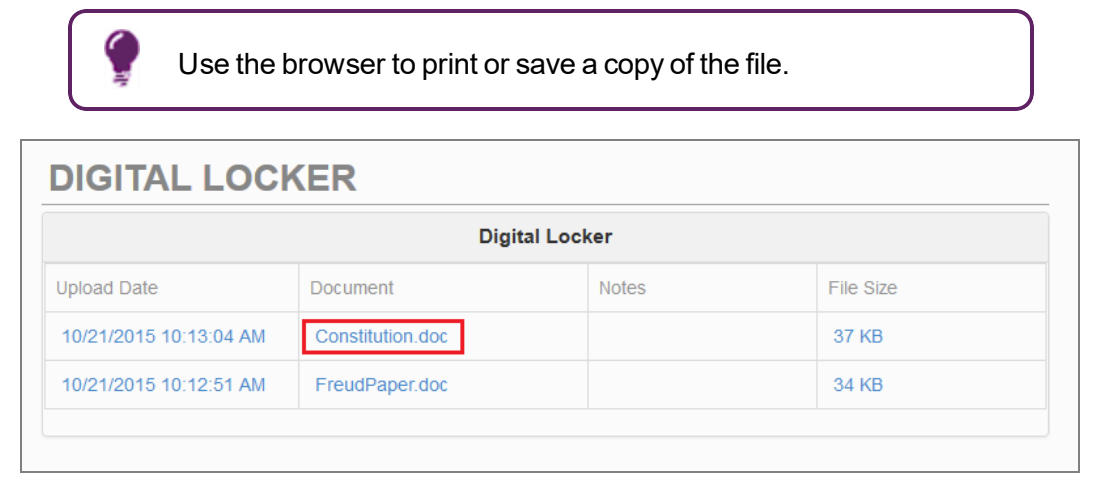

StudentVUE Digital Locker Screen

#### **Uploading Documents**

1. Click Browse to locate the document on your computer.

| Digital Locker   |                                                      |                                           |                                                                                                  |  |  |  |
|------------------|------------------------------------------------------|-------------------------------------------|--------------------------------------------------------------------------------------------------|--|--|--|
| Document         | Notes                                                | File Size                                 | Action                                                                                           |  |  |  |
| Constitution.doc |                                                      | 37 KB                                     | Remove                                                                                           |  |  |  |
| FreudPaper.doc   |                                                      | 34 KB                                     | Remove                                                                                           |  |  |  |
|                  | Document       Constitution.doc       FreudPaper.doc | Document     Notes       Constitution.doc | Document     Notes     File Size       Constitution.doc     37 KB       FreudPaper.doc     34 KB |  |  |  |

StudentVUE Digital Locker Screen

2. Click Upload.

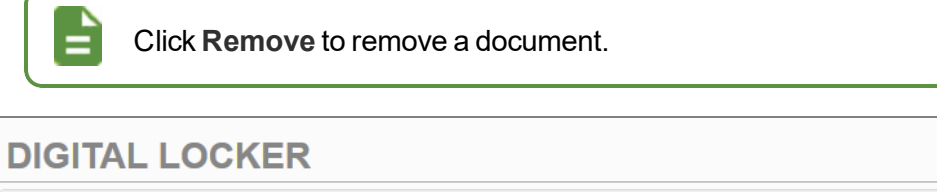

| File Size Action |                                   |
|------------------|-----------------------------------|
| 37 KB Remove     |                                   |
| 34 KB Remove     |                                   |
|                  | 37 KB   Remove     34 KB   Remove |

StudentVUE Digital Locker Screen

## **Viewing Report Cards**

- 1. Click Report Card in the Navigation bar to see grades for each term and progress periods.
  - Section-based report cards display the period, course title, room name, teacher, marks, conduct, citizenship, and work habits. A grade legend displays at the bottom of the screen.
  - Select Click here to view report card for <<term/period>> to print the report card for the current term or period.

| Tr<br>te                                  | nis onl<br>rm. | y displays if a                                                                                                    | a PDF            | report ca         | ard is a | availa | ble for the           |
|-------------------------------------------|----------------|----------------------------------------------------------------------------------------------------|------------------|-------------------|----------|--------|-----------------------|
| Billy<br>Hope High Scho<br>(949-555-1212) | ol             |                                                                                                    |                  |                   |          |        | My Account Help Close |
| Home 🕜 Messages 🔮                         | Repor          | t Card                                                                                                    |                  |                   |          |        |                       |
| Calendar Conference Course History        | A P            | Student Grades 1st Quarter   Progress Qtr 2   Second Quarter   Third Quarter   4th Quarter A PDF report card is not available for First Quarter |                  |                   |          |        |                       |
| Grade Book                                |                | Student Grades for Fir                                                                                                    | st Quarter (endi | ng on 10/25/2019) |          |        |                       |
| Student Info                              | Period         | Course Title                                                                                                    | Room Name        | Teacher           | Marks    |        |                       |
| Cocuments                                 | 1-2            | Academic Decath (AD86W)                                                                                                    |                  | mark adams 🐱      | A+       |        |                       |
|                                           | A+             | G                                                                                                    | rade Legend      |                   |          |        |                       |
|                                           | A+             | Outstanding                                                                                                    |                  |                   |          |        |                       |

Report Card Screen

 Standards-based report cards display the standard and the associated mark. These are typically used in elementary schools.

| F | REPORT CARD                                    |                |  |         |  |  |  |  |
|---|------------------------------------------------|----------------|--|---------|--|--|--|--|
|   | Student Grades for 2017-2018                   |                |  |         |  |  |  |  |
|   | Report Card Area                               | 1st Qtr        |  | 2nd Qtr |  |  |  |  |
|   | READING / LANGUAGE ARTS                        | A              |  |         |  |  |  |  |
|   | Word Analysis, Fluency and Systematic Vocabula | ry Development |  |         |  |  |  |  |
|   | Word Recognition                               | 2              |  |         |  |  |  |  |
|   | Vocabulary Development                         | 4              |  |         |  |  |  |  |
|   | Reading Comprehension                          |                |  |         |  |  |  |  |
|   | Comprehension and Analysis of Text             |                |  |         |  |  |  |  |
|   | Literary Response and Analysis                 |                |  |         |  |  |  |  |
|   | WRITING                                        |                |  |         |  |  |  |  |

Report Card Screen

## Viewing Grade Book

The Grade Book screen allows parents and students to keep track of grades, assignments, and test scores posted in Grade Book if your district uses Grade Book.

1. Click **Grade Book** in the Navigation bar to show grades for each grading period and progress period. The screen opens to the current grade period.

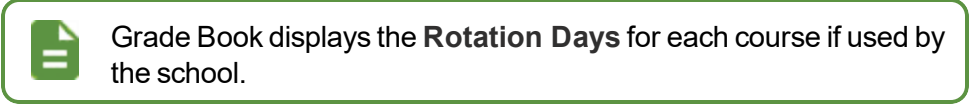

2. Click any available quarter or progress period to view another summary.

| GR/        | ADE B                                                 | OOK                                                               |                                     |                       |
|------------|-------------------------------------------------------|-------------------------------------------------------------------|-------------------------------------|-----------------------|
| Clas       | ses for H                                             | lope High School                                                  |                                     | 1st Quarter 🌱         |
| ^          | <b>B</b><br>85.4%                                     | 0: Am Govt<br>Kathy Jackson  ☑<br>Room: 216                       | 2 Missing Assignments<br>Class Page | Last Update: 3/7/2019 |
|            |                                                       | Student Performance                                               |                                     | Class Grades          |
| Ho<br>Assi | Test<br>Project<br>Quiz<br>mework<br>ignment<br>TOTAL | 20 49 60                                                          | 80 100                              | 3%                    |
| *          | <b>C+</b><br>78.7%                                    | <b>1: Beg Jewelry</b><br>Beverly Williams ⊯ <b>⊠</b><br>Room: 403 | 0 Missing Assignments<br>Class Page | o o                   |
| *          | <b>C-</b><br>71.7%                                    | 2: Intermediate Acting<br>Frank Chaplin ₪ ■<br>Room: 409          | 0 Missing Assignments<br>Class Page | o                     |

Grade Book Screen

| Description                                                                                                    | Grade Book Item                                                                                                    |
|----------------------------------------------------------------------------------------------------|----------------------------------------------------------------------------------------------------|
| Assignments and scores from the<br>last two weeks                                                                                                    | Recent History         District Math Assessment - Winter         Carroll, N 3/4 Grade(1)         Due Date:01/18/2019         Points: 10         District Reading Assessment - Winter         Carroll, N 3/4 Grade(1)         Due Date:01/18/2019         Points: 10         One Tree Three Branches         Carroll, N 3/4 Grade(1)         Due Date:01/28/2019         Points: 1 |
| The percent of students in the<br>section earning each mark/grade.<br>Top 5 marks are colored blue, pin,<br>yellow, green, and light blue<br>Gray are marks lower than the top<br>5      | Class Grades                                                                                                    |
| Gray indicates the total possible<br>percentage a student can earn<br>Green is the actual percentage the<br>student earned<br>TOTAL bar combines the values<br>for all of the other bars | Student Performance                                                                                                    |
| Shows trends in overall grade for<br>sections<br>Green is the current value<br>Blue is the highest overall grade<br>earned for the section<br>Red is the lowest overall grade            | Cast Update: 3/7/2019                                                                                                    |
| earned for the section<br>Line represents the overall grade<br>changes that are not equal to the<br>highest, lowest, or current grade                                                    | Grade History Chart                                                                                                    |

The following charts display depending on your school's setup.

#### ParentVUE and StudentVUE 2.0 User Guide Chapter 3: Classroom Information

| Description                                                                                                    | Grade Book Item                                                                                                    |
|----------------------------------------------------------------------------------------------------|----------------------------------------------------------------------------------------------------|
| Displays the Current Grade and<br>Percent of Grade the student<br>earned for the section                          | Category Weighting                                                                                                    |
| Shows assignments due today or<br>tomorrow<br>Shows the next 5 assignments if<br>nothing is due today or tomorrow | Upcoming Assignments<br>Law of the Land<br>Carroll, N 3/4 Grade(1)<br>Due Date:01/17/2019<br>Points: 1<br>DRA Winter<br>Carroll, N 3/4 Grade(1)<br>Due Date:01/18/2019<br>Points: 10 |
|                                                                                                    | Upcoming Assignment Details                                                                                                    |

51

3. Click a **Subject** or **Course Title** link. The **Assignment View** tab displays the assignments for the class. The Category Weighting graph shows the assignment type, current grade, and percentage of grade.

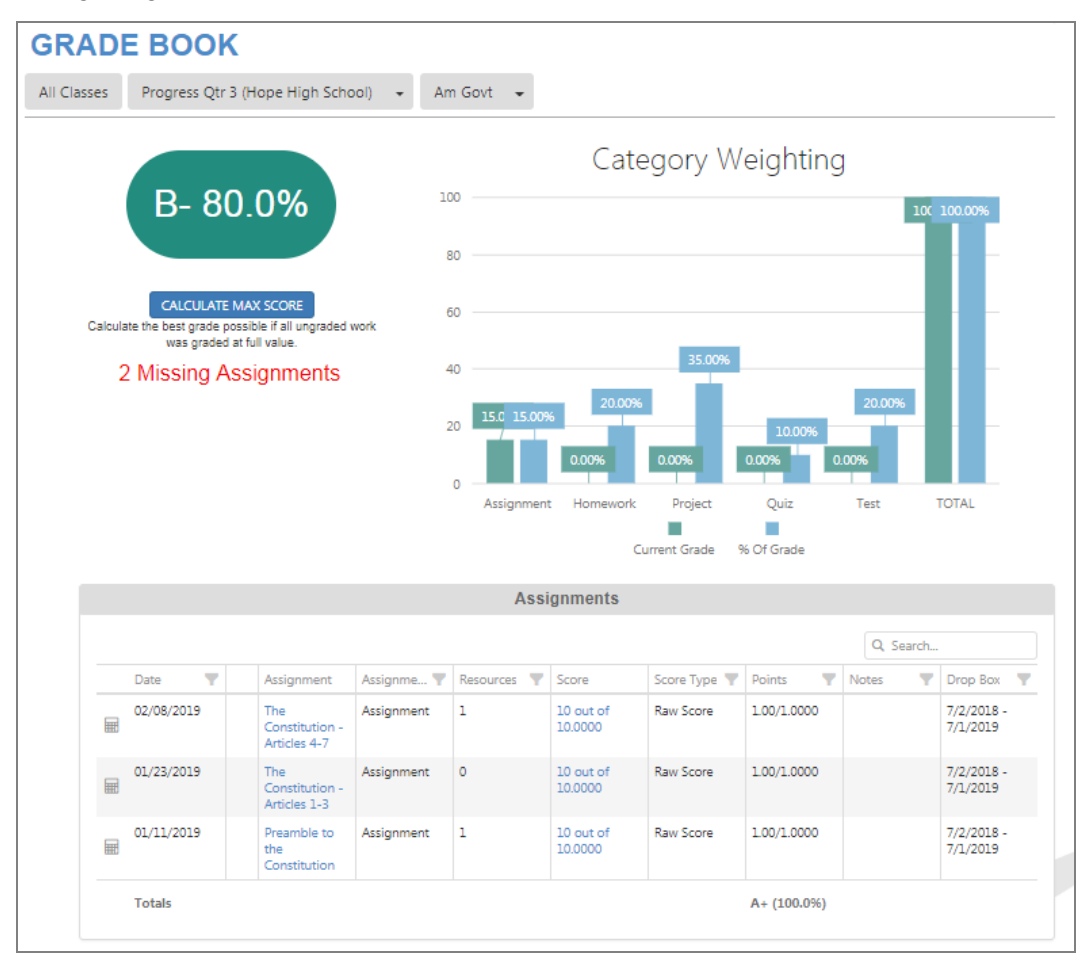

Grade Book Screen

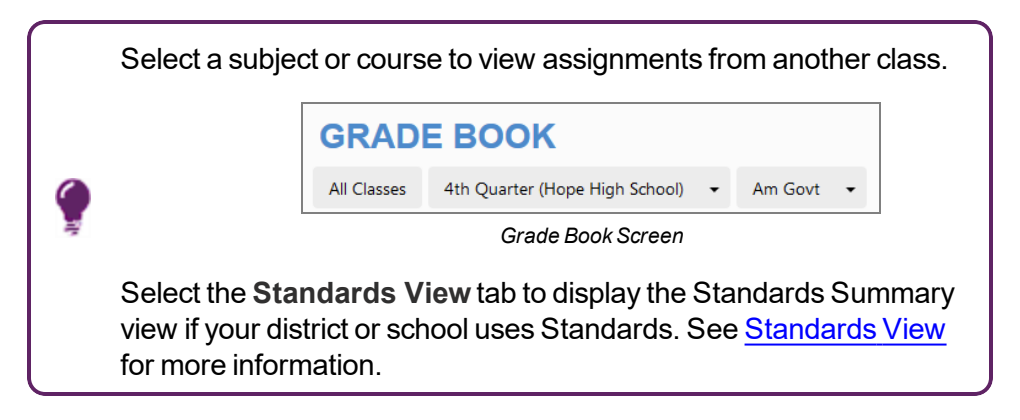

4. Select an assignment that has a date in the **Drop Box** column to upload documents to assignments.

| Assignments   |                      |                  |                    |                       |                   |                           |       |                          |
|---------------|----------------------|------------------|--------------------|-----------------------|-------------------|---------------------------|-------|--------------------------|
| Q Search      |                      |                  |                    |                       |                   |                           |       |                          |
| Date \Upsilon | Assignment           | Assignm <b>T</b> | Resources <b>T</b> | Score 🛛 🍸             | Score Ty <b>T</b> | Points <b>T</b>           | Notes | Drop Box                 |
| 06/29/2018    | Ch11 Test            | Test             | 0                  | 92 out of<br>100.0000 | Raw Score         | 368.00/400                |       |                          |
| 06/29/2018    | Essay Final<br>Draft | Project          | 0                  | Not Due               | Raw Score         | 1.0000 Points<br>Possible |       | 6/26/2018 -<br>6/29/2018 |
|               |                      |                  | -                  |                       |                   |                           |       |                          |

Grade Book Screen

a. Select a location for the document.

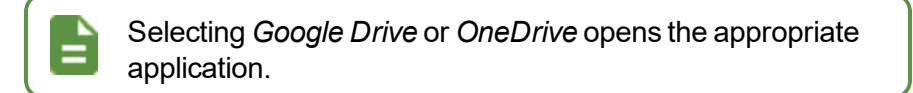

|                          |      | Digital Drop Box                           |           |        |
|--------------------------|------|--------------------------------------------|-----------|--------|
| Documents                | Note | Upload Date                                | File Size | Action |
|                          |      | Wy Computer<br>Upload from your hard drive |           |        |
|                          |      | Google Drive Upload from Google Drive      |           |        |
| cument Notes (optional): |      | OneDrive Upload from OneDrive My Computer  | Open      |        |

Grade Book Screen

- b. Enter the credentials to authenticate if requested.
- c. Select the document to upload to the dropbox.
- 5. Click an Assignment. The Assignment Detail screen displays.
  - Assignment Detail The summary displays the information for the assignment, including the Course, Period, and Teacher.

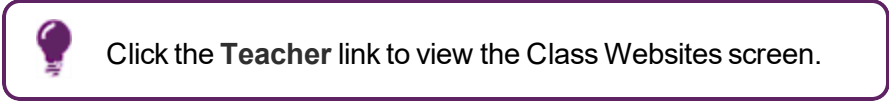

- Standards Standards associated with the assignment display in this section if available. See <u>Standards View</u>.
- Resources Electronic files or links to a website display in this section if available.

• Digital Drop Box - Electronic files posted for the assignment display in this section.

| GRADE BOOK                                                                       |                                                                                                    |                                   |        |  |  |  |  |  |
|----------------------------------------------------------------------------------|----------------------------------------------------------------------------------------------------|-----------------------------------|--------|--|--|--|--|--|
| All Classes 4th Qtr 🔹 Math 👻                                                     |                                                                                                    |                                   |        |  |  |  |  |  |
|                                                                                  | Assignment Details                                                                                        | 5                                 |        |  |  |  |  |  |
| Assignment:<br>Subtract Whole Numbers                                            | Assignment:TypeDateDue DateSubtract Whole NumbersProject4/12/20184/12/2018                                |                                   |        |  |  |  |  |  |
| Score<br>9                                                                       | Score Type<br>Raw Score                                                                                   | e Points Notes<br>e 0.90 / 1.0000 |        |  |  |  |  |  |
| Description<br>The learner will subtract any whole numbers of up                 | Description<br>The learner will subtract any whole numbers of up to 4 digits, with or without regrouping. |                                   |        |  |  |  |  |  |
|                                                                                  | Standards                                                                                                 |                                   |        |  |  |  |  |  |
| Standard                                                                         | Performanc                                                                                                | e Indicator                       |        |  |  |  |  |  |
| Make estimates appropriate to a given situation or compute whole numbers.        | tion with                                                                                                 | 62.86 /                           | 100.00 |  |  |  |  |  |
| Compare and order whole numbers through six digits by ap concept of place value. | plying the                                                                                                | 84.52 /                           | 100.00 |  |  |  |  |  |
| Strand 1: Number and Operations                                                  | Strand 1: Number and Operations 90.00 / 100.00                                                            |                                   |        |  |  |  |  |  |
| 6 H H H 6                                                                        |                                                                                                    |                                   |        |  |  |  |  |  |
|                                                                                  | Resources                                                                                                 |                                   |        |  |  |  |  |  |
| Name                                                                             | Description                                                                                               |                                   |        |  |  |  |  |  |
| test                                                                             | test                                                                                                    |                                   |        |  |  |  |  |  |

Grade Book Screen, Grade Book Assignment Details

#### **Rubrics**

Any Grade Book scoring rubrics used display on the Grade Book Assignment Detail.

| All Classes 4th             | All Classes 4th Quarter (Hope High School) 🔻 Am Govt 👻                                 |                                              |                                           |        |  |  |  |
|-----------------------------|----------------------------------------------------------------------------------------|----------------------------------------------|-------------------------------------------|--------|--|--|--|
|                             |                                                                                        | Assignment Details                           |                                           |        |  |  |  |
| Assignment:<br>Assignment 9 | Type<br>Homework                                                                       | Date<br>6/8/2018                             | Due Date<br>6/8/2018                      |        |  |  |  |
| Score<br>9                  | Score Type<br>Raw Score                                                                | Points<br>90.00 / 100.0000                   | Notes                                     |        |  |  |  |
| Description                 | Description                                                                            |                                              |                                           |        |  |  |  |
|                             |                                                                                        |                                              |                                           |        |  |  |  |
|                             |                                                                                        | Rubric Score                                 |                                           |        |  |  |  |
|                             |                                                                                        |                                              |                                           |        |  |  |  |
| Writing Rubric              |                                                                                        |                                              |                                           |        |  |  |  |
| Criteria                    | Ratings                                                                                |                                              |                                           | Points |  |  |  |
| Quality                     | 5<br>Topic covered well. Excellent Introduction, supporting evidence and<br>conclusion | 3<br>Issues with Introduction or Conclusion. | O<br>Topic not covered well.              | 5      |  |  |  |
| Grammar                     | 5<br>No grammar mistakes                                                               | <b>3</b><br>Minor mistakes.                  | <b>O</b><br>Grammar mistakes all over.    | 3      |  |  |  |
| Creativity                  | 5<br>Very Creative                                                                     | <b>3</b><br>Average Creativity               | <b>O</b><br>Lacked any and all creativity | 5      |  |  |  |
|                             | Rubric Points: 13 out of 15<br>Score: 21.67 out of 25                                  |                                              |                                           |        |  |  |  |

Grade Book Screen, Grade Book Assignment Details

#### **Standards View**

1. Click Standards View to view the standards aligned with the subject area.

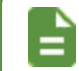

Your district might not use standards.

|                            | Standards                                                                                                    |      |      |                       |  |  |
|----------------------------|----------------------------------------------------------------------------------------------------|------|------|-----------------------|--|--|
| Subject                    | Standard                                                                                                    | Mark | Note | Performance Indicator |  |  |
| Reading<br>[expand<br>all] | 01 Alphabetize a series of words to the third letter.                                                                                                | 88   |      | 88.00 / 100.00        |  |  |
|                            | 02 Apply knowledge of basic syllabication rules when reading four- or five-syllable<br>written words (e.g., information, multiplication, pepperoni.) | 100  |      | 100.00 / 100.00       |  |  |
|                            | 04 Read common abbreviations (e.g., Wed., Sept.) fluently.                                                                                           | 75   |      | 75.00 / 100.00        |  |  |

Grade Book Screen, Standards Detail

2. Click an assignment to view the Assignment Detail.

|                         |                                                                                    |                                 | Standards            |       |                       |             |  |
|-------------------------|------------------------------------------------------------------------------------|---------------------------------|----------------------|-------|-----------------------|-------------|--|
| Subject                 | Standard                                                                           |                                 | Mark                 | Notes | Performance Indicator |             |  |
| Math<br>[expand<br>all] | Sort whole numbers into                                                            | o sets and justify the sort.    |                      |       |                       |             |  |
|                         | Parent friendly descript                                                           | ion of standard can be displaye | ed in ParentVUE.     |       |                       |             |  |
|                         | Make estimates appropriate to a given situation or computation with whole numbers. |                                 |                      |       |                       | 2.00 / 4.00 |  |
|                         | Assignment                                                                         | Assignment Type                 | Date                 |       |                       |             |  |
|                         | Assessmentl                                                                        | Test                            | 12/26/2018           | 2     |                       | 2.00 / 4.00 |  |
|                         | Compare and order who concept of place value.                                      | ble numbers through six digits  |                      |       |                       |             |  |
|                         | Formulate and answer o                                                             | westions by interpreting and a  | nalyzing displays of | 3     |                       | 200/400     |  |

Grade Book Screen, Standards Detail

| GRADE BOOK                                                                                                    |                                                                                                    |                                               |                        |  |  |  |  |  |  |  |
|----------------------------------------------------------------------------------------------------|----------------------------------------------------------------------------------------------------|-----------------------------------------------|------------------------|--|--|--|--|--|--|--|
| All Classes 3rd Qtr 👻 Math 👻                                                                                                    |                                                                                                    |                                               |                        |  |  |  |  |  |  |  |
| Grade Book Assignment Detail                                                                                                    |                                                                                                    |                                               |                        |  |  |  |  |  |  |  |
| Assignment:<br>Assessment1                                                                                                    | Assignment Type<br>Test                                                                                                    | Date<br>12/25/2018                            | Due Date<br>12/26/2018 |  |  |  |  |  |  |  |
| Score<br>3.00                                                                                                    | Score Type<br>Raw Score                                                                                                    | Points<br>3.00 / 5.0000                       | Notes                  |  |  |  |  |  |  |  |
| Description                                                                                                    |                                                                                                    |                                               |                        |  |  |  |  |  |  |  |
|                                                                                                    | Stand                                                                                                    | lards                                         |                        |  |  |  |  |  |  |  |
| Standard Performance Indicator                                                                                                    |                                                                                                    |                                               |                        |  |  |  |  |  |  |  |
| Standard                                                                                                    |                                                                                                    | Performance Indicator                         |                        |  |  |  |  |  |  |  |
| Make estimates appropriate t                                                                                                    | o a given situation or computation with whole                                                                                                    | Performance Indicator                         | / 4.00                 |  |  |  |  |  |  |  |
| Make estimates appropriate to<br>numbers.<br>Formulate and answer question<br>including frequency tables, sin                                                                 | o a given situation or computation with whole<br>vns by interpreting and analyzing displays of data,<br>igle bar graphs, or single line graphs.                                                                             | Performance Indicator                         | / 4.00                 |  |  |  |  |  |  |  |
| Make estimates appropriate t<br>numbers.<br>Formulate and answer questic<br>including frequency tables, si<br>Describe sequences of 2-dime<br>of sides, changing size, or cha | o a given situation or computation with whole<br>ons by interpreting and analyzing displays of data,<br>sigle bar graphs, or single line graphs.<br>Insional figures created by increasing the number<br>nging orientation. | Performance Indicator<br>2.00<br>3.00<br>4.00 | / 4.00                 |  |  |  |  |  |  |  |

Grade Book Screen

### **Taking Assessments**

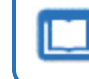

See *Synergy SIS – Assessment User Guide* for more information on taking assessments.

### **Viewing Class Websites**

The Class Websites screen displays teacher-created and class-specific postings, such as announcements, homework assignments, and class resources.

- 1. Click Class Website in the Navigation bar.
- 2. Select a topic.
- 3. Select the class to view. 2
- 4. Use the links to access classroom documents or class resources.
- 5. Select a Curriculum Plan, if available, to access scheduled lesson plans and classroom documents.

| Classroom Documents                                                                                       | CLASS WEBSITES         |
|----------------------------------------------------------------------------------------------------|------------------------|
| (YR) Science SEC:0102 • 2                                                                                 |                        |
| Science Extra Credit                                                                                      | TOPICS                 |
| created on: 4/24/2015                                                                                     | Classroom Documents    |
| Spend some extra time learning the planets in our solar system and pass the quiz to earn 10 extra points. | ABC's of Our Classroom |
| Resource<br>Planets in our Solar System.docx 🕅 3                                                          | Announcements          |
|                                                                                                    |                        |
| Chudu Quida                                                                                               |                        |
| created on: 4/24/2015                                                                                     | Language Arts<br>Math  |
| Use this Study Guide to help your through this weeks unit.                                                | Social Studies         |
| Resource                                                                                                  |                        |
| StudyGuide.doc 🝘                                                                                          |                        |

Class Websites Screen

- a. Select a class. 6
- b. Select a week to view. 6
- c. View the scheduled lessons and resources by the day of the week.

|                                                                                                    | (YR) Math SEC:010                                      |
|----------------------------------------------------------------------------------------------------|--------------------------------------------------------|
| (YR) Math SEC:0102 5 • Week 1 (7/28/2014 - 8/3/2016 •                                                                     |                                                        |
| Monday - 7/28/2014                                                                                                    | TOPICS                                                 |
| Whole Numbers to 4 digits The learner will add/subtract any whole numbers of up to 4 digits, with or without regroupings. | Units Announcements<br>Homework<br>Classroom Documents |
| Resource Description                                                                                                    | CURRICULUM PLAN                                        |
| Web Link  Link to Edupoint                                                                                                | Language Arts<br>Math                                  |
| Standards                                                                                                    | Social Studies<br>Visual Arts                          |
| Final Constants                                                                                                    | esson Plans                                            |
| with final consonants that need to be doubled when adding an ending                                                       |                                                        |

Class Websites Screen, Curriculum Plan

#### **Alternate Web Pages**

Your school might use an alternate web page for displaying classroom information.

| Classes                                                                                                | _                                                                               |                                                                                                    |                                                                                                    |
|----------------------------------------------------------------------------------------------------|---------------------------------------------------------------------------------|----------------------------------------------------------------------------------------------------|----------------------------------------------------------------------------------------------------|
| (S2) Jackson, K Am Govt(0) SEC:1077                                                                    | • 1                                                                             |                                                                                                    |                                                                                                    |
| America<br>> Unit -                                                                                    | n Government<br>Unt 2 - Unt 3 - 2                                               |                                                                                                    |                                                                                                    |
| Video/Image and Text 🔮 3                                                                               | Video/Image and Text                                                            | Page Text 🕃                                                                                                    | Page Text 🔀                                                                                                    |
| "In marters of style,<br>winwith the current;<br>in natures of principle,<br>stand like a rock."       |                                                                                 | Once you have watched the<br>video and studied the resources<br>click the link below to take the<br>quiz.<br>Ideals of | Once you've:<br>1. Watched the video<br>2. Studied the resources<br>3. Taken the Lesson 1 Test<br>4. Written the Essay<br>5. Move to the next Lesson: |
| Wecome to Lesson 1                                                                                     |                                                                                 | Government                                                                                                    | Foundations of US Government                                                                                                    |
| Work through the content on the<br>page and complete the required<br>tasks to move to the next lesson. | Web/File Resources                                                              | Assignment 🔀                                                                                                    | Explore the historical roots of the<br>US Government and the ideas<br>and principals that underlie the                                                |
| You are required to participate in the discussion.                                                     | constitutuion_new.pptx<br>created on 10/28/2015<br>2:18:29 PM, by Kathy Jackson | Details                                                                                                    | Declaration of Independence.<br>Consider the philosophy of the<br>US Government and trace the                                                         |
| Email your teacher if you have                                                                         | Visibility: Parents, Students,<br>Teachers                                      | Homework 10/19/2017                                                                                                    | process of US independence                                                                                                    |

Class Websites Screen

- Select the class to view.
- Select a unit or book. 2
- Click the Expand icon to expand the panel to full screen. 3
- Click any links to view additional information, take assessments/assignments, or view other lessons.

## **Viewing Test History**

The Test History screen displays the student test scores with the test part, score, and year information. It also displays the graph of a student's progress in a specific part over time.

- 1. Click Test History in the Navigation bar to display the Test History screen.
  - View the historical test score information in the Growth Over Time graph, if available.
     Hover over the Score to view the value.
  - View the Test Part Performance level and test Year.
  - Use the arrows to sort the columns in ascending or descending order. 6

| TEST      | HISTOP                         | RY               |              | _            |              |                                                                   |  |
|-----------|--------------------------------|------------------|--------------|--------------|--------------|-------------------------------------------------------------------|--|
| AIMS      |                                | 2                |              | 3            |              |                                                                   |  |
| Test Part | Test Part Perf.                | Year             | School Name  | Admin Date ↓ | AIMS - Scale | Growth Over Time                                                  |  |
| Math      | Meets                          | 2017-2018        | Hope High Sc | 03/17/2018   | 690          | Growth Over Time                                                  |  |
| Reading   | Approaches                     | 2017-2018        | Hope High Sc | 03/17/2018   | 650          | 690 700                                                           |  |
| Writing   | Exceeds                        | 2017-2018 Hope H |              | 03/17/2018   | 800          | 700                                                               |  |
| Math      | Exceeds                        | 2016-2017        |              | 03/15/2017   | 700          |                                                                   |  |
| Reading   | ding Falls Far Below 2016-2017 |                  |              | 03/15/2017   | 600          | 675                                                               |  |
| Writing   | Meets                          | 2016-2017        |              | 03/15/2017   | 650          | 800                                                               |  |
| Math      | Exceeds                        | 2015-2016        |              | 03/14/2016   | 675          |                                                                   |  |
| Reading   | Falls Far Below                | 2015-2016        |              | 03/14/2016   | 600          | 625                                                               |  |
| Writing   | Approaches                     | 2015-2016        |              | 03/14/2016   | 625          | 650                                                               |  |
|           |                                |                  |              |              |              |                                                                   |  |
|           |                                |                  |              |              |              | 600                                                               |  |
|           |                                |                  |              |              |              | 2015-2016 2016-2017 2017-2018                                     |  |
|           |                                |                  |              |              |              | Bandian Casla Canan Whitian Casla Canan Math. Casla Canan         |  |
|           |                                |                  |              |              |              | Reading - Scale Score - Whong - Scale Score - Water - Scale Score |  |
| SAT       |                                |                  |              |              |              |                                                                   |  |
| Test Part | Year                           |                  | Admin Date   | ↓ SAT - F    | Raw Score    | Growth Over Time                                                  |  |
| Math      | 2018-                          | 2019             | 03/06/2019   | 800          |              |                                                                   |  |
| Verbal    | 2018-                          | 2019             | 03/06/2019   | 750          |              | 770                                                               |  |
| Math      | 2017-                          | 2018             | 03/04/2018   | 760          |              | 750                                                               |  |
| Verbal    | 2017-                          | 2018             | 03/04/2018   | 780          |              |                                                                   |  |
|           |                                |                  |              |              |              | 780                                                               |  |
|           |                                |                  |              |              |              |                                                                   |  |
|           |                                |                  |              |              |              | 000                                                               |  |
|           |                                |                  |              |              |              | 800                                                               |  |
|           |                                |                  |              |              |              |                                                                   |  |
|           |                                |                  |              |              |              | 760                                                               |  |
|           |                                |                  |              |              |              |                                                                   |  |
|           |                                |                  |              |              |              | 2017-2018 2018-2019                                               |  |
|           |                                |                  |              |              |              | Math - Raw Score Verhal - Raw Score                               |  |
|           |                                |                  |              |              |              |                                                                   |  |

Test History Screen

# Chapter 4: Communication

| 60 |
|----|
| 61 |
| 62 |
| 67 |
| 70 |
| 75 |
| 78 |
| 89 |
| 90 |
| 94 |
|    |

## **Emergency Response System**

Your school can activate the Emergency Response System that allows students to self-report their status from StudentVUE on the web or the mobile application.

- 1. Log in to StudentVUE.
- 2. Answer the questions on the Emergency Response System screen.
  - · Are you at school today?
  - Are you safe?
  - Where are you?

| Emergency Response Syster | n                        |  |
|---------------------------|--------------------------|--|
|                           | EMERGENCY                |  |
|                           | Are you at school today? |  |
|                           | YES NO                   |  |
|                           | Are you safe?            |  |
|                           | YES NO                   |  |
|                           | Where Are You?           |  |
|                           |                          |  |
|                           | Save                     |  |

StudentVUE Emergency Response System Screen

3. Click Save.

## **Viewing Messages or Alerts**

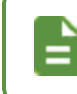

Synergy Mail replaces the Messages screen if used by your school. Online Registration notifications display if used by your district.

#### Without Synergy Mail

The Messages screen displays important district/classroom messages and emails.

- 1. Click Messages in the Navigation bar.
  - The number of unread messages displays in the Navigation bar.
  - Read messages display with an open envelope.
  - Unread messages display with a closed envelope.
  - · Select the message to view the details.
  - Click X to remove a message.

| Messages      | MESSAGES |            |                                                            |
|---------------|----------|------------|------------------------------------------------------------|
| Calendar      |          | Date       | Subject                                                    |
| Te Assessment |          | 04/26/2018 | Survey: Jen Wonders: Jen Wonders:                          |
| Attendance    |          | 07/11/2017 | Survey: After School Locations: After<br>School Locations: |

#### Messages Screen

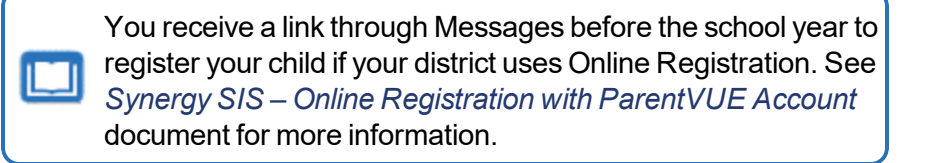

#### With Synergy Mail

- 1. Click Synergy Mail in the Navigation bar.
- 2. Click Alerts. This screen displays important district/classroom messages.
- 3. Click the link in the Subject to view the details.

| Billy<br>Hope High School<br>(949-555-1212) | •           |          | Streams My Account                                     | Help         Online Registration         Logout           Edupoint         School         District           Good afternoon, Phillip Aaron, 7/6/2018 |
|---------------------------------------------|-------------|----------|--------------------------------------------------------|----------------------------------------------------------------------------------------------------|
| Home                                        | Compose     | More - Q |                                                        |                                                                                                    |
| Synergy man                                 | 🔄 Inbox 🛛 🕤 | From     | Subject                                                | -                                                                                                    |
| Calendar                                    |             | Survey   | Survey: After School Locations: After School Locations |                                                                                                    |
| Assessment                                  | 4           |          |                                                        |                                                                                                    |
| Attendance                                  | A Sent      |          |                                                        |                                                                                                    |
| age Class Schedule                          | 💣 Drafts    |          |                                                        |                                                                                                    |

Synergy Mail Screen, Alerts

See Using Synergy Mail for more information.

## **Sending Emails to Teachers**

You can send email to teachers and staff by clicking the Email icon next to their name.

| CLASS SCHEE | CLASS SCHEDULE          |                                |                   |  |  |  |  |  |  |
|-------------|-------------------------|--------------------------------|-------------------|--|--|--|--|--|--|
|             |                         |                                | Fall   Spring     |  |  |  |  |  |  |
|             | Student Schedule for Sp | ring (11/25/2017 - 07/06/2018) |                   |  |  |  |  |  |  |
| Period      | Course Title            | Room Name                      | Teacher           |  |  |  |  |  |  |
| 1           | Prin Eng I              | 224                            | Kathy Jackson 👜 🔤 |  |  |  |  |  |  |
| 3           | Am Govt                 | P-13                           | Jeffrey Davis 👜 🔤 |  |  |  |  |  |  |
| 5           | Beg Drawing             | 401                            | Gwen Gunn 👔 🔤     |  |  |  |  |  |  |
| 7           | Cc-Am. Lit              | 230                            | Kathy Nunes 🟚 🖬   |  |  |  |  |  |  |

Class Schedule Screen

A message compose window opens in your designated email program, such as Microsoft Outlook or Synergy Mail.

| 🔹 🖬         | 9 PL + *                         | <b> </b> =  |               |                            | RE: Billy C. A             | Abbott - Me     | ssage (H1      | ſML)          |           |                                                                                 |           | • ×       |
|-------------|----------------------------------|-------------|---------------|----------------------------|----------------------------|-----------------|----------------|---------------|-----------|---------------------------------------------------------------------------------|-----------|-----------|
|             | Message                          | Insert      | Options       | Format Text                | Review                     | Adobe PDF       |                |               |           |                                                                                 |           | ^ 🕜       |
| Paste       | ∦ Cut<br>≧ Copy<br>∮ Format Pair | nter B      |               | × A* ∧*   ∺<br>· A ·   ≣ ≣ | ≣ - )≣ -   ऌ<br>≣ =≣   ∰ 6 | Address<br>Book | Check<br>Names | Attach Attach | Signature | <ul> <li>Follow Up </li> <li>High Importance</li> <li>Low Importance</li> </ul> | 8<br>Zoom |           |
| Cli         | pboard                           | G.          |               | Basic Text                 |                            | G Nam           | nes            | Includ        | e         | Tags G                                                                          | Zoom      |           |
| <b>Send</b> | To<br>Cc                         | kjackson    | @edupoint.edu |                            |                            |                 |                |               |           |                                                                                 |           | $\exists$ |
|             |                                  | RE: Billy ( | . Abbott      |                            |                            |                 |                |               |           |                                                                                 |           |           |
|             |                                  |             |               |                            |                            |                 |                |               |           |                                                                                 |           | 63<br>-   |

Microsoft Outlook Compose Window

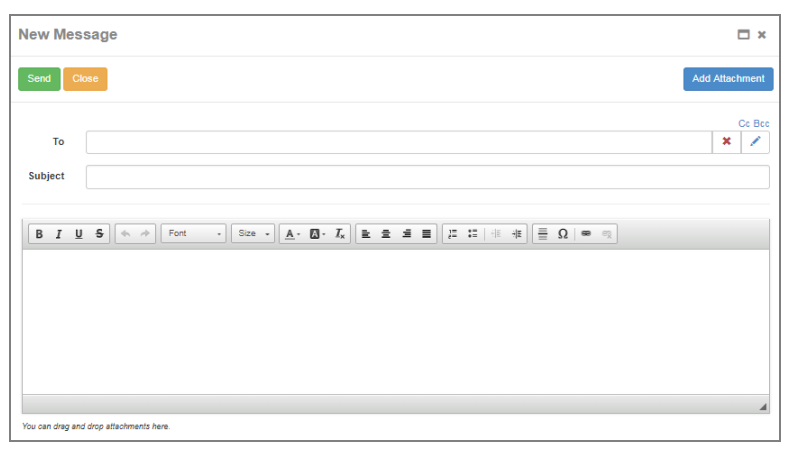

Synergy Mail Window

#### **Using Synergy Mail**

#### Synergy Mail in ParentVUE

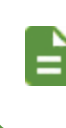

You have access to Synergy Mail when one of your children's schools uses Synergy Mail.

You cannot use Reply All when replying to emails.

- 1. Select Synergy Mail in the Navigation bar.
- 2. Click Compose.
- 3. Select the recipients for the message in To.
  - The recipient options associated with the focused child display. For example, Billy Abbott's parent sees **Billy's Teachers**, **Billy's Counselor** and **Billy's Groups** as tab options in the To screen.
  - Click Add All on the Teachers tab to send an email to all of your child's assigned teachers.
  - Parents only see contact distribution lists that they belong to.

| The <b>Teachers</b> tab displays the teachers for the current grading period |  |
|------------------------------------------------------------------------------|--|
| grading period.                                                              |  |

| То                                                                         |                                             |                                 |       |
|----------------------------------------------------------------------------|---------------------------------------------|---------------------------------|-------|
| <select fi<="" td=""><td>om list below&gt;</td><td></td><td></td></select> | om list below>                              |                                 |       |
|                                                                            |                                             |                                 |       |
|                                                                            | 🔩 Billy's Teachers 💄 Billy's Counselor 🐯 Bi | lly's Groups 👬 Staff Contact Li | ists  |
| Add All                                                                    | Spring (11/25/2017 - 07/06/2018) •          |                                 |       |
| Period                                                                     | Course                                      | Teacher                         | Room  |
| Q                                                                          | Q                                           | Q                               | Q     |
| 1                                                                          | Prin Eng I                                  | Kathy Jackson                   | 224   |
| 3                                                                          | Am Govt                                     | Jeffrey Davis                   | P-13  |
| 4                                                                          | Prin&prac Econ                              | Sara Patenge                    | 131   |
| 5                                                                          | Beg Drawing                                 | Gwen Gunn                       | 401   |
| 7                                                                          | Cc-Am. Lit                                  | Kathy Nunes                     | 230   |
|                                                                            |                                             |                                 |       |
|                                                                            |                                             |                                 |       |
|                                                                            |                                             |                                 |       |
|                                                                            |                                             |                                 |       |
|                                                                            |                                             |                                 |       |
|                                                                            |                                             |                                 |       |
|                                                                            |                                             | Cano                            | el OK |

ParentVUE To Screen

- 4. Select whom to send a copy or blind copy to if needed.
  - a. Click CC and/or BCC to display the CC and BCC fields.

| New M   | essage                                   | □ ×            |
|---------|------------------------------------------|----------------|
| Send    | Close                                    | Add Attachment |
| From    | Staff - Phillip Aaron - Hope High School | Cc Bcc         |
| То      |                                          | × /            |
| Subject |                                          |                |

New Message Screen

b. Select CC or BCC to locate the recipients.

| lew M | essage              | □ ×            |
|-------|---------------------|----------------|
| Send  | Close               | Add Attachment |
| rom   | No Reply - District | •              |
| То    |                     | × /            |
| Cc    |                     | × /            |
| Bcc   |                     | × /            |

New Message Screen

- 5. Enter the message text in the body section.
- 6. Use the options in the text editor window to customize formatting, use templates, or add links.

| B I<br>Ξ Ω   | <u>U</u> 5 |           | *<br>«   | Font | ·) s | ize 🔻 | · <u>A</u> - | 4 | I, | Ł | ± | 3 | 1=<br>2= | := | + | + <u>H</u> |  |
|--------------|------------|-----------|----------|------|------|-------|--------------|---|----|---|---|---|----------|----|---|------------|--|
|              |            |           |          |      |      |       |              |   |    |   |   |   |          |    |   |            |  |
|              |            |           |          |      |      |       |              |   |    |   |   |   |          |    |   |            |  |
|              |            |           |          |      |      |       |              |   |    |   |   |   |          |    |   |            |  |
| You can drag | and drop a | attachmer | nts here | 9.   |      |       |              |   |    |   |   |   |          |    |   |            |  |

New Message Screen

7. Click Send to send the message or Close to save the message in the Drafts folder.

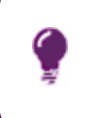

Click **Close** and focus to another child to send emails to recipients for more than one of your children. Open the draft and select the recipients for the focused child.

#### Synergy Mail in StudentVUE

- 1. Select Synergy Mail in the Navigation bar.
- 2. Click Compose.
- 3. Select the recipients for the message in To.
  - My Teachers, My Counselor, and My Groups display as tab options in the To screen.
  - Click Add All on the My Teachers tab to send an email to all of your assigned teachers.
  - Students only see contact distribution lists that they belong to.

The **Teachers** tab displays the teachers for the current grading period.

You can only send mail to Student Groups if they have an assigned staff member.

| То                                                                                                    |                   |                 |             |               |            |               |   |
|----------------------------------------------------------------------------------------------------|-------------------|-----------------|-------------|---------------|------------|---------------|---|
| <select f<="" td=""><td>from list below&gt;</td><td></td><td></td><td></td><td></td><td></td><td></td></select> | from list below>  |                 |             |               |            |               |   |
|                                                                                                    |                   |                 |             |               |            |               |   |
| 4                                                                                                    | My Teachers       | My Counselor    | 😚 My Groups | Staff         | 🜷 Students | Contact Lists |   |
| Add Al                                                                                                    | Spring (11/25/201 | 7 - 07/06/2018) | Ť           |               |            |               |   |
| Period                                                                                                    | Course            |                 |             | Teacher       |            | Room          |   |
| Q                                                                                                    | Q                 |                 |             | Q             |            | Q             |   |
| 1                                                                                                    | Prin Eng I        |                 |             | Kathy Jackson |            | 224           |   |
| 3                                                                                                    | Am Govt           |                 |             | Jeffrey Davis |            | P-13          |   |
| 4                                                                                                    | Prin&prac Econ    |                 |             | Sara Patenge  |            | 131           |   |
| 5                                                                                                    | Beg Drawing       |                 |             | Gwen Gunn     |            | 401           |   |
| 7                                                                                                    | Cc-Am. Lit        |                 |             | Kathy Nunes   |            | 230           |   |
|                                                                                                    |                   |                 |             |               |            |               |   |
|                                                                                                    |                   |                 |             |               |            |               |   |
|                                                                                                    |                   |                 |             |               |            |               |   |
|                                                                                                    |                   |                 |             |               |            |               |   |
|                                                                                                    |                   |                 |             |               |            |               |   |
|                                                                                                    |                   |                 |             |               |            |               |   |
|                                                                                                    |                   |                 |             |               |            | Cancel        | к |

StudentVUE To Screen

- 4. Select whom to send a copy or blind copy to if needed.
  - a. Click CC and/or BCC to display the CC and BCC fields.

| New M   | essage                                   | <b>□</b> ×     |
|---------|------------------------------------------|----------------|
| Send    | Close                                    | Add Attachment |
| From    | Staff - Phillip Aaron - Hope High School | Cc Bcc         |
| То      |                                          | × /            |
| Subject |                                          |                |

New Message Screen

b. Select CC or BCC to locate the recipients.

| lew M | essage              | □ ×            |
|-------|---------------------|----------------|
| Send  | Close               | Add Attachment |
| rom   | No Reply - District | •              |
| То    |                     | × /            |
| Cc    |                     | × /            |
| Bee   |                     | × /            |

New Message Screen

- 5. Enter the message text in the body section.
- 6. Use the options in the text editor window to customize formatting, use templates, or add links.

| B       | I<br>Ω | <u>U</u><br>© | <del>\$</del> | *      | *       | Font | • | Size | • | <u>A</u> - | <br>Ix | Ł | ± | 4 | 1=<br>2= | := | 1 | ŧ |  |
|---------|--------|---------------|---------------|--------|---------|------|---|------|---|------------|--------|---|---|---|----------|----|---|---|--|
|         |        |               |               |        |         |      |   |      |   |            |        |   |   |   |          |    |   |   |  |
|         |        |               |               |        |         |      |   |      |   |            |        |   |   |   |          |    |   |   |  |
|         |        |               |               |        |         |      |   |      |   |            |        |   |   |   |          |    |   |   |  |
|         |        |               |               |        |         |      |   |      |   |            |        |   |   |   |          |    |   |   |  |
| You can | drag   | and dr        | op atte       | achmei | nts her | e.   |   |      |   |            |        |   |   |   |          |    |   |   |  |

New Message Screen

7. Click Send to send the message or Close to save the message in the Drafts folder.

## **Communications in ParentVUE and StudentVUE**

You can interact with communications in ParentVUE and StudentVUE directly from the Home screen.

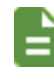

Some functionality is different when Synergy Mail is enabled.

#### **Communications with Synergy Mail Enabled**

In the example below, TeacherVUE Communications display on the StudentVUE Home screen.

1. Log in to StudentVUE. Communications display on the Home screen.

| No Photo                                | My Account H                                                                                                    | elp Logo    |
|-----------------------------------------|----------------------------------------------------------------------------------------------------|-------------|
| Hope High School<br>(757-648-5200)      | Good morning, Billy Ab                                                                                                    | bott, 2/14/ |
| n Synergy Mail C No Photo               | Billy                                                                                                    |             |
| Attendance                              | ID: 313387                                                                                                    |             |
| Class Schedule                          | Hope High School                                                                                                    |             |
| Course History                          | No billy - Progress report period Progress Report mm 3 is ending on 34/2020                                                                                                    |             |
| Course Request                          | Section Communication (2/14/2020)                                                                                                    |             |
| S Fee                                   | Image: State of the state of the state o |             |
| A Grade Book                            |                                                                                                    |             |
| A <sup>+</sup> <sub>o</sub> Report Card | S contact list (2/13/2020)                                                                                                    |             |
| lacksquare Student Info                 | 会 section email (2/13/2020)                                                                                                    |             |
|                                         | e ormunication 12 (2/13/2020)                                                                                                    |             |
|                                         |                                                                                                    |             |

StudentVUE Home Screen

- 2. Select a communication to open the View Message window.
  - Click 🔲 to delete the communication.
  - Click reply to or forward the communication.
  - The communication displays with a date and time stamp.

| View Message                                                         | Teply - |
|----------------------------------------------------------------------|---------|
| Section Communication<br>Today at 8-41 AM<br>• Show Details          |         |
| From Katherine Jackson<br>Teacher<br>Hope High School                |         |
| this is a TeacherVUE communication and will display on the home page |         |
|                                                                      | Close   |

View Message Window

Communication is deleted from the Synergy Mail inbox when it is deleted from the Home screen.

Communication sent to a class or group always displays on the ParentVUE and/or StudentVUE Home screen.

Communication sent to specific parents displays on the ParentVUE Home screen. This is indicated on the TeacherVUE Communication screen in the To section.

|                 | From Jackson, Katherine (Katherine Jackson@mail gasynergylocatga00vm.com) Bind copy me on enalts I send                                      |
|-----------------|----------------------------------------------------------------------------------------------------|
|                 | То                                                                                                    |
| Message Details | People Specific Student(s) and/or Parent(s)                                                                                                  |
| From            | Students/Parents for message (click to select students and/or                                                                                |
| То              | parents)                                                                                                    |
| сс              | HUMBERTO ZUNIGA (parent of Billy Abbott)                                                                                                    |
| Subject         | NOTE: In addition to messages being posted to the user's StudentYUE/ParentYUE account, emails will be sent to those Specific students and/or |
| Message         | parents with valid email addresses.                                                                                                    |
| Attachments     |                                                                                                    |
|                 | TeacherVUE Communication Screen                                                                                                    |

**Edupoint Proprietary and Confidential** 

#### **Communications with Synergy Mail Disabled**

1. Log in to StudentVUE. Communications display on the Home screen.

| <b>b</b> 0                                                                                                    | nread co | ommunications display bold.                                                                                                    |                          |                                             |
|----------------------------------------------------------------------------------------------------|----------|----------------------------------------------------------------------------------------------------|--------------------------|---------------------------------------------|
| Billy<br>Hope High School<br>(757-648-5200)                                                                                                    |          |                                                                                                    | My Acco<br>Good morning, | unt Help Logout ESD Billy Abbott, 2/14/2020 |
| Home<br>Synergy Mal<br>Calendar<br>Calendar<br>Attendance<br>Caurse History<br>Course Request<br>Course Request<br>Grade Book<br>Attendance<br>Carde Book<br>Attendance<br>Student Info | No Photo | Billy         ID: 31337         Hope High School         A <sup>*</sup> Billy - Progress report period 'Progress Report MP 3' is ending on 3/4/2020         Section Communication (2/14/2020)         Contact list (2/13/2020)         e section email (2/13/2020)         e communication 12 (2/13/2020)         e communication 12 (2/13/2020)         e communication 11 (2/13/2020)         e communication 11 (2/13/2020)         e communication 11 (2/13/2020) |                          |                                             |

StudentVUE Home Screen

- 2. Select a communication to open the View Message window.
  - Click it to delete the communication.

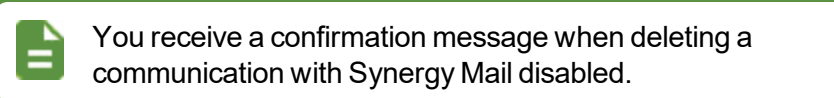

- Click Reply to reply to or forward the communication.
- The communication displays with a date and time stamp.

| View Message                        | Teply Reply |
|-------------------------------------|-------------|
| Billy - communication 7 (2/12/2020) |             |
| From Katherine Jackson              |             |
| single parent and student           |             |
|                                     | Close       |

View Message Window

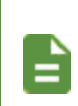

Deleting a communication from the StudentVUE Home screen also deletes the communication from the **Messages** tab.

You can view and download attachments.

## **Viewing the Calendar**

The Calendar screen displays the important details of the school day, such as district and school holidays and events for the selected student. Assignments display if your district uses Grade Book.

1. Click Calendar in the Navigation bar to open the student's calendar.

You can view the calendar by Classes, Assignment Type, or Assignment Status.

| Hom             | e<br>Messages 12   | CALEND  | AR                 |     |          |                 |             |                   |              |             |       |     |
|-----------------|--------------------|---------|--------------------|-----|----------|-----------------|-------------|-------------------|--------------|-------------|-------|-----|
|                 | Calendar           | 1       | Classes            | T I | <b>_</b> | Assignment Type | ٣           | Ass               | signment Sta | itus        |       | ٣   |
| 1               | Attendance         | Today < |                    |     | Feb      | oruary 202      | 20          |                   |              | Month V     | Veek  | Day |
|                 | Class Schedule     |         |                    |     |          |                 |             | Show Rotation Day | <            | February    |       | >   |
| S.              | Course History     | Sun     | Mon                | Tue | Wed      | Thu             | Fri         | Sat               |              | ,           |       | Ť   |
| 117.            | Course Request     | 20      | 07                 | 00  | 20       | 20              | 04          |                   | 2 3          | 4 5         | 6 7   | 8   |
| A               | Grade Book         | 20      | 21                 |     | 29       | 30              |             |                   | 9 10         | 11 12       | 13 14 | 15  |
| •               | Health             |         |                    |     |          |                 |             |                   | 16 17        | 18 19 :     | 20 21 | 22  |
| $A_{\circ}^{+}$ | Report Card        | 2       | 0                  |     | -        | 6               | 7           | 0                 | 23 24        | 25 26 3     | 27 28 | 29  |
| 谷               | School Information | 2       | 3                  | 4   | Assembly | 0               | '           | 0                 |              |             |       |     |
| 2               | Student Info       |         |                    |     | ·· ,     |                 |             |                   | Ev.          | ents        |       |     |
| M               | Test History       |         | 10                 |     | 40       | 40              |             | 15                | 🗹 Ass        | sessments   |       |     |
|                 | Documents          | 9       | 10                 | 11  | 12       | 13              | 14          | 15                |              |             |       |     |
|                 |                    |         |                    |     |          |                 |             |                   | I Ass        | signments   |       |     |
|                 |                    |         |                    |     |          |                 |             |                   | Mol          | idays       |       |     |
|                 |                    | 16      | 17                 | 18  | 19       | 20              | 21          | 22                |              |             |       |     |
|                 |                    |         | <b>11</b> ( 10000) | 14  |          |                 | P4 Internet |                   | Sct Sct      | nool Events |       |     |
|                 |                    |         |                    |     |          |                 |             |                   |              |             |       |     |
|                 |                    | 23      | 24                 | 25  | 26       | 27              | 28          | 29                |              |             |       |     |
|                 |                    |         |                    |     |          |                 |             |                   |              |             |       |     |
|                 |                    |         |                    |     |          |                 |             |                   |              |             |       |     |
|                 |                    |         |                    |     |          |                 |             |                   |              |             |       |     |

ParentVUE Calendar Screen

• Classes – Displays the current classes including the Period, Course Title, Term that the class meets, Section ID, and Teacher Name

If there are no assignments for a grading period, that grading period does not display on the **Classes** list.

If a class is deselected, it no longer displays in the calendar and the associated assignments.

| Billy<br>Hope High School<br>ID: 120044 (425-456-7400) |                                                     |         |                 |             | G                 | My Acco        | unt Help | ESD<br>2/14/2020 |
|--------------------------------------------------------|-----------------------------------------------------|---------|-----------------|-------------|-------------------|----------------|----------|------------------|
| Home B                                                 | CALENDAR                                            |         |                 |             |                   |                |          |                  |
| Calendar                                               | Classes T                                           |         | Assignment Type | T           | Ass               | signment Statu | ;        | T                |
| Assessment                                             | \$1                                                 | Fe      | bruary 20       | )20         |                   | Mo             | nth Week | Day              |
| Attendance                                             | Ø: Auto Tech 1 3hr S1 (CT_661.1) - Peter            |         |                 |             | Show Potation Day |                |          |                  |
| Class Schedule                                         |                                                     | 10/2 1  |                 |             | Sat               | <              | February | >                |
| Course History                                         | 4: Trgt Consm Math S1 (MAS621.1) - Mr David         | vved    | Inu             | Fri         | sat               |                |          | 1                |
| A Grade Book                                           | 5: Trgt Engl 12 S1 (ENS701.1) - Ms Mary             |         | 30              | 31          | 1                 | 2 3 4          | 5 6      | 4 16             |
| 👧 Health                                               |                                                     |         |                 |             |                   | 16 17 1        | 19 20 2  | 1 22             |
| A+ Report Card                                         | 6: US Gov/ Contempty World S1 (SS_701.1) - Ms Missy |         |                 |             |                   | 23 24 2        | 26 27 2  | 8 29             |
| School Information                                     | 7: Trg Acad Skil S1 (SUS441.1) - Ms Mary            | membly  | 6               | (           | 8                 | 4 -            |          |                  |
| Student Info                                           | \$2                                                 |         |                 |             |                   | Ever           | ts       |                  |
| Test History                                           |                                                     | 1       | 10              |             | 16                | Asses          | sments   |                  |
| Documents                                              | U. Auto rech 1 anr S2 (C1_661.2) - Mr Dion          | v other | 10              | Test assign | 10                | Assig          | ments    |                  |
|                                                        | 3: Am Travel (100003.2) - Mr Dion                   | nother  |                 | Ny assignm  |                   | - Assign       | monto    |                  |
|                                                        | L                                                   | _       |                 |             |                   | Holida         | ys       |                  |

ParentVUE Calendar Screen

• Assignment Type – Displays the assignment types for the assignments

If there are no assignments for a grading period, that grading period does not display on the **Classes** list.

If a class is deselected, it no longer displays in the calendar and the associated assignments.

|                    |         |                |     |                                    |                            |             | G                 | ESL<br>Good afternoon, Billy Abbott, 2/14/2020 | e. |
|--------------------|---------|----------------|-----|------------------------------------|----------------------------|-------------|-------------------|------------------------------------------------|----|
| Messages 🙂         | CALENE  | DAR            |     |                                    |                            |             |                   |                                                |    |
| Calendar           | 2-      | Classes        | T   | 12                                 | Assignment Type            | т           | As:               | signment Status                                |    |
| Assessment         | Today < | >              |     | District Types                     |                            | <u>^</u>    |                   | Month Week Day                                 |    |
| Attendance         |         |                |     | <ul> <li>Class assessme</li> </ul> | ent/in class work          |             | Show Rotation Day | < February >                                   |    |
| Class Schedule     | Sun     | Mon            | Tue | In Class Assess                    | ment/work*                 | Fri         | Sat               | 1                                              |    |
| Grade Book         | 26      |                | 28  | Assignment                         |                            |             | 1                 | 2 3 4 5 6 7 8                                  |    |
| ) Health           |         |                |     | District Assess                    | toect                      |             |                   | 16 17 18 19 20 21 22                           |    |
| Report Card        | 2       | 3              | 4   | Neg District Types                 |                            |             | 8                 | 23 24 25 26 27 28 29                           |    |
| School Information |         |                |     | Non-District Types                 |                            |             |                   | Events                                         |    |
| Student Info       |         |                |     | M Assignment Col                   | npieuon                    |             |                   | ✓ Assessments                                  |    |
| Documents          | 9       | 10             | 11  | Agenda/Planner                     | r                          | Test assion | 15                | C. Assistants                                  |    |
| ,                  |         |                |     | Participation                      |                            | My assignm  |                   | M Assignments                                  |    |
|                    |         |                |     | Tests and Quize                    | 15                         |             |                   | Holidays                                       |    |
|                    | 16      | 17<br>K Holday | 18  | Accorrmants                        |                            | Vacation    | 22                | School Events                                  |    |
|                    |         |                |     | a Assessments                      |                            |             |                   |                                                |    |
|                    | 23      | 24             | 25  | Homework and<br>26                 | In-class assignments<br>27 | 28          | 29                |                                                |    |

ParentVUE Calendar Screen

Assignment Status – Displays the missing, due, and scoreless assignments

If an **Assignment Status** is deselected, it no longer displays the assignments associated with the status.

When an assignment is scoreless, it displays a red icon.

| ome                | CALENE    | DAR       |            |            |                 |             |                                      |          |             |       |    |
|--------------------|-----------|-----------|------------|------------|-----------------|-------------|--------------------------------------|----------|-------------|-------|----|
| Calendar           | 2         | Classes   | T          | <b>`</b> ۲ | Assignment Type | T           | <b></b>                              | Assignme | nt Status   |       |    |
| Assessment         | Today < 🕻 | >         |            | Fe         | ebruary 20      | 020         | Due Assignments                      |          | Month       | Week  | (  |
| Attendance         |           |           |            |            | ,, j            |             |                                      |          |             |       |    |
| Class Schedule     |           |           | -          |            | _               |             | <ul> <li>Missing Assignme</li> </ul> | ents     | Febru       | ary   |    |
| Course History     | sun       | Mon       | lue        | wed        | Inu             | Fri         | <ul> <li>Scoreless Assign</li> </ul> | ments    |             |       |    |
| Grade Book         | 26        |           | 28         | 29         | 30              |             |                                      | 0        | 3 4 5       | 6 7   | _  |
| Health             |           |           |            |            |                 |             |                                      | 16       | 17 18 19    | 20 21 | ÷. |
| Report Card        |           |           |            |            |                 | -           |                                      | 23       | 24 25 26    | 27 28 | 3  |
| School Information | 2         | 3         | 4          | D Assembly | в               | /           | 8                                    | _        |             |       |    |
| Student Info       |           |           |            |            |                 |             |                                      | F        | Events      |       |    |
| Test History       | 9         | 10        | 11         | 12         | 13              | 14          | 15                                   |          | Assessmen   | ts    |    |
| Documents          |           | 10        | Field Trip | Another    |                 | Test assign |                                      |          |             | s     |    |
|                    |           |           |            | ". Another |                 | My assignm  |                                      |          |             |       |    |
|                    |           |           |            |            |                 |             |                                      | 2        | Holidays    |       |    |
|                    | 16        | 17        | 18         | 19         | 20              | 21          | 22                                   |          | School Ever | nts   |    |
|                    |           | N Holiday | Vacation   | Vacation   | Nacation        | Vacation    |                                      |          |             |       |    |
|                    |           |           |            |            |                 |             |                                      |          |             |       |    |
|                    | 23        | 24        | 25         | 26         | 27              | 28          | 29                                   |          |             |       |    |

ParentVUE Calendar Screen

The other options on the Calendar tab include:

• Today - Click this option to display the current Month, Week, or Day view.

| CALENDAR         |                 |                                 |     |
|------------------|-----------------|---------------------------------|-----|
| Classes T        | Assignment Type | Assignment Status               | T   |
| Today < >        | February 2020   | Month Week                      | Day |
|                  |                 | < February                      | >   |
| Week 4           |                 |                                 | 1   |
| reo 10 - reo 23  |                 | 2 3 4 5 6 7                     | 8   |
|                  |                 | 9 10 11 12 13 14                | 15  |
| Monday Feb 17    |                 | 16 17 48 19 20 21               | 22  |
| Holiday          |                 | 23 24 25 26 27 28               | 29  |
|                  |                 | Events                          |     |
| Tuesday Feb 18   |                 | <ul> <li>Assessments</li> </ul> |     |
| vacation         |                 | <ul> <li>Assignments</li> </ul> |     |
| Wednesday Feb 19 |                 | Holidays                        |     |
| Vacation         |                 | School Events                   |     |
| Thursday Feb 20  |                 |                                 |     |
| Vacation         |                 |                                 |     |

ParentVUE Calendar Screen
• Show Rotation Day – Select this option to display the period rotation definition for the school.

Not all schools use Rotation Days.

You can select the **Show Rotation Day** option on the **Month** view.

If the **Show Rotation Day** option is selected, the period rotation definition code displays for the **Month**, **Week**, or **Day** view.

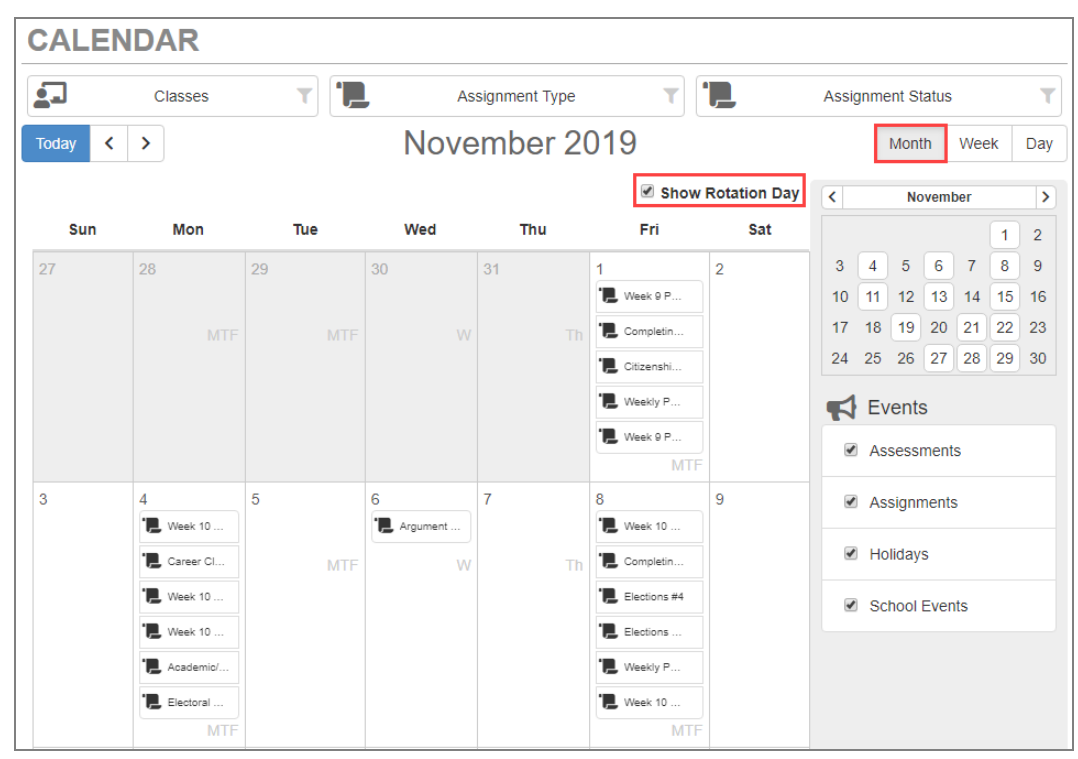

ParentVUE Calendar Screen

Events – Displays the Assessments, Assignments, Holidays, and School Events

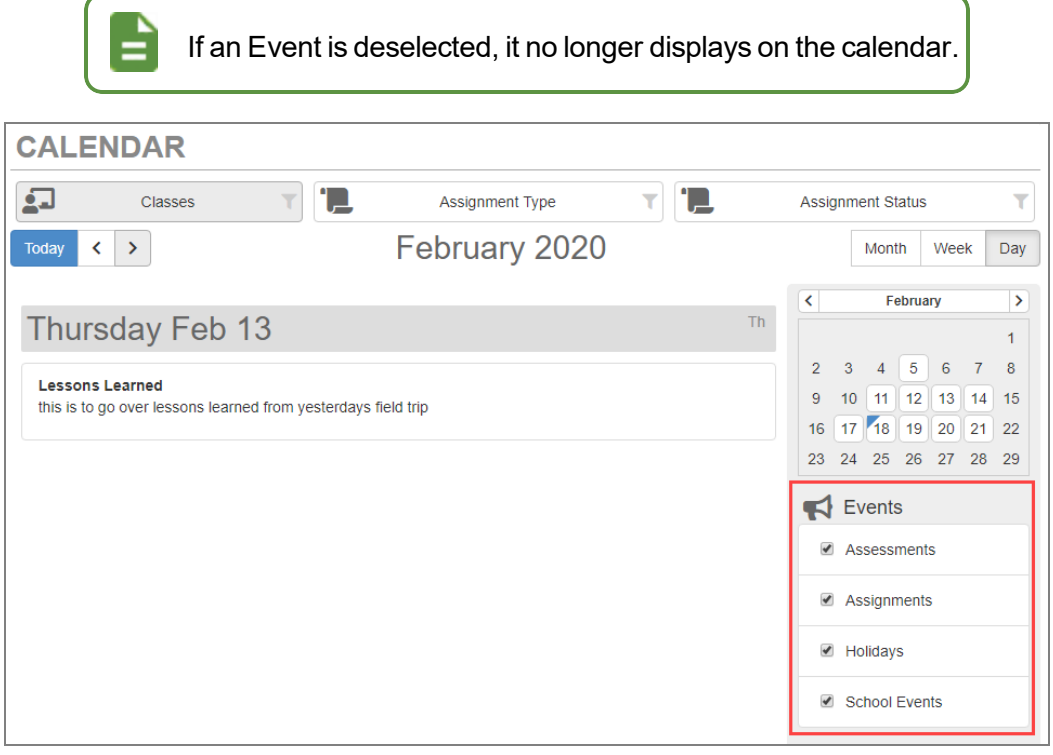

ParentVUE Calendar Screen

• Calendar (on the right-hand side) - Displays a month in the calendar year

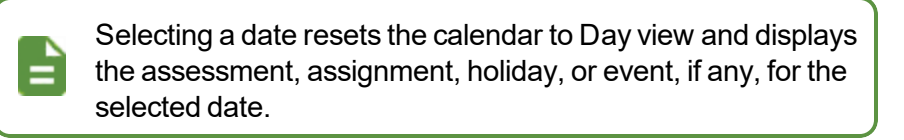

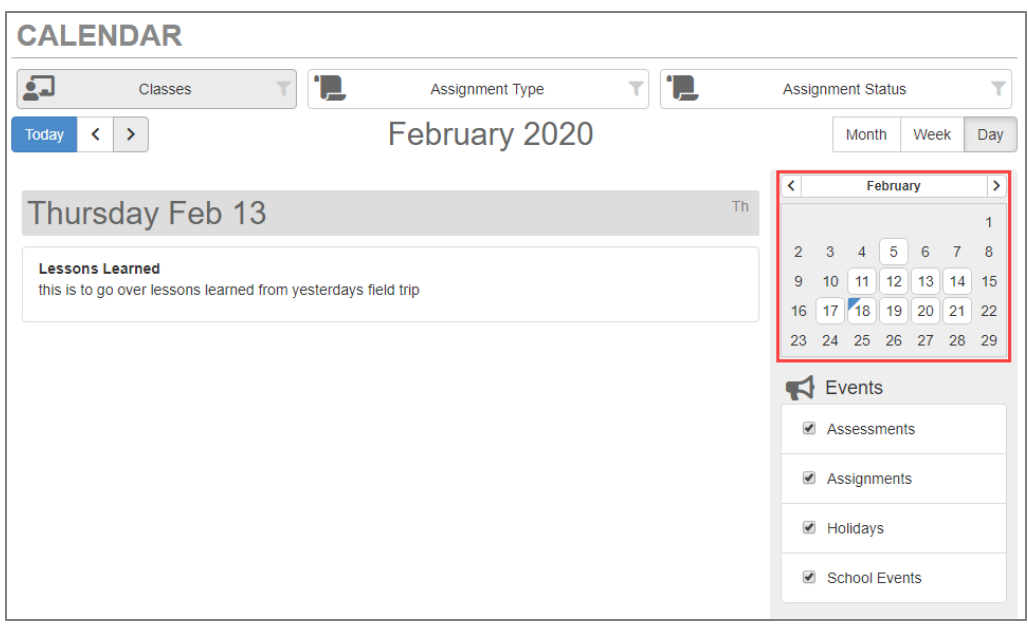

#### ParentVUE Calendar Screen

## **Using Streams**

Streams allow parents and students to maintain a running dialog with teachers. You can access this from the **Streams** tab if enabled by the district.

#### **Sending Messages to Teachers**

1. Select the Streams tab.

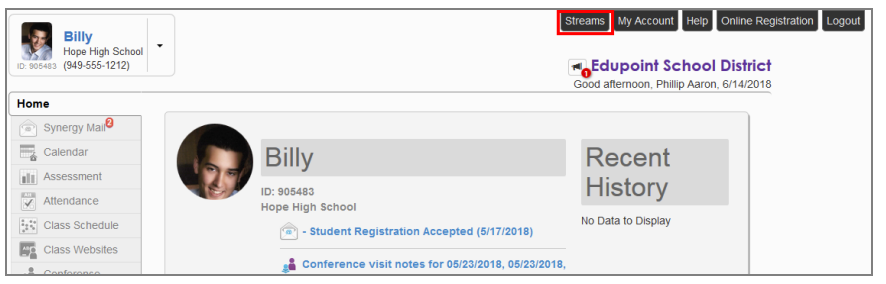

Class Schedule Screen

|   | Click the <b>S</b> t<br>teachers ar | t <b>reams</b> io<br>nd staff us                      | con next to t<br>sing Strean | the name to<br>ns. | o communicate wit |  |  |  |
|---|-------------------------------------|-------------------------------------------------------|------------------------------|--------------------|-------------------|--|--|--|
|   |                                     | CLASS SC                                              | HEDULE                       |                    |                   |  |  |  |
| ~ |                                     |                                                       |                              |                    | Fall   Spring     |  |  |  |
|   |                                     | Student Schedule for Spring (11/25/2017 - 07/06/2018) |                              |                    |                   |  |  |  |
| ÷ |                                     | Period                                                | Course Title                 | Room Name          | Teacher           |  |  |  |
|   |                                     | 1                                                     | Prin Eng I                   | 224                | Kathy Jackson 👼 🔤 |  |  |  |
|   |                                     | 3                                                     | Am Govt                      | P-13               | Jeffrey Davis 📠 🔤 |  |  |  |
|   |                                     | 5                                                     | Beg Drawing                  | 401                | Gwen Gunn 👔 🔤     |  |  |  |
|   |                                     | 7                                                     | Cc-Am. Lit                   | 230                | Kathy Nunes 🔊 🔤   |  |  |  |

- 2. Type your message to the recipient in the **Post** box.
- 3. Click Post.

| Teachers                                                                             | Between Kathleen Aaron and Kathy Ja     | ckson                                        |
|--------------------------------------------------------------------------------------|-----------------------------------------|----------------------------------------------|
| Kathy Jackson Teacher<br>Jackson, K Am Govt(0)                                       | Dost to Stream Post Document            | Last 90 Days                                 |
| Kim Gordon Teacher<br>Gordon, K Prin Eng III(1)                                      | I need to communicate with you about Bi | 3946 Characters Remaining<br>11y's homework. |
| David Gardner Teacher<br>Gardner, D Intermediate Acting(2)                           | Post Cancel                             |                                              |
| Mark Swartz Teacher<br>Swartz, M Weight Trn Boys(3)                                  |                                         |                                              |
| Sara Patenge Teacher<br>Patenge, S Prin&prac Econ(4)                                 | End of Stream                           |                                              |
| Rel Time Rel Time Teacher<br>Rel Time, R Rt 5th Per(5), Rel Time, R<br>Rt 6th Per(6) |                                         |                                              |

Streams Screen

### **Sending Documents to Teachers**

- 1. Click Post Document to send a document to the recipient.
- 2. Click **Choose Document** to locate the file on your computer.

| Post to Stream Post Document | Last 90 Day              |
|------------------------------|--------------------------|
|                              | 4000 Characters Remainin |
|                              |                          |
|                              |                          |
|                              |                          |
| No Desurrent Coloriad        |                          |
| No Document Delected         |                          |

Streams Screen

- 3. Select the file and click **Open**.
- 4. Enter a note that pertains to the document in the message box, if necessary.
- 5. Click Upload & Post. The document uploads.

| Between Kathleen              | Aaron and Ka     | thy Jac | kson                      |
|-------------------------------|------------------|---------|---------------------------|
| Dest to Stream                | Post Document    |         | Last 90 Days              |
|                               |                  |         | 4000 Characters Remaining |
|                               |                  |         |                           |
| File Ready - C:\fakenath\Perm | intine Clin dans |         |                           |
| Choose Document               | Upload & Post    | Cancel  | ]                         |

Streams Screen

#### **Managing Posts**

• Click Edit Post to edit the message.

| Kathy Aaron                                                    |           |
|----------------------------------------------------------------|-----------|
| need to talk to you about Billy's homework.<br>few seconds ago | Edit Post |
| Write a comment                                                |           |
| while a commence.                                              |           |

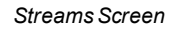

• Click Delete Post to delete the post and associated documents.

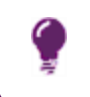

Click Last 90 Days to view posts within this time frame. Click All to view all posts.

| Here is the | note you rea | quested     |  |  |
|-------------|--------------|-------------|--|--|
| Update      | Cancel       | Delete Post |  |  |
| Write       | a comment    |             |  |  |

Streams Screen

## **Managing Fees**

The Fee screen displays a summary of fees owed and paid. There are two types of fee systems the schools can use.

- Standard Fee Model Displays a Fee Summary with links to Fee Detail
- Direct Payment Fee Model Displays Current Fees and Paid Fees

#### **Standard Fee Model**

#### **Viewing Fee Information**

- 1. Click Fee in the Navigation bar. The Fee Summary screen displays each fee with the Date, Fee Code, Description, Fees, Payments, Balance, Fee Category, and Course.
- 2. Click the fee to view additional details. The Fee Detail screen displays.

|                         |          |                                      |            | <b>*</b> ~~~~~ |          |                   |        | Summar |
|-------------------------|----------|--------------------------------------|------------|----------------|----------|-------------------|--------|--------|
|                         |          | Balance                              | that you o | we: \$280.0    | D Pay F  | ees               |        |        |
|                         |          |                                      | Fee        | Summary        |          |                   |        |        |
| Date                    | Fee Code | Description                          | Fees       | Payments       | Balance  | Fee Category      | Course |        |
| 08/16/2017<br>2017-2018 | ВК       | Lost Book:<br>Algebra II             | \$45.00    | 0.00           | \$45.00  | Textbook          | -      |        |
| 09/12/2017<br>2017-2018 | ВК       | Torn Cover:<br>Great<br>Expectations | \$5.00     | 0.00           | \$5.00   | Textbook          | -      |        |
| 09/19/2017<br>2017-2018 | ВК       | Book<br>Damages                      |            | \$5.00         | (\$5.00) | Payment           | -      |        |
| 03/06/2018<br>2017-2018 | ARTS     | Art Supplies                         | \$15.00    | 0.00           | \$15.00  | Art Supplies      | -      |        |
| 03/15/2018<br>2017-2018 | ALLSPT   | Sports<br>Participation<br>Fee       | \$100.00   | 0.00           | \$100.00 | Sports            | -      |        |
| 05/31/2018<br>2017-2018 | РКР      | (1 @ \$15.00)<br>Parking<br>Permit   | \$15.00    | 0.00           | \$15.00  | Parking<br>Permit | -      |        |
| 05/31/2018<br>2017-2018 | ҮВК      | (3 @ \$35.00)<br>Year Book           | \$105.00   | 0.00           | \$105.00 | Yearbook          | -      |        |
| Totals:                 |          |                                      | \$285.00   | \$5.00         | \$280.00 |                   |        |        |

Fee Summary Screen

|                                |                          |                          |                                   | Summary Detai |
|--------------------------------|--------------------------|--------------------------|-----------------------------------|---------------|
|                                |                          | Fee Detail               |                                   |               |
| Transaction Date<br>08/16/2017 | Fee Code<br>BK           | Fee Category<br>Textbook | Description<br>Lost Book: Algebra | a II          |
| Fees<br>\$45.00                | Payments<br>0.00         |                          | Balance<br>\$45.00                |               |
| School Year<br>2017            | School<br>Hope High Scho | lool                     |                                   | Course        |
|                                |                          |                          |                                   |               |
|                                |                          |                          |                                   |               |
|                                |                          |                          |                                   |               |
|                                |                          |                          |                                   |               |
|                                |                          | No data                  |                                   |               |

3. Click **Summary** to return to the Fee Summary screen.

Fee Summary Screen, Fee Detail

#### **Paying Student Fees**

The Standard Fee model allows you to make payments towards the total amount of all fees owed for a child. You cannot make payments towards a specific fee or make payments for multiple children at the same time. For example, Billy owes \$12.00 for his remaining **Balance** in fee charges and any payments made go towards his balance.

1. Click Pay Fees. The payment screen for the selected provider opens.

| Balance that you owe: \$280.00 Pay Fees |          |                                      |          |          |          |                   |        |  |  |  |  |  |  |
|-----------------------------------------|----------|--------------------------------------|----------|----------|----------|-------------------|--------|--|--|--|--|--|--|
| Fee Summary                             |          |                                      |          |          |          |                   |        |  |  |  |  |  |  |
| Date                                    | Fee Code | Description                          | Fees     | Payments | Balance  | Fee Category      | Course |  |  |  |  |  |  |
| 08/16/2017<br>2017-2018                 | ВК       | Lost Book:<br>Algebra II             | \$45.00  | 0.00     | \$45.00  | Textbook          | -      |  |  |  |  |  |  |
| 09/12/2017<br>2017-2018                 | ВК       | Torn Cover:<br>Great<br>Expectations | \$5.00   | 0.00     | \$5.00   | Textbook          | -      |  |  |  |  |  |  |
| 09/19/2017<br>2017-2018                 | ВК       | Book<br>Damages                      |          | \$5.00   | (\$5.00) | Payment           | -      |  |  |  |  |  |  |
| 03/06/2018<br>2017-2018                 | ARTS     | Art Supplies                         | \$15.00  | 0.00     | \$15.00  | Art Supplies      | -      |  |  |  |  |  |  |
| 03/15/2018<br>2017-2018                 | ALLSPT   | Sports<br>Participation<br>Fee       | \$100.00 | 0.00     | \$100.00 | Sports            | -      |  |  |  |  |  |  |
| 05/31/2018<br>2017-2018                 | РКР      | (1 @ \$15.00)<br>Parking<br>Permit   | \$15.00  | 0.00     | \$15.00  | Parking<br>Permit | -      |  |  |  |  |  |  |
| 05/31/2018<br>2017-2018                 | YBK      | (3 @ \$35.00)<br>Year Book           | \$105.00 | 0.00     | \$105.00 | Yearbook          | -      |  |  |  |  |  |  |
| Totals:                                 |          |                                      | \$285.00 | \$5.00   | \$280.00 |                   |        |  |  |  |  |  |  |

Fee Summary Screen

- 2. Enter all appropriate payment information.
- 3. Confirm your payment.

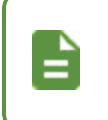

The payment service provider displays a receipt after your purchase and sends a copy to your email. Payments can take up to 24 hours to reflect as paid in ParentVUE or StudentVUE.

#### **Direct Payment Fee Model**

#### **Viewing Fee Information**

- 1. Click Fee in the Navigation bar. The Fee Summary displays the Date, Fee Code, Description, Fees, Payments, Balance, Fee Category, Course, and Fee Status.
- 2. Click the fee to view additional details. The Fee Detail screen displays.

|                         |          |                                      |          |           |                   |                   |        | C            |
|-------------------------|----------|--------------------------------------|----------|-----------|-------------------|-------------------|--------|--------------|
|                         |          | Bala                                 | nce that | you owe   | : <b>\$305.00</b> | Pay Fe            | es     | Summa        |
|                         |          |                                      |          | Outstandi | ng Fees           |                   |        |              |
| Date                    | Fee Code | Description                          | Fees     | Payments  | Balance           | Fee Categ         | Course | Fee Status   |
| 08/16/2017<br>2017-2018 | ВК       | Lost Book:<br>Algebra II             | \$45.00  | \$0.00    | \$70.00           | Textbook          | -      | Balance Due  |
| 09/12/2017<br>2017-2018 | ВК       | Torn Cover:<br>Great<br>Expectations | \$5.00   | \$0.00    | \$5.00            | Textbook          | -      | Balance Due  |
| 03/06/2018<br>2017-2018 | ARTS     | Art Supplies                         | \$15.00  | \$0.00    | \$10.00           | Art Supplies      | -      | Balance Due  |
| 03/15/2018<br>2017-2018 | ALLSPT   | Sports<br>Participation<br>Fee       | \$100.00 | \$0.00    | \$100.00          | Sports            | -      | Balance Due  |
| 05/31/2018<br>2017-2018 | РКР      | (1 @ \$15.00)<br>Parking<br>Permit   | \$15.00  | \$0.00    | \$15.00           | Parking<br>Permit | -      | Balance Due  |
| 05/31/2018<br>2017-2018 | YBK      | (3 @ \$35.00)<br>Year Book           | \$105.00 | \$0.00    | \$105.00          | Yearbook          | -      | Balance Due  |
| Totals:                 |          |                                      | \$285.00 | \$0.00    | \$305.00          |                   |        |              |
|                         |          |                                      |          | Paid F    | ees               |                   |        |              |
| Date                    | Fee Code | Description                          | Fees     | Payments  | Balance           | Fee Categ         | Course | Fee Status   |
| 09/19/2017<br>2017-2018 | ВК       | Book<br>Damages                      |          | \$0.00    | \$0.00            | Payment           | -      | Paid in Full |
| Totals:                 |          |                                      | 0        | \$0.00    | \$0.00            |                   |        |              |

Fee Summary Screen

#### 3. Click **Summary** to return to the Fee Summary screen.

|                                   |                                               |                                         |                                         |                                                    |                                                                          | S                               | ummary Det                   |
|-----------------------------------|-----------------------------------------------|-----------------------------------------|-----------------------------------------|----------------------------------------------------|--------------------------------------------------------------------------|---------------------------------|------------------------------|
|                                   |                                               |                                         |                                         | Fee D                                              | etail                                                                    |                                 |                              |
| Transaction<br>Date<br>08/16/2017 | Fee<br>Code<br>BK                             | Fee<br>Cateo<br>Textb                   | gory Lc<br>ook                          | escription<br>ost Book: Alge                       | bra II                                                                   | Refund Amount<br>Needed<br>0.00 | Fee Status<br>Balance<br>Due |
| Fees<br>\$45.00                   | Paym<br>\$0.00                                | ients<br>)                              | Ac<br>Cr<br>\$0                         | djustment Adjustment<br>redits Debits<br>0.00 0.00 |                                                                          | Refunded Amount \$25.00         | Balance<br>\$70.00           |
| School Year<br>2017               | chool Year School<br>017 Hope High School     |                                         |                                         |                                                    | Course                                                                   |                                 |                              |
|                                   |                                               |                                         |                                         |                                                    |                                                                          |                                 |                              |
|                                   |                                               |                                         |                                         | Payment                                            | History                                                                  |                                 |                              |
| Transactio                        | Payment                                       | Amount                                  | Payment                                 | Payment<br>Payment Note                            | History                                                                  |                                 |                              |
| Transactio<br>3                   | Payment<br>01/23/2018                         | Amount<br>\$45.00                       | Payment<br>Credit/Debit                 | Payment<br>Payment Note<br>Pay Schools Pa          | <b>History</b><br>yment: Lost Book: Alge                                 | ebra II                         |                              |
| Transactio<br>3<br>9              | Payment<br>01/23/2018<br>05/31/2018           | Amount<br>\$45.00<br>\$45.00            | Payment<br>Credit/Debit<br>Credit/Debit | Payment Note<br>Pay Schools Pa<br>Pay Schools Pa   | <b>History</b><br>yment: Lost Book: Alge<br>yment: Lost Book: Alge       | ebra II                         |                              |
| Transactio<br>3<br>9              | Payment<br>01/23/2018<br>05/31/2018<br>Total: | Amount<br>\$45.00<br>\$45.00<br>\$90.00 | Payment<br>Credit/Debit<br>Credit/Debit | Payment Note<br>Pay Schools Pa<br>Pay Schools Pa   | <b>History</b><br>yment: Lost Book: Alge<br>yment: Lost Book: Alge       | ebra II<br>ebra II              |                              |
| Transactio<br>3<br>9              | Payment<br>01/23/2018<br>05/31/2018<br>Total: | Amount<br>\$45.00<br>\$45.00<br>\$90.00 | Payment<br>Credit/Debit<br>Credit/Debit | Payment Note<br>Pay Schools Pa<br>Pay Schools Pa   | History<br>yment: Lost Book: Alge<br>yment: Lost Book: Alge<br>t History | ebra II<br>ebra II              |                              |

Fee Summary Screen, Fee Detail

#### **Paying Student Fees**

The Direct Payment Fee Model allows you to select which fees to pay. You can also pay for multiple children in the same transaction.

1. Click Pay Fees.

È

|                         |          | Bala                                 | nce that | you owe   | : \$305.00 | Pay Fe            | ees    | Summar       |
|-------------------------|----------|--------------------------------------|----------|-----------|------------|-------------------|--------|--------------|
|                         |          |                                      |          | Outstandi | ng Fees    |                   |        |              |
| Date                    | Fee Code | Description                          | Fees     | Payments  | Balance    | Fee Categ         | Course | Fee Status   |
| 08/16/2017<br>2017-2018 | ВК       | Lost Book:<br>Algebra II             | \$45.00  | \$0.00    | \$70.00    | Textbook          | -      | Balance Due  |
| 09/12/2017<br>2017-2018 | ВК       | Torn Cover:<br>Great<br>Expectations | \$5.00   | \$0.00    | \$5.00     | Textbook          | -      | Balance Due  |
| 03/06/2018<br>2017-2018 | ARTS     | Art Supplies                         | \$15.00  | \$0.00    | \$10.00    | Art Supplies      | -      | Balance Due  |
| 03/15/2018<br>2017-2018 | ALLSPT   | Sports<br>Participation<br>Fee       | \$100.00 | \$0.00    | \$100.00   | Sports            | -      | Balance Due  |
| 05/31/2018<br>2017-2018 | РКР      | (1 @ \$15.00)<br>Parking<br>Permit   | \$15.00  | \$0.00    | \$15.00    | Parking<br>Permit | -      | Balance Due  |
| 05/31/2018<br>2017-2018 | YBK      | (3 @ \$35.00)<br>Year Book           | \$105.00 | \$0.00    | \$105.00   | Yearbook          | -      | Balance Due  |
| Totals:                 |          |                                      | \$285.00 | \$0.00    | \$305.00   |                   |        |              |
|                         |          |                                      |          | Paid F    | ees        |                   |        |              |
| Date                    | Fee Code | Description                          | Fees     | Payments  | Balance    | Fee Categ         | Course | Fee Status   |
| 09/19/2017<br>2017-2018 | BK       | Book<br>Damages                      |          | \$0.00    | \$0.00     | Payment           | -      | Paid in Full |
| Totals                  |          |                                      | 0        | \$0.00    | \$0.00     |                   |        |              |

Fee Summary Screen

The Fee Payment section reflects fees the student has incurred that need to be paid. The screen might require that you pay fees with the highest priority first.

The Optional Fees section lists additional items that you can purchase.

2. Click Add to add a fee to your cart.

|        |          |                         |          | F                                          | ee Payment |          |          |           |              |        |
|--------|----------|-------------------------|----------|--------------------------------------------|------------|----------|----------|-----------|--------------|--------|
| Select | Priority | Date                    | Fee Code | Description                                | Fees       | Payments | Balance  | Payment A | Fee Category | Course |
| Remove | 1        | 08/15/2018<br>2018-2019 | ВК       | Lost Book:<br>Algebra II                   | \$45.00    | \$0.00   | \$45.00  | \$45.00   | Textbook     |        |
| Add    | 1        | 09/11/2018<br>2018-2019 | ВК       | Torn Cover:<br>Great<br>Expectations       | \$5.00     | \$0.00   | \$5.00   | \$5.00    | Textbook     |        |
| Add    | 9        | 01/04/2019<br>2018-2019 | GYM      | Locker Fee                                 | \$10.00    | \$0.00   | \$10.00  | \$10.00   | PE Locker    |        |
| Add    | 9        | 01/04/2019<br>2018-2019 | ARTS     | Cost needed<br>to pay for art<br>supplies. | \$50.00    | \$0.00   | \$50.00  | \$50.00   | Art Supplies |        |
| Add    | 9        | 01/21/2019<br>2018-2019 | GYM      | Locker Fee                                 | \$10.00    | \$0.00   | \$10.00  | \$10.00   | PE Locker    |        |
| Total: |          |                         |          |                                            | \$120.00   | \$0.00   | \$120.00 |           |              |        |

Fee Summary Screen

Pay fees marked with a **Priority** of 1 first.

The Cart at the top of the screen reflects the number of items and the total amount of selected fees.

Click Remove to remove an item from the cart.

Click another child if using ParentVUE to add fees from other children to the cart.

- 3. Select a Payment Method.
- 4. Click **Checkout** if finished selecting fees. The Finalize Fee Payments screen displays all the fees currently in your cart.

| FEE SU     | MMAF        | RY                      |              |                                            |                 |               |               |                |               |                |
|------------|-------------|-------------------------|--------------|--------------------------------------------|-----------------|---------------|---------------|----------------|---------------|----------------|
|            |             |                         |              |                                            |                 |               |               |                | Sum           | mary   Payment |
| Select fee | s to pay fo | r this child an         | d click "Che | kout", or navi <u>o</u>                    | gate to another | child and sel | ect more fees | s to pay befor | e checking ou | t all at once. |
|            |             |                         |              |                                            | Fee Paymen      | t             |               |                |               |                |
| Select     | Priority    | Date                    | Fee Code     | Description                                | Fees            | Payments      | Balance       | Payment A      | Fee Category  | Course         |
| Remove     | 1           | 08/15/2018<br>2018-2019 | вк           | Lost Book:<br>Algebra II                   | \$45.00         | \$0.00        | \$45.00       | \$45.00        | Textbook      |                |
| Add        | 1           | 09/11/2018<br>2018-2019 | ВК           | Torn Cover:<br>Great<br>Expectations       | \$5.00          | \$0.00        | \$5.00        | \$5.00         | Textbook      |                |
| Add        | 9           | 01/04/2019<br>2018-2019 | GYM          | Locker Fee                                 | \$10.00         | \$0.00        | \$10.00       | \$10.00        | PE Locker     |                |
| Add        | 9           | 01/04/2019<br>2018-2019 | ARTS         | Cost needed<br>to pay for art<br>supplies. | \$50.00         | \$0.00        | \$50.00       | \$50.00        | Art Supplies  |                |
| Add        | 9           | 01/21/2019<br>2018-2019 | GYM          | Locker Fee                                 | \$10.00         | \$0.00        | \$10.00       | \$10.00        | PE Locker     |                |
| Total:     |             |                         |              |                                            | \$120.00        | \$0.00        | \$120.00      |                |               |                |
|            |             |                         |              |                                            |                 |               |               | Dies           | C-lt - D      |                |
|            |             |                         |              |                                            |                 |               |               | E-             | Check         | ayment Method  |
|            |             |                         |              |                                            |                 |               |               |                |               | Checkout       |

Fee Summary Screen

5. Click Checkout.

|             |               |               |              |                 |                          |         |             | Summary   P | ayment   ( |
|-------------|---------------|---------------|--------------|-----------------|--------------------------|---------|-------------|-------------|------------|
| Review t    | he selected p | ayments, then | click "Check | out" to initiat | e payment.               |         |             |             |            |
|             |               |               |              |                 |                          |         |             |             |            |
|             |               |               |              |                 | Cart                     |         |             |             |            |
| Cart Action | Child         | Priority      | Date         | Fee Code        | Description              | Amount  | Payment Amo | Quantity    | Tota       |
|             | Billy         | 1             | 08/15/2018   | вк              | Lost Book:<br>Algebra II | \$45.00 | \$45.00     | 1           | \$45.0     |
| Remove      |               |               | 2020 2025    |                 | · - 9                    |         |             |             |            |

Finalize Fee Payments Screen

- 6. Enter all appropriate login and payment information in the payment screen for the selected provider.
- 7. Confirm your payment.

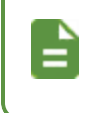

The payment service provider displays a receipt after your purchase and sends a copy to your email. Payments can take up to 24 hours to reflect as paid in ParentVUE or StudentVUE.

#### **Viewing Pending Fee Payments**

- 1. Open ParentVUE for a parent with a pending payment.
- 2. Click Fee in the Navigation bar.
- 3. Select the link in the **Date** column for an Outstanding Fee to open the Fee Detail and Payment History.

|                         |          |                                            |            |                 |           |              |        | Summar      |
|-------------------------|----------|--------------------------------------------|------------|-----------------|-----------|--------------|--------|-------------|
|                         |          |                                            | Balance th | nat you owe: \$ | 3120.00 F | Pay Fees     |        |             |
|                         |          |                                            |            | Outstanding     | Fees      |              |        |             |
| Date                    | Fee Code | Description                                | Fees       | Payments        | Balance   | Fee Category | Course | Fee Status  |
| 08/15/2018<br>2018-2019 | вк       | Lost Book: Algebra<br>II                   | \$45.00    | \$0.00          | \$45.00   | Textbook     |        | Balance Due |
| 09/11/2018<br>2018-2019 | ВК       | Torn Cover: Great<br>Expectations          | \$5.00     | \$0.00          | \$5.00    | Textbook     |        | Balance Due |
| 01/04/2019<br>2018-2019 | GYM      | Locker Fee                                 | \$10.00    | \$0.00          | \$10.00   | PE Locker    |        | Balance Due |
| 01/04/2019<br>2018-2019 | ARTS     | Cost needed to<br>pay for art<br>supplies. | \$50.00    | \$0.00          | \$50.00   | Art Supplies |        | Balance Due |
| 01/21/2019<br>2018-2019 | GYM      | Locker Fee                                 | \$10.00    | \$0.00          | \$10.00   | PE Locker    |        | Balance Due |
| Totals:                 |          |                                            | \$120.00   | \$0.00          | \$120.00  |              |        |             |

ParentVUE Fee Summary Screen

*Pending* displays in the **Payment Status** column of the Payment History section or in the Pending Payment History section for the pending fees.

| FEE SUN                        | IMARY          |                   |                       |                                    |         |                               |                              |                           |
|--------------------------------|----------------|-------------------|-----------------------|------------------------------------|---------|-------------------------------|------------------------------|---------------------------|
|                                |                |                   |                       |                                    |         |                               |                              | Summary   Deta            |
|                                |                |                   |                       | Fee                                | Detai   | il                            |                              |                           |
| Transaction Date<br>08/15/2018 | Fee 0<br>BK    | Code Fee<br>Tex   | Category D<br>tbook L | escription<br>ost Book: Algebra II |         |                               | Refund Amount Needed<br>0.00 | Fee Status<br>Balance Due |
| Fees<br>\$45.00                | Paym<br>\$0.00 | ients             | A                     | Adjustment Credits<br>\$0.00       |         | Adjustment Debits<br>0.00     | Refunded Amount<br>\$0.00    | Balance<br>\$45.00        |
| School Year<br>2018            | Scho<br>Hope   | ol<br>High School |                       |                                    |         | Course                        |                              |                           |
| Note                           |                |                   |                       |                                    |         |                               |                              |                           |
|                                |                |                   |                       | Daymor                             | nt Llie | top                           |                              |                           |
|                                |                |                   |                       | Paymen                             |         | lory                          |                              |                           |
| Transaction ID                 | Payment Date   | Amount            | Payment Metho         | od Payment Status                  | Payn    | nent Note                     |                              |                           |
| 13                             | 01/07/2019     | \$45.00           | Credit/Debit          | Pending                            | Pay 9   | Schools Payment: Lost Book: / | Algebra II                   |                           |
| 18                             | 01/21/2019     | \$45.00           | Credit/Debit          | Pending                            | Pay 9   | Schools Payment: Lost Book: / | Algebra II                   |                           |
| 17                             | 01/21/2019     | \$45.00           | Credit/Debit          | Pending                            | Pay 9   | Schools Payment: Lost Book: / | Algebra II                   |                           |
| 3                              | 01/29/2019     | \$45.00           | Credit/Debit          | Pending                            | Pay 9   | Schools Payment: Lost Book: / | Algebra II                   |                           |
|                                | Total:         | \$180.00          |                       |                                    |         |                               |                              |                           |

ParentVUE Fee Summary Screen, Fee Detail

|                              |                  |                   |                            |                             |                                            |                              | Summary                   |
|------------------------------|------------------|-------------------|----------------------------|-----------------------------|--------------------------------------------|------------------------------|---------------------------|
|                              |                  |                   |                            | Fee                         | Detail                                     |                              |                           |
| ransaction Date<br>8/15/2018 | Fee Co<br>BK     | de Fee C<br>Textb | Category Desc<br>book Lost | ription<br>Book: Algebra II |                                            | Refund Amount Needed<br>0.00 | Fee Status<br>Balance Due |
| ees<br>45.00                 | Paymer<br>\$0.00 | nts               | Adju<br>\$0.0              | stment Credits<br>D         | Adjustment Debits<br>0.00                  | Refunded Amount<br>\$0.00    | Balance<br>\$45.00        |
| chool Year<br>018            | School<br>Hope H | igh School        |                            |                             | Course                                     |                              |                           |
| lote                         |                  |                   |                            |                             |                                            |                              |                           |
|                              |                  |                   |                            |                             |                                            |                              |                           |
|                              |                  |                   |                            |                             |                                            |                              |                           |
|                              |                  |                   |                            | Paymer                      | nt History                                 |                              |                           |
| Transaction ID               | Payment Date     | Amount            | Payment Method             | Payment Status              | Payment Note                               |                              |                           |
|                              |                  |                   |                            |                             |                                            |                              |                           |
|                              |                  |                   |                            | No Data                     | to Display                                 |                              |                           |
|                              |                  |                   |                            |                             |                                            |                              |                           |
|                              | Total:           | 0                 |                            |                             |                                            |                              |                           |
|                              |                  |                   |                            |                             |                                            |                              |                           |
|                              |                  |                   |                            | Pending Pay                 | yment History                              |                              |                           |
|                              |                  |                   |                            |                             |                                            |                              |                           |
| Transaction ID               | Payment Date     | Amount            | Payment Method             | Payment Status              | Payment Note                               |                              |                           |
| 15                           | 01/07/2019       | \$45.00           | Credit/Debit               | Pending                     | Pay Schools Payment: Lost Book             | Algebra II                   |                           |
| 10                           | 01/21/2015       | JH5.00            | Credit/Debit               | rending                     | Pay Schools Payment: Lost Book: Algebra II |                              |                           |
| 18                           | 01/21/2019       | \$45.00           | Credit/Debit               | Pending                     | Day Schools Dayment: Lost Rook:            | Algebra II                   |                           |

ParentVUE Fee Summary Screen, Fee Detail

#### **Paying Fees Using SchoolPay**

Parents and students can access SchoolPay using ParentVUE and StudentVUE if the district has enabled SchoolPay.

- 1. Log in to ParentVUE or StudentVUE.
- 2. Select the parent or the student.
- 3. Select Fee.
- 4. Click **Pay Fees**. The parent or student is logged in to SchoolPay and the required and optional fees display.

| No Phato<br>Confise<br>Do file<br>ID: 097007 Kennedy High School | •                       |          |                           |         |          | -          |              | I        | My Account Help Online<br>Edupoir<br>Good morning | e Registration Logout |
|------------------------------------------------------------------|-------------------------|----------|---------------------------|---------|----------|------------|--------------|----------|---------------------------------------------------|-----------------------|
| Home                                                             | FEE SU                  |          | RY                        |         |          |            |              |          |                                                   |                       |
| Synergy Mail                                                     |                         |          |                           |         |          |            |              |          |                                                   | Summany               |
| Calendar                                                         |                         |          |                           |         | Balance  | that you o | we \$95.00   | Day Fees |                                                   | Summary               |
| Assessment                                                       |                         |          |                           |         | Dalance  | that you c | We. \$55.00  | Payrees  |                                                   |                       |
| Attendance                                                       |                         |          |                           |         |          | Outsta     | nding Fees   |          |                                                   |                       |
| Class Schedule                                                   |                         |          |                           |         |          |            |              |          |                                                   |                       |
| Class Websites                                                   | Date                    | Fee Code | Description               | Fees    | Payments | Balance    | Fee Category | Course   | Notes                                             | Fee Status            |
| Conference                                                       | 07/09/2019<br>2018-2019 | SBF      | Science Book<br>Fee       | \$50.00 | \$0.00   | \$50.00    | Textbook     | -        |                                                   | Balance Due           |
| Course History                                                   | 07/09/2019<br>2018-2019 | LABF     | Lab Fee -<br>Special      | \$35.00 | \$0.00   | \$35.00    | Lab Fee      |          |                                                   | Balance Due           |
| Course Request                                                   | 07/09/2019              | EDEFM    | Edupoint                  | \$10.00 | \$0.00   | \$10.00    | Yearbook     | -        |                                                   | Balance Due           |
| ( Discipline                                                     | 2018-2019               |          | District Ed<br>Foundation |         |          |            |              |          |                                                   |                       |
| 🔇 Fee                                                            |                         |          | Membership                |         |          |            |              |          |                                                   |                       |
| Grade Book                                                       | Totals:                 |          |                           | \$95.00 | \$0.00   | \$95.00    |              |          |                                                   |                       |
| 🐼 Health                                                         |                         |          |                           |         |          |            |              |          |                                                   |                       |

ParentVUE Fee Summary Screen

5. Click Add To Cart for the fees you want to pay.

The fee Priority (from 1 to 9, 1 being the highest) as set on the Student Fees screen and SchoolPay is enforced in SchoolPay when the parent or student pays fees. Higher level fees must be paid before the lower level fees.

When there is an unselected higher-priority item, the following message displays: "Not all mandatory items have been purchased." You can either click **Cancel** to return to the School Payments screen or click **Add** to place the higher-priority fee in the cart.

- 6. Click Billing.
- 7. Complete the Payment information.
- 8. Click Review Order.
- 9. Review the information and edit any errors by clicking on Edit Billing Info or Edit Cart.
- 10. Click **Finish**. An acknowledgement is emailed to the address entered by the parent or student.
- 11. Click Return to ParentVUE or StudentVUE.

The payment of required (Synergy Items) fees displays in ParentVUE Fees, StudentVUE Fees, and Synergy SIS Student Fees as Paid in Full. The optional fees display only in SchoolPay.

| No Pasto                    | Manu                | -                    |          |                          |         |          |            |              | Ľ        |                     | ine Registration Logour                             |
|-----------------------------|---------------------|----------------------|----------|--------------------------|---------|----------|------------|--------------|----------|---------------------|-----------------------------------------------------|
| Cn fla<br>ID: 9970          | Kennedy High School |                      |          |                          |         |          |            |              |          | Edupo<br>Good morni | int School District<br>ng, Phillip Aaron, 7/10/2019 |
| Hom                         | e                   | FEE S                |          | 2Y                       |         |          |            |              |          |                     |                                                     |
| Ŕ                           | Synergy Mail        |                      |          | <b>、</b>                 |         |          |            |              |          |                     | Cummon                                              |
| 5                           | Calendar            |                      |          |                          |         | Balanaa  | that you a |              | Devices  |                     | Summary                                             |
|                             | Assessment          |                      |          |                          |         | Balarice | that you o | we: \$10.00  | Pay Fees |                     |                                                     |
| ×.                          | Attendance          |                      |          |                          |         |          | Outsta     | nding Fees   |          |                     |                                                     |
| 1:5                         | Class Schedule      |                      |          |                          |         |          |            |              |          |                     |                                                     |
| -                           | Class Websites      | Date                 | Fee Code | Description              | Fees    | Payments | Balance    | Fee Category | Course   | Notes               | Fee Status                                          |
|                             | Conference          | 07/09/2019 2018-2019 | EDEFM    | Edupoint<br>District Ed  | \$10.00 | \$0.00   | \$10.00    | Yearbook     | -        |                     | Balance Due                                         |
| $\hat{\mathbf{x}}_{i}$      | Course History      |                      |          | Foundation<br>Membership |         |          |            |              |          |                     |                                                     |
|                             | Course Request      | Totals:              |          |                          | \$10.00 | \$0.00   | \$10.00    |              |          |                     |                                                     |
| (!)                         | Discipline          |                      |          |                          |         |          |            |              |          |                     |                                                     |
| \$\$                        | Fee                 |                      |          |                          |         |          |            |              |          |                     |                                                     |
| A                           | Grade Book          |                      |          |                          |         |          | Pa         | id Fees      |          |                     |                                                     |
| •                           | Health              | Date                 | Fee Code | Description              | Fees    | Payments | Balance    | Fee Category | Course   | Notes               | Fee Status                                          |
| A <sup>+</sup> <sub>o</sub> | muffins             | 07/09/2019           | SBF      | Science Book             | \$50.00 | \$50.00  | \$0.00     | Textbook     | -        |                     | Paid in Full                                        |
| 谷                           | School Information  | 2018-2019            | LARE     | Lab Eee -                | \$25.00 | \$25.00  | \$0.00     | Lab Eee      |          |                     | Daid in Full                                        |
| 2                           | Student Info        | 2018-2019            |          | Special                  | \$33.00 | \$33.00  | 30.00      | Lauree       |          |                     | Paid In Full                                        |
| -2                          | Special Ed          | Totals:              |          |                          | \$85.00 | \$85.00  | \$0.00     |              |          |                     |                                                     |
| Î                           | Custom Tab          |                      |          |                          |         |          |            |              |          |                     |                                                     |

ParentVUE Fee Summary Screen

Edupoint Proprietary and Confidential

## **Viewing Conference Information**

The Conference screen displays information about parent/student/teacher conferences for the student, conference history, and upcoming scheduled conferences. This only displays in ParentVUE.

1. Click Conference in the Navigation bar.

|            |            | Summary   Parent Scheduled Conference |
|------------|------------|---------------------------------------|
|            |            | Conference Summary                    |
| Meeting D  | Followup   | Description                           |
| 6/11/2018  |            | Emotional Issue                       |
| 06/11/2018 |            | Teacher Issues                        |
| 06/04/2018 | 01/09/2018 | Bullying                              |
| 5/23/2018  |            | Personal                              |
| 5/23/2018  | 05/28/2018 | Parent Meeting                        |
| )4/25/2018 |            | Graduation Review                     |
|            |            |                                       |

ParentVUE Conference Screen

The **Parent Scheduled Conferences** tab displays a list of time slots. The parent can select a time slot to schedule a conference for the teacher and student. Available times have an open checkbox. The time the parent selected displays in green.

| CONFERENCE                              |                          |                                                    |                                                                                                    |
|-----------------------------------------|--------------------------|----------------------------------------------------|----------------------------------------------------------------------------------------------------|
| Parent teacher confere                  | ence scheduling          | Sumn<br>3<br>Io                                    | harry Parent Scheduled Conferences<br>atalie Carroll<br>14 Grade<br>cation: Room 201 - 7/12/2018 8:30 AM |
| Available Dates:<br>Thursday, 7/12/2018 | Parent Scherluled Confer | E                                                  | mail Schedule                                                                                            |
|                                         |                          | 511003                                             |                                                                                                    |
| 7/12/2018                               | Conference Time          | Natalie Carroll<br>3/4 Grade<br>location: Room 201 |                                                                                                    |
| Thursday, 7/12/2018                     | 8:00 AM                  | -                                                  |                                                                                                    |
| Thursday, 7/12/2018                     | 8:15 AM                  | -                                                  |                                                                                                    |
| Thursday, 7/12/2018                     | 8:30 AM                  | Selected conference t                              | ime                                                                                                    |
| Thursday, 7/12/2018                     | 8:45 AM                  | -                                                  |                                                                                                    |
| Thursday, 7/12/2018                     | 9:00 AM                  | -                                                  |                                                                                                    |
| Thursday, 7/12/2018                     | 9:15 AM                  | -                                                  |                                                                                                    |

ParentVUE Conference Screen, Parent Scheduled Conferences Tab

## **Managing Course Requests**

The Course Request screen allows parents and students to view or modify course requests for the next semester. This screen displays the following information:

- · A list of the student's current course requests
- Any alternate elective requests if selected
- The **Course Duration** column displays the duration for a course in the Selected Course Requests and Selected Alternate Course Requests sections.
- The Comment column with messages about the status of the request

| Billy<br>Bope Hit         | /h School     |                      |                                |           |           |                                    |                 |            | My Account Help Close<br>Edupoint Public Schools<br>Good afternoon, Billy About, 1111(2019 |
|---------------------------|---------------|----------------------|--------------------------------|-----------|-----------|------------------------------------|-----------------|------------|--------------------------------------------------------------------------------------------|
| Home                      |               | COUR                 | SE REQUES                      | т         |           |                                    |                 |            |                                                                                            |
| Calendar                  | ,             | Hope Hig<br>2019-202 | h School<br>0 School Year, Gra | de: 12    |           |                                    |                 | Sek<br>Cov | ection Time Period. 2/13/2019 - 2/16/2019<br>inselor                                       |
| Class Scho                | ndule<br>Rory |                      |                                |           | Se        | ected Course Requests              |                 |            |                                                                                            |
| 👿 Course F                | Request       | L4                   | Department                     | Course ID |           | Course Title                       | ).<br>Dese      | - Duralies | Comment                                                                                    |
| Grade Boo                 | ĸ             | + 1                  | A/0                            | AV121     |           | AI/D                               | Seme            | mer 1      | Currently enrolled                                                                         |
| 69 Health                 |               | 1.2                  | A/D                            | AV122     |           | AU/D                               | Sene            | ster 2     | Currently enrolled                                                                         |
| A <sup>2</sup> Country of |               | + 3                  | Mathematics                    | 164421    |           | College Algebra Trigonometry (Pre  | Calculus) Seme  | iter 1     | Currently enrolled                                                                         |
| A <sub>0</sub> Report Car | 0             | 1.4                  | Mathematics                    | M4422     |           | College Algebra Trigonometry (Pre  | Calculus) Seme  | ster 2     | Currently enrolled                                                                         |
| School Info               | mation        | · 5                  | Miscellaneous                  | NC60      |           | Lunch                              | Sena            | atter.     |                                                                                            |
| Student Inf               | 6             | 1.6                  | Miscelaneous                   | NC981     |           | Released Time 8th Period           | Sena            | ster 1     |                                                                                            |
| Test History              | y             | + 7                  | Miscelaneous                   | NC962     |           | Released Time 8th Period           | Sene            | ster 2     |                                                                                            |
| Documents                 |               | 1.8                  | Science                        | SC771W    |           | AP Chemistry                       | Sene            | ster.      | Currently enrolled                                                                         |
|                           |               | 1.9                  | Social Studies                 | \$551     |           | American Government                | Sene            | iler       | Currently enrolled                                                                         |
|                           |               | + 10                 | Social Studies                 | \$557     |           | Economics Principles and Practices | Sene            | ster       | Currently enrolled                                                                         |
|                           |               | * 11                 | Social Studies                 | 55791W    |           | AP Psychology                      | Sens            | ther       | Currently enrolled                                                                         |
|                           |               |                      |                                |           | Selecter  | d Alternate Course Requests        |                 |            |                                                                                            |
|                           |               | 1.4                  | Department                     |           | Course ID | Course Title                       | Course Duration | Come       | hent.                                                                                      |
|                           |               | 1.1                  | Career And Technical Educat    | tion.     | AR232     | C1E-Digital Photography II         | Senester        |            |                                                                                            |
|                           |               | 1 2                  | Att                            |           | AR58      | Adv Jeweiry                        | Semester        | Pre-re     | ig not met (ARS4 or ARS6)                                                                  |
|                           |               | · 3                  | At                             |           | A854      | Beginning Jewelry                  | Semester        |            |                                                                                            |

Course Request Screen

| Ln | Department        | Course ID | Course Title    | Elective | Comment |
|----|-------------------|-----------|-----------------|----------|---------|
| 1  | Elementary School | EN71W     | Sr Ap Eng       | Yes      |         |
| 2  | Elementary School | EN71W2    | Sr Ap Eng       | Yes      |         |
| 3  | Elementary School | MA50W     | Ap Calc/ana Geo |          |         |
| 4  | Elementary School | MA50W2    | Ap Calc/ana Geo |          |         |
| 5  | Elementary School | SC90W     | Ap Physics C    | Yes      |         |
| 6  | Elementary School | SC90W2    | Ap Physics C    | Yes      |         |
| 7  | Elementary School | SS52W     | Ap Gov&econ Wtp | Yes      |         |
| 8  | Social Studies    | SS52W2    | Ap Amer Govt    |          |         |
|    |                   |           |                 |          |         |

Click the arrow next to the Course ID to view more details on the course.

Course Request Screen

#### **Graduation Status Summary**

A summary of the student's current progress towards graduation is located at the bottom of the screen. Subject areas highlighted in yellow have credits remaining for completion.

| Subject Area       | Required | Completed | In Progress | Credit for Requeste | Remaining |
|--------------------|----------|-----------|-------------|---------------------|-----------|
| English Literature | 3.00     | 0.00      | 0.00        | 0.00                | 3.00      |
| Mathematics        | 3.00     | 0.00      | 0.00        | 0.00                | 3.00      |
| Science Required   | 3.00     | 0.00      | 0.00        | 0.00                | 3.00      |
| American History   | 3.00     | 0.00      | 0.00        | 0.00                | 3.00      |
| Government         | 3.00     | 0.00      | 0.00        | 0.00                | 3.00      |
| Electives          | 3.00     | 0.00      | 0.00        | 0.00                | 3.00      |
| Total              | 18.000   | 0.000     | 0.000       | 0.000               | 18.000    |

Course Request Screen

#### Add a Course Request

- 1. Click **Click here to change course requests**. The Course Request Selection screen opens.
- 2. Use the search criteria at the bottom of the screen to enter course information.

| CO          | COURSE REQUEST SELECTION   |                        |                      |            |            |          |               |                  |                                          |      |                  |
|-------------|----------------------------|------------------------|----------------------|------------|------------|----------|---------------|------------------|------------------------------------------|------|------------------|
| Hop<br>2018 | e High Scho<br>3-2019 Scho | ol (949-<br>ol Year, ( | 555-1212<br>Grade: 1 | )<br>2     |            |          | Selec<br>Coun | tion T<br>selor: | lime Period:<br>∶Joe Diaz <mark>≥</mark> | 3/1/ | /2018 - 7/6/2018 |
| Click       | here to return to          | course rec             | quest summ           | ary        |            |          |               |                  |                                          |      |                  |
|             |                            |                        |                      | Selected   | l Course R | eques    | ts            |                  |                                          |      |                  |
|             | Action                     | Ln [                   | Department           | Cours      | e ID       | Course   | Title         | Elect            | ive                                      | C    | omment           |
| •           | Remove                     | 1 6                    | lementary Sc         | hool EN71V | V          | Sr Ap Er | ng            | Yes              |                                          |      |                  |
| •           | Remove                     | 2 E                    | elementary Sc        | hool EN71V | V2         | Sr Ap Er | ng            | Yes              |                                          |      |                  |
| •           | Remove                     | 3 E                    | elementary Sc        | hool MA50  | W          | Ap Calc  | /ana Geo      |                  |                                          |      |                  |
| •           | Remove                     | 4 E                    | elementary Sc        | hool MA50  | W2         | Ap Calc  | /ana Geo      |                  |                                          |      |                  |
| •           | Remove                     | 5 E                    | elementary Sc        | hool SC90V | V          | Ap Phys  | sics C        | Yes              |                                          |      |                  |
| •           | Remove                     | 6 E                    | lementary Sc         | hool SC90V | V2         | Ap Phys  | sics C        | Yes              |                                          |      |                  |
| •           | Remove                     | 7 E                    | lementary Sc         | hool SS52W | I          | Ap Gov   | &econ Wtp     | Yes              |                                          |      |                  |
| •           | Remove                     | 8 9                    | locial Studies       | SS52W      | 12         | Ap Ame   | er Govt       |                  |                                          |      |                  |
|             |                            |                        |                      |            |            |          |               |                  |                                          |      |                  |
|             |                            |                        |                      | Sea        | arch Cours | ses      |               |                  |                                          |      |                  |
|             | Action                     |                        | Ln                   | Department | Course     | ID       | Course Titl   | e                | Elective                                 |      | Comment          |
|             |                            |                        |                      | (AII)      | • Q        |          | Q             |                  | (AII)                                    | •    |                  |
| •           | Add Request                | Add Alter              | nat∈ <sup>1</sup>    |            | C015C      |          | Corr Drugs    | /soc             | Yes                                      |      |                  |
| •           | Add Request                | Add Alter              | nate <sup>2</sup>    |            | HE91       |          | Prevention    | 8ıc              | Yes                                      |      |                  |

Course Request Selection Screen

Click Add Request to add the course as a request or Add Alternate to add it as an alternate choice.

| Search Courses                                               |   |         |       |                 |         |  |
|--------------------------------------------------------------|---|---------|-------|-----------------|---------|--|
| Action Ln Department Course ID Course Title Elective Comment |   |         |       |                 |         |  |
|                                                              |   | (AII) - | Q     | Q               | (All) - |  |
| Add Request     Add Alternate                                | 1 |         | C015C | Corr Drugs/soc  | Yes     |  |
| Add Request     Add Alternate                                | 2 |         | HE91  | Prevention&care | Yes     |  |
| Add Request Add Alternate                                    | 3 |         | HE92  | Sports Medicine | Yes     |  |
| Add Paguagt                                                  | 4 |         | NC401 | Pers Rel Time   | Yes     |  |

Course Request Selection Screen

- 4. Click **Click here to move selected requests to Selected Course Requests** to move the selected course either to the Selected Course Requests table or the Alternate Elective Requests table.
- 5. Repeat this process to make additional selections.
- 6. Click Click here to return to course request summary when finished.

#### **Remove a Course Request**

- 1. Click Click here to change course requests.
- 2. Click Remove for the course to remove.

|  | Action | Ln | Department        | Course ID | Course Title    | Elective | Comment |
|--|--------|----|-------------------|-----------|-----------------|----------|---------|
|  | Remove | 1  | Elementary School | EN71W     | Sr Ap Eng       | Yes      |         |
|  | Remove | 2  | Elementary School | EN71W2    | Sr Ap Eng       | Yes      |         |
|  | Remove | 3  | Elementary School | MA50W     | Ap Calc/ana Geo |          |         |
|  | Remove | 4  | Elementary School | MA50W2    | Ap Calc/ana Geo |          |         |
|  | Remove | 5  | Elementary School | SC90W     | Ap Physics C    | Yes      |         |
|  | Remove | 6  | Elementary School | SC90W2    | Ap Physics C    | Yes      |         |
|  | Remove | 7  | Elementary School | SS52W     | Ap Gov&econ Wtp | Yes      |         |
|  | Remove | 8  | Social Studies    | SS52W2    | Ap Amer Govt    |          |         |

Course Request Selection Screen

3. Click **Click here to return to course request summary**. The courses removed no longer display.

#### **Finalize Course Selections**

You cannot modify the request once you lock the course request.

- 1. Enter the **Password** the school provided you with.
- 2. Click Lock Course Requests.
- 3. The school reviews and approves the request.

| C      | COURSE REQUEST                                                                                                    |         |                        |       |           |     |                      |
|--------|----------------------------------------------------------------------------------------------------|---------|------------------------|-------|-----------|-----|----------------------|
|        | Welcome to the Sample District's online course request selection web site! Please review the course requests selected below. Make all desired changes and when finished, lock in your choices. |         |                        |       |           |     |                      |
| H<br>2 | Hope High School (949-555-1212)     Selection Time Period: 3/1/2018 - 7/6/2018       2018-2019 School Year, Grade: 12     Counselor: Joe Diaz                                                  |         |                        |       |           |     |                      |
|        | Click                                                                                                    | here to | change course requests |       |           |     | Lock Course Requests |
|        | Selected Course Requests                                                                                                    |         |                        |       |           |     |                      |
|        | Ln Department Course ID Course Title Elective Comment                                                                                                    |         |                        |       |           |     | Comment              |
|        | •                                                                                                    | 1       | Elementary School      | EN71W | Sr Ap Eng | Yes |                      |

Course Request Screen

## **Viewing Custom Tabs**

Your district can create custom tabs in the Navigation bar. These custom tabs contain districtchosen links to support the educational community.

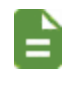

The district defines the name of your tab. Links can include academic support sites or sites that manage cafeteria costs.

- 1. Select the Custom tab in the Navigation bar.
- 2. Click the link to open a new tab or window depending on your browser settings.

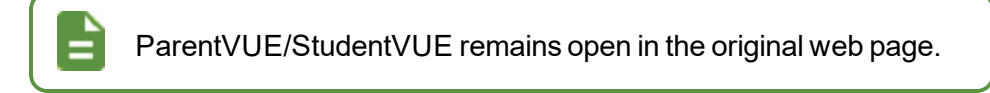

| CUSTOM TAB                |  |  |
|---------------------------|--|--|
| Vocabulary Learning Games |  |  |
| Math Help                 |  |  |
|                           |  |  |
|                           |  |  |

Custom Tab Screen

# Chapter 5: ParentVUE and StudentVUE Mobile Apps

| Overview                           |     |
|------------------------------------|-----|
| Hardware and Software Requirements |     |
| Device Setup                       |     |
| Logging In                         |     |
| Viewing Information                | 115 |
| Viewing Student Information        |     |
| Viewing Classroom Information      | 141 |
| Communication                      |     |
| Viewing Custom Tabs                |     |

## **Overview**

The ParentVUE and StudentVUE mobile applications help parents and students stay informed and connected by providing day-to-day insight into the student's academic experience. The ParentVUE and StudentVUE mobile applications work with Synergy SIS in the same way as the ParentVUE and StudentVUE web applications. It allows parents and students to view upcoming school events, classroom happenings, assignments, tests, and academic performance.

ParentVUE and StudentVUE mobile applications are free applications.

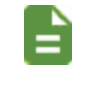

The following images are from an iPad. Android devices might display minor differences in appearance, but the functionality is the same as in iOS.

## Hardware and Software Requirements

- Only school districts using Synergy SIS version 10.5 and higher can support the ParentVUE and StudentVUE mobile apps.
- Your device must access the internet through a wireless or data connection.
- The ParentVUE and StudentVUE mobile apps use the same user login as the web-based ParentVUE and StudentVUE applications.

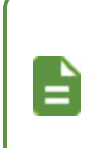

Your screens might not look exactly like those shown in this guide. Screens vary slightly by device.

Check the <u>Apple App Store</u> and <u>Google Play Store</u> for the latest versions of the mobile apps and supported operating systems.

## **Device Setup**

1. Download and install the mobile application.

| ParentVUE                       | StudentVUE                      |
|---------------------------------|---------------------------------|
| <u>Android</u>                  | Android                         |
| <ul> <li>iPhone/iPad</li> </ul> | <ul> <li>iPhone/iPad</li> </ul> |

- 2. Launch the mobile application.
- 3. Swipe left. A message displays asking you to enable location services on your device.

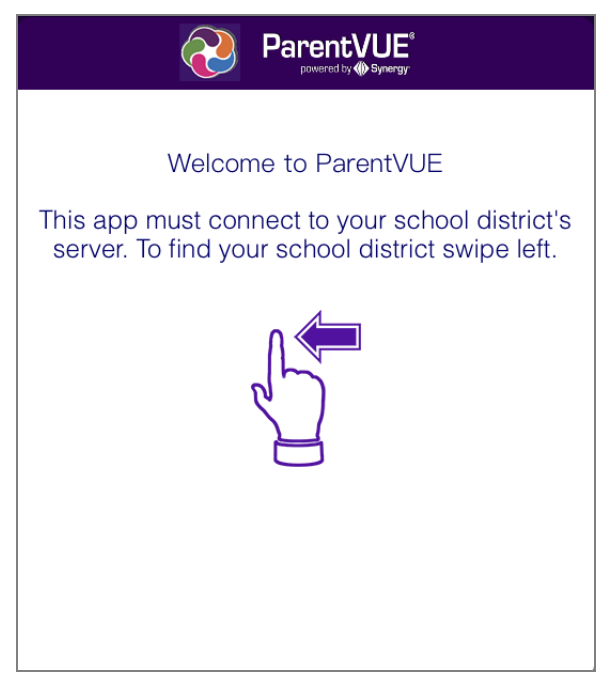

ParentVUE Welcome Screen

4. Select an option on the location message.

|                           | $\sim$                                                          |                                                        |                |
|---------------------------|-----------------------------------------------------------------|--------------------------------------------------------|----------------|
|                           | Pare Pare                                                       | entVUE <sup>®</sup><br>iered by <b>@ Synergy</b>       |                |
| To find school district   | enter zip code of you                                           |                                                        |                |
| Ziş                       | o Code:                                                         |                                                        |                |
| Synergy SIS school di     | strict(s) near your loca                                        | tion:                                                  |                |
|                           |                                                                 |                                                        |                |
|                           | Allow "ParentVL                                                 | JE" to access                                          |                |
|                           | your location w<br>the ar                                       | hile you use<br>pp?                                    |                |
|                           | "ParentVUE" will us                                             | se your Current                                        |                |
|                           | Location to find Scho<br>Synergy School Info<br>near your curre | ool Districts using<br>ormation System<br>ont location |                |
|                           | Don't Allow                                                     | Allow                                                  |                |
|                           |                                                                 |                                                        |                |
|                           |                                                                 |                                                        |                |
|                           |                                                                 |                                                        |                |
|                           | Finding                                                         | Districts                                              |                |
| Having trouble in finding | your school district?                                           |                                                        |                |
| Email Edupoint            |                                                                 |                                                        | Enter Manually |

ParentVUE Location Permission Message

• Allow – The mobile application uses your location to provide a list of school districts near you. Tap the name of your school district.

| ParentVUE <sup>®</sup>                                                                                      |                  |
|----------------------------------------------------------------------------------------------------|------------------|
| To find school district enter zip code of your school district                                              | office location: |
| Zip Code:                                                                                                   |                  |
| Synergy SIS school district(s) near your location:                                                          |                  |
| Hillcrest Academy<br>2.2 mi Mesa AZ 85206<br>https://hillcrest.apscc.org                                    |                  |
| Higley Unified School District<br>3.2 mi Gilbert AZ 85296<br>https://parentvue.husd.org/pxp                 |                  |
| Boys & Girls Club of the East Valley<br>5.1 mi Mesa AZ 85210<br>https://az-bgcev.edupoint.com/              |                  |
| Early Career Academy Arizona Inc<br>7.9 mi Chandler AZ 85282<br>https://az-ecaai.edupoint.com/              |                  |
| Create Academy<br>10.3 mi Tempe AZ 85282<br>https://az-ca.edupoint.com/                                     |                  |
| Apache Junction Unified School District<br>10.6 mi Apache Junction AZ 85120<br>https://synergyweb.ajusd.org |                  |
| Kyrene School District                                                                                      |                  |
| Acquired Current Location: 85204                                                                            |                  |
| Having trouble in finding your school district?                                                             |                  |
| Email Edupoint                                                                                              | Enter Manually   |

ParentVUE Select School District Screen

Edupoint Proprietary and Confidential

- Don't Allow Enter the Zip Code to find your school district or tap Enter Manually to enter the school district URL.
  - a. Enter the school district URL in the space provided and tap **Test**. The school district name displays.

| You c<br>Acces<br>portal | an find your school district URL on the Account<br>as screen of the ParentVUE/StudentVUE web |
|--------------------------|----------------------------------------------------------------------------------------------|
|                          | Login Activate My Account                                                                    |
| ٢                        | User Name:<br>Password:<br>Login I have an activation key and need to create my account>>    |
|                          | PARENTVUE & & Addred Market                                                                  |
|                          |                                                                                              |
|                          | URL Entry Done                                                                               |

|                       | URL Entry                        | Done |
|-----------------------|----------------------------------|------|
| Please enter your Sch | ool District URL and select Test |      |
| Type in District URL  |                                  |      |
| Test                  |                                  |      |
|                       |                                  |      |
|                       |                                  |      |
|                       |                                  |      |
|                       |                                  |      |
|                       |                                  |      |
|                       |                                  |      |
|                       |                                  |      |
|                       |                                  |      |
|                       |                                  |      |
|                       |                                  |      |
|                       |                                  |      |
|                       |                                  |      |
|                       |                                  |      |
|                       |                                  |      |
|                       |                                  |      |
|                       |                                  |      |
| Edupoint              |                                  |      |
|                       |                                  |      |

ParentVUE URL Entry Screen

b. Tap **Done**. The Settings screen saves and displays previously entered district URLs.

99

#### **Enabling Notifications**

The ParentVUE and StudentVUE mobile applications can alert parents and students to updates regarding Health, Discipline, Grades, Assignments, Attendance, and submitted future absences.

|                                 | Billy received a score of 18 out of 25 on the Homework (Homework Eng-Corr. | 3m ago<br>k) in 9th |  |  |  |  |
|---------------------------------|----------------------------------------------------------------------------|---------------------|--|--|--|--|
| Assignment Notification Example |                                                                            |                     |  |  |  |  |
| =                               | Both Android and Apple devices support notificati                          | ons.                |  |  |  |  |

A notification is sent when:

- An assignment score is less than the set threshold.
- A grade is less than the set threshold.
- Attendance updates for the student.
- A student has a new discipline incident.
- A student has a new health related record.
- Future absences for students are submitted.

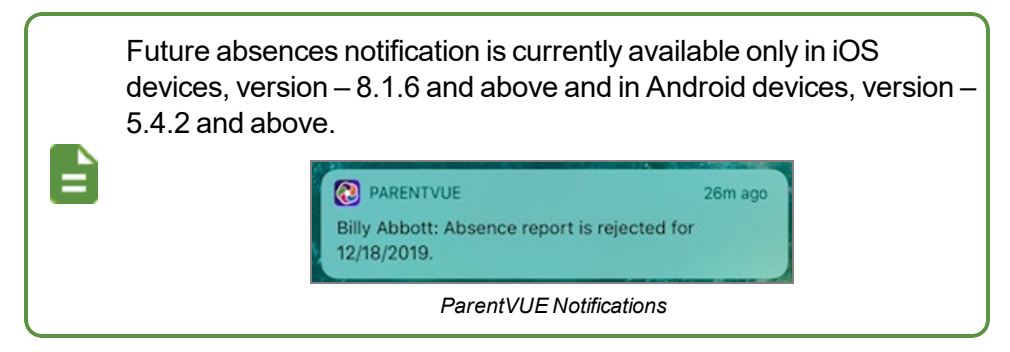

- 1. Open Settings on your device.
- 2. Tap Notifications.
- 3. Tap ParentVUE or StudentVUE.
- 4. Select Allow Notifications.

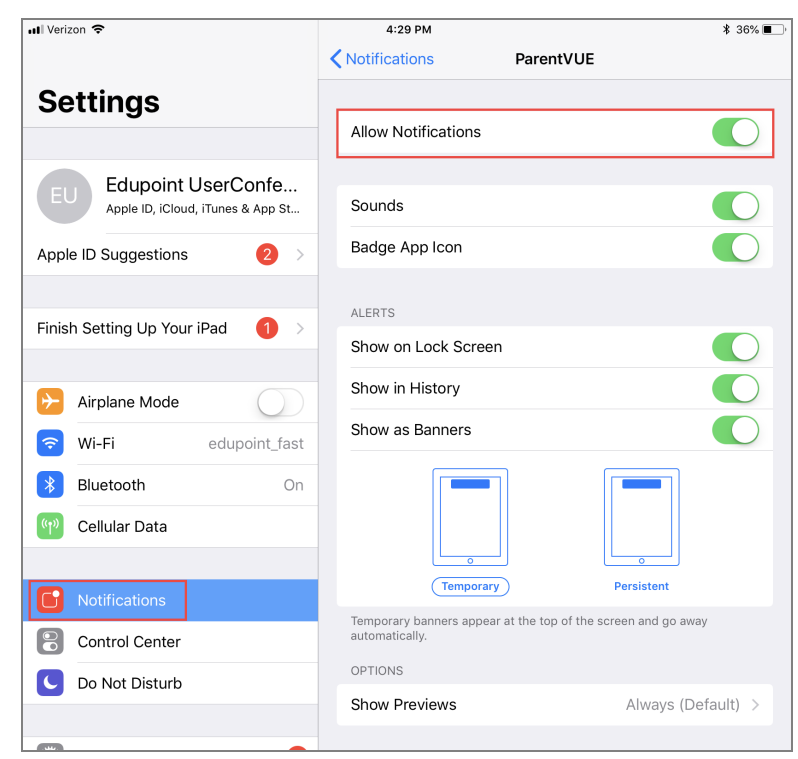

ParentVUE Settings Screen, Notifications

#### **Setting Thresholds**

- 1. Open the mobile app.
- 2. Open settings.
  - Tap 🖸 on the Navigation screen in StudentVUE and select *Preferences*.

| S Fee        | 9                 |
|--------------|-------------------|
| Preferences  | s Websites        |
| My Account   | 3 Websites        |
|              |                   |
| Student\/LIE | Navigation Screen |

- Tap 🖸 on the Student List screen in ParentVUE.
- 3. Tap  $\bigcirc$  to activate the notification. Activated notifications display  $\checkmark$ .
- 4. Tap or + to select the threshold percentage for Assignments and Grades.

| Notification                              | Preferences |
|-------------------------------------------|-------------|
| Assignments<br>Assignment less than 90 %. | 0           |
| Attendance                                | 0           |
| Grades<br>Grades less than 90 %.          | 0           |
| Discipline                                | 0           |
| 💀 Health                                  | $\bigcirc$  |
|                                           |             |
|                                           |             |

Preferences Window

5. Tap Save.

## Logging In

The mobile application uses the same user login as the web-based ParentVUE and StudentVUE.

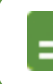

Contact your school to receive your access URL and login information.

1. Enter your login information or activate your account. See <u>Account Activation</u> for more information.

Tap **Save** next to your User Name and Password to save the information in the application. You can modify this option whenever you log in.

You can log in to multiple districts at the same time if you save your login information.

| ना। Verizon रू | 9:02 AM<br>Login         |      | * 99% <b></b><br>(j |  |  |
|----------------|--------------------------|------|---------------------|--|--|
|                |                          |      |                     |  |  |
|                | Edupoint School District |      |                     |  |  |
|                | billy                    | Save |                     |  |  |
|                | •••••                    | <    |                     |  |  |
|                | Login                    |      |                     |  |  |

StudentVUE Login Screen

2. Select the Current Language.

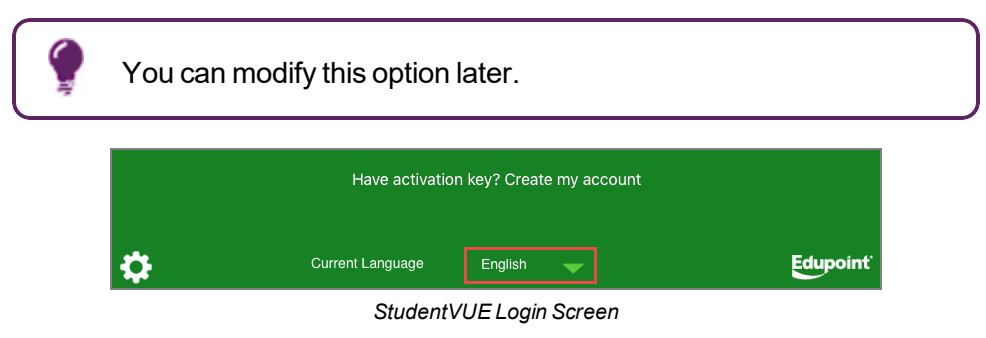

3. Tap Login.

### **Account Activation**

- 1. Tap Yes.
- 2. Enter your First Name, Last Name, and the Activation Key provided to you.
- 3. Tap Continue to Step 3.

| Parent Account Activation Parent                     | t Account Activation                                                                       |  |  |  |  |
|------------------------------------------------------|--------------------------------------------------------------------------------------------|--|--|--|--|
|                                                      | Step 2 of 3                                                                                |  |  |  |  |
| Please enter your first name, last name and the to a | 7 character authentication key (provided by your school district),<br>tivate your account. |  |  |  |  |
| First Name                                           | Kathy                                                                                      |  |  |  |  |
| Last Name                                            | Aaron                                                                                      |  |  |  |  |
| Activation Key                                       | XJ44NWZ                                                                                    |  |  |  |  |
| Continue to Step 3                                   |                                                                                            |  |  |  |  |

Parent Account Activation Screen

4. Enter a User Name and Password.

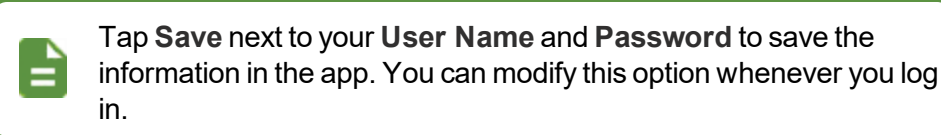

- 5. Enter the password again in **Confirm Password**.
- 6. Enter a Primary E-Mail address.
- 7. Tap Complete Account Activation.

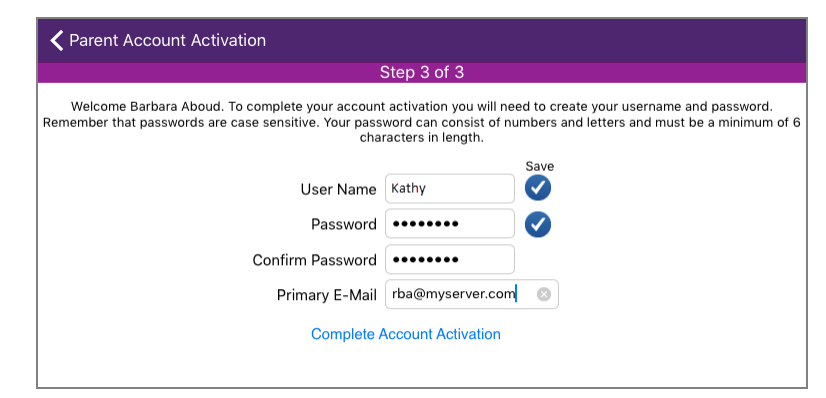

Parent Account Activation Screen

#### **Editing Your Account Information**

The My Account and My Info screens allow parents and students to manage their account information in the mobile application. Both Android and iOS devices support the My Account information. The options available are set by your district and might include the following:

- Parents can view or edit the email addresses.
- Parents can add, edit, or delete phone numbers.
- Parents can change the password.
- Parents and students can set up notification preferences.
- · Parents can elect to receive paperless report cards.
- Students can manage their emails.
- Parents and students can change their passwords.

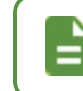

The **Home Address**, **User ID**, and **Mail Address** fields are read-only and cannot be edited.

#### **ParentVUE**

- 1. Tap My Account on the Student List screen.
  - a. Modify your name and Primary Language if needed.
  - b. Tap U to select the type of events you wish to receive emails for and if you want to receive report cards online. Activated notifications display .

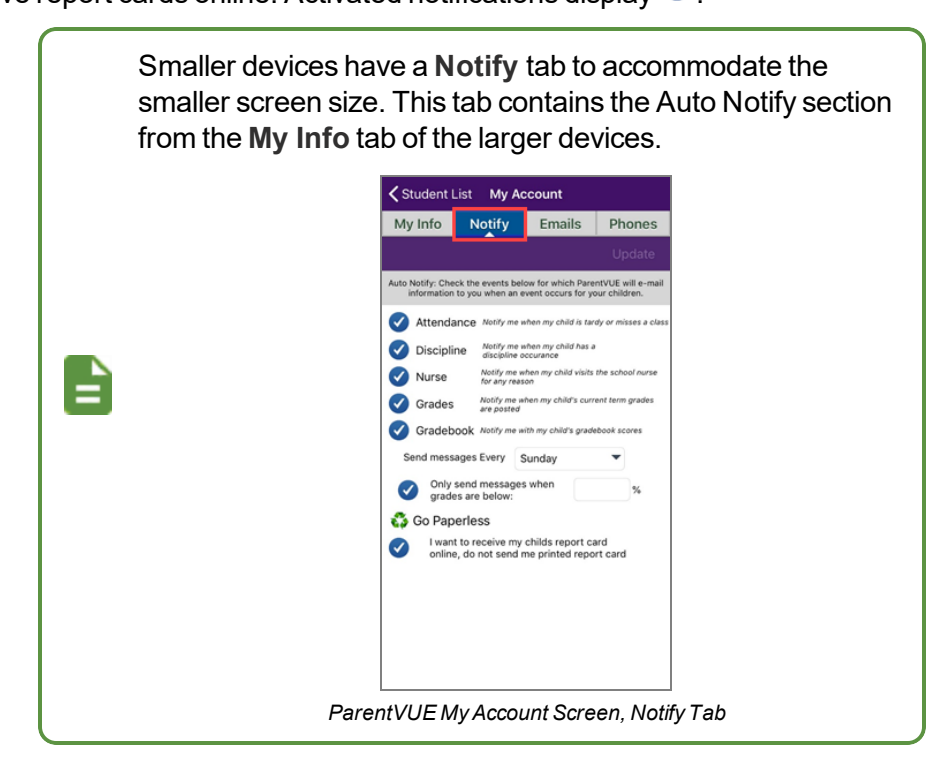

c. Tap Update.

| 🗸 Student L       | ist                                                          | My Account                                                                                             |                                                   |
|-------------------|--------------------------------------------------------------|----------------------------------------------------------------------------------------------------|---------------------------------------------------|
| My Info           |                                                              | Emails                                                                                                 | Phones                                            |
|                   |                                                              |                                                                                                    | Change Password Update                            |
| Name:<br>User ID: | Jean Acevedo<br>parent                                       |                                                                                                    |                                                   |
| Home Addres       | 4263 E Princess St<br>Mesa. AZ 85606                         |                                                                                                    |                                                   |
| Mail Address:     | Same as Home Add                                             | ress                                                                                                   |                                                   |
| Phone Numbe       | Home: 480-555-280<br>* * Indicates primary                   | 7<br>contact phone                                                                                     |                                                   |
| Editable Persona  | I Information: The following info                            | rmation is editable - please contact school office staff<br>Update Account button to save any changes. | to change secured personal information. Click the |
| First Name:       | Jean                                                         |                                                                                                    |                                                   |
| Last Name:        | Acevedo                                                      |                                                                                                    |                                                   |
| Employer:         |                                                              |                                                                                                    |                                                   |
| Primary Lan       | guage:                                                       | •                                                                                                    |                                                   |
|                   |                                                              |                                                                                                    |                                                   |
|                   |                                                              |                                                                                                    |                                                   |
| Aut               | o Notify: Check the events belo                              | v for which ParentVUE will e-mail information to you wi                                                | hen an event occurs for your children.            |
|                   |                                                              |                                                                                                    |                                                   |
| Atte              | ndance Notify me when my ch                                  | ld is tardy or misses a class                                                                          |                                                   |
| Disc              | ipline Notify me when my ch                                  | Id has a discipline occurance                                                                          |                                                   |
| Nurs              | Se Notify me when my ch                                      | ld visits the school nurse for any reason                                                              |                                                   |
| Grad              | des Notify me when my ch                                     | id's current term grades are posted                                                                    |                                                   |
| Grad              | debook Notify me with my chil                                | d's gradebook scores                                                                                   |                                                   |
| Se                | nd messages Every                                            | v veh                                                                                                  |                                                   |
|                   | Only send messages wh                                        | en au                                                                                                  |                                                   |
|                   | grades are below:                                            | %                                                                                                    |                                                   |
| 🛟 Go F            | Paperless                                                    |                                                                                                    |                                                   |
|                   | vant to receive my childs re<br>nline, do not send me printe | oort card<br>d report card                                                                             |                                                   |
|                   |                                                              |                                                                                                    |                                                   |
|                   |                                                              |                                                                                                    |                                                   |
|                   |                                                              |                                                                                                    |                                                   |
|                   |                                                              |                                                                                                    |                                                   |
|                   |                                                              |                                                                                                    |                                                   |

ParentVUE My Account Screen

- 2. Tap the Emails tab.
  - a. Tap Update.
  - b. Enter the Email addresses as needed.

| ✓ Student List |                              |                  | My Account                            |                |                     |  |
|----------------|------------------------------|------------------|---------------------------------------|----------------|---------------------|--|
| M              | My Info                      |                  | Emails                                | Phones         |                     |  |
|                |                              |                  |                                       |                |                     |  |
|                | Auto Notify Email: Enter the | e-mail addresses | (Primary is required) that you want a | all active not | ifications sent to: |  |
| Primary Email: | staffdemo@mail.qasyr         | nergylocalq      |                                       |                |                     |  |
| Email 1:       |                              |                  |                                       |                |                     |  |
| Email 2:       |                              |                  |                                       |                |                     |  |
| Email 3:       |                              |                  |                                       |                |                     |  |
| Email 4:       |                              |                  |                                       |                |                     |  |
| Email 5:       |                              |                  |                                       |                |                     |  |
|                |                              |                  |                                       |                |                     |  |
|                |                              |                  |                                       |                |                     |  |
|                |                              |                  |                                       |                |                     |  |

ParentVUE My Account Screen, Emails Tab

- 3. Tap the **Phones** tab.
  - a. Tap + to add a new contact.

| ✓ Student List      | My Account |        |
|---------------------|------------|--------|
| My Info             | Emails     | Phones |
| +                   |            |        |
|                     |            |        |
| Phone Numbers       |            |        |
| 480-555-2807 (Home) |            |        |
| Extension:          |            |        |
| Primary             |            |        |
| Contact Not Listed  |            |        |
|                     |            |        |
|                     |            |        |
|                     |            |        |

ParentVUE My Account Screen, Phones Tab

- b. Enter the Phone number.
- c. Enter the Extension if any.
- d. Select the Type of phone.
- e. Tap to select the contact type for the phone number. The selected contact type displays .
  - Primary Primary contact number
  - Contact Additional contact number
  - Not Listed Number is not listed in the phone directory
- f. Tap Add.

|            |      |       | New Pho | ne |     |
|------------|------|-------|---------|----|-----|
| Phone:     | 480  | - 555 | - 1234  |    |     |
| Extension: |      |       |         |    |     |
| Туре       | Cell |       |         | •  |     |
| 🗸 Primar   | У    |       |         |    |     |
| Contac     | ct   |       |         |    |     |
| Not Lis    | sted |       |         |    |     |
|            |      |       |         |    |     |
|            |      |       |         |    |     |
|            |      |       |         |    |     |
|            |      |       |         |    |     |
|            |      |       |         |    |     |
|            |      |       |         |    |     |
| Cancel     |      |       |         |    | Add |

ParentVUE My Account Screen, Phones Tab

g. Tap Update.

|                      | My Account |        |  |  |  |  |
|----------------------|------------|--------|--|--|--|--|
| My Info              | Emails     | Phones |  |  |  |  |
| +                    |            | Update |  |  |  |  |
| Phone Numbers        |            |        |  |  |  |  |
| 480-555-2807 (Home)  |            |        |  |  |  |  |
| Extension:           |            |        |  |  |  |  |
| Primary              |            |        |  |  |  |  |
| Contact Not Listed   |            |        |  |  |  |  |
| 480-555-1234 (Cell)  |            |        |  |  |  |  |
| Extension:           |            |        |  |  |  |  |
| Primary              |            |        |  |  |  |  |
| Contact 🗸 Not Listed |            |        |  |  |  |  |
|                      |            |        |  |  |  |  |
|                      |            |        |  |  |  |  |

ParentVUE My Account Screen, Phones Tab
## **StudentVUE**

1. Tap on the Navigation screen in StudentVUE and select *My Account*.

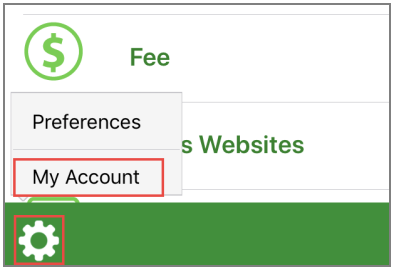

StudentVUE Navigation Screen

- 2. Edit the Primary Email address if needed. You can leave this field blank.
- 3. Tap Update.

| iPad 🗢                     | 3:36 PM                                                                                                    | @ 56% 💷 ·        |
|----------------------------|----------------------------------------------------------------------------------------------------|------------------|
| <b>〈</b> <u>Navigation</u> | My Info                                                                                                    |                  |
|                            | Change Password                                                                                                    | <u>Update</u>    |
| Name:                      | Billy Abbott                                                                                                    |                  |
| User ID:                   | billy                                                                                                    |                  |
| Home Address:              | 1979 S Val Vistazz<br>Mesa. AZ 85204                                                                                         |                  |
| Mail Address:              | 123 let s test this<br>Mesa. AZ 85204                                                                                        |                  |
| Phone Numbers:             | * Cell: 480-555-1412<br>Home: 480-555-1214                                                                                   |                  |
| Email: Please enter y      | our primary email address that is used by teachers/administrators to contact you as well as the email<br>password retrieval. | address used for |
| Primary Email:             | ⊇email.qasynergylocalqa05vm.com                                                                                              |                  |

StudentVUE My Info Screen

4. Select the **Notify** tab to select whether to receive Auto Notify emails for Attendance, Grade, Health, Discipline, and Grade Book on the StudentVUE mobile application.

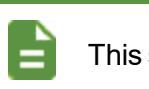

This step is skipped on the iPad.

- 5. Select or deselect Auto Notify options as needed.
- 6. Tap Update.

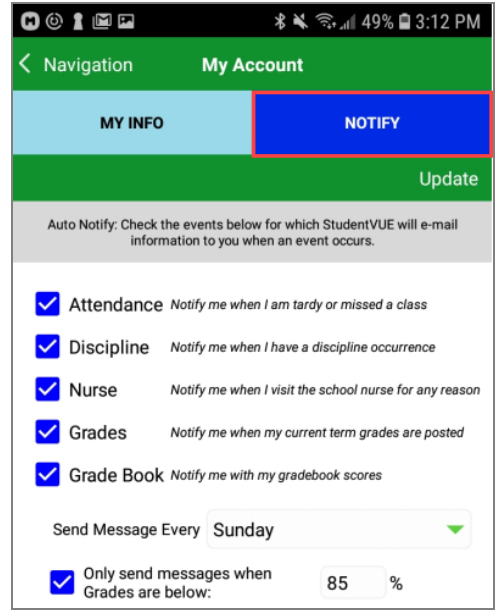

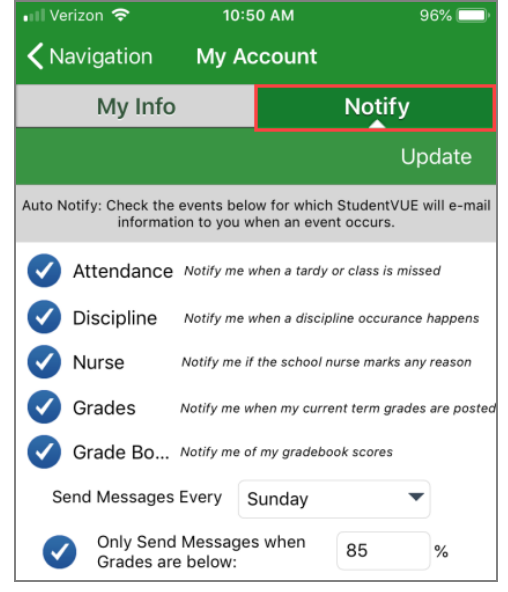

StudentVUE My Info Screen, Notify Tab (Android)

StudentVUE My Info Screen, Notify Tab (iPhone)

7. Tap OK.

The Options selected on the My Account screen display in the Notify Options section on the StudentVUE screen.

#### **Change Password**

1. Tap Change Password on the My Account or My Info screen.

| iPad 🗢                     |                                       | 3:36 PM |                 | 🕑 56% 🔲 '     |
|----------------------------|---------------------------------------|---------|-----------------|---------------|
| <b>〈</b> <u>Navigation</u> |                                       | My Info |                 |               |
|                            |                                       |         | Change Password | <u>Update</u> |
| Name:<br>User ID:          | Billy Abbott<br>billy                 |         |                 |               |
| Home Address:              | 1979 S Val Vistazz<br>Mesa. AZ 85204  |         |                 |               |
| Mail Address:              | 123 let s test this<br>Mesa. AZ 85204 |         |                 |               |
| Phone Numbers              | * Cell: 480-555-1412                  |         |                 |               |

StudentVUE My Info Screen

- 2. Enter the Current Password, New Password, and Confirm New Password.
- 3. Tap **Change Password** to save. A message displays that the account password was changed and asks you to log in again with the new password.

| To change<br>pa | <b>Edupoint School District</b><br>http://qa05vm/100/1<br>To change your password, enter your current password, new password, type the new<br>password again to confirm, then press the Change Password button. |              |     |  |
|-----------------|----------------------------------------------------------------------------------------------------|--------------|-----|--|
|                 | Current Password:                                                                                                    |              |     |  |
|                 | •••••                                                                                                    |              |     |  |
|                 | New Password:                                                                                                    |              |     |  |
|                 | •••••                                                                                                    | $\otimes$    |     |  |
|                 | Confirm New Password:                                                                                                    |              |     |  |
|                 | •••••                                                                                                    | 8            |     |  |
| <u>Cancel</u>   |                                                                                                    | Change Passw | ord |  |
|                 |                                                                                                    |              |     |  |
|                 |                                                                                                    |              |     |  |
|                 |                                                                                                    |              |     |  |
|                 |                                                                                                    |              |     |  |
|                 |                                                                                                    |              |     |  |
|                 |                                                                                                    |              |     |  |
| Edupoint        |                                                                                                    |              |     |  |

StudentVUE Change Password Screen

### **Reset Password**

1. Tap Forgot password to open the Reset Password screen.

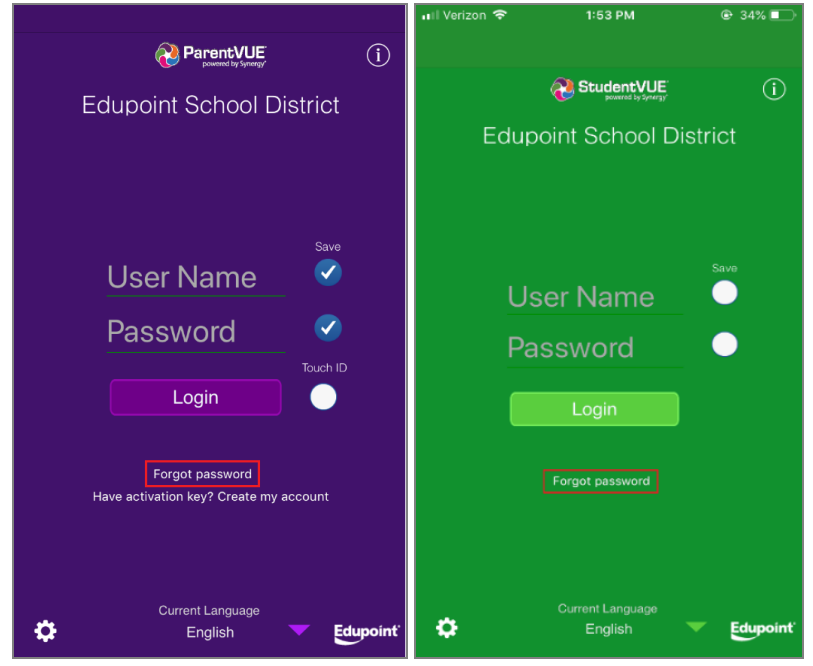

ParentVUE Login Screen StudentVUE Login Screen

2. Enter the email to receive the password reset information or the user name of the account that is requesting the password reset information in **Email or User Name**.

If you enter the user name to request the password reset information, the email is sent to the email address associated with that account. 3. Tap Send Email or I already have verification code if you already have an email with the password reset information. This opens the Reset Password screen.

| 📲 Verizon 🗢                   | 4:31 PM                                               | 🕑 59% 🔲                       |
|-------------------------------|-------------------------------------------------------|-------------------------------|
| <                             | Reset Password                                        |                               |
| Ed                            | upoint School Dist                                    | rict                          |
| Enter your email a<br>instruc | address or user name and<br>ctions to change your pas | d we will email you<br>sword. |
| Email or Use                  | r Name                                                |                               |
|                               |                                                       |                               |
| Cancel                        |                                                       | Send Email                    |
| l alre                        | eady have verification                                | code                          |

ParentVUE Reset Password Screen

An email with the User ID and a 7-digit temporary Verification Code is sent on requesting a password reset. The Verification Code in the forgot password email expires after 15 minutes. 🕰 Reply 🛱 Reply All 😂 Forward Mon 6/3/2019 4:33 PM PXPForgotPassword@mail.qasynergylocalqa05vm.com = District PVUE Password Reminder Thank you Alan for using the ParentVUE/ StudentVUE mobile applications. We are sending this email because we received a request from you to change your Your login credentials are: User ID: alanm Verification Code: XXEVVKA If you have any further questions please contact the administrator at 888.555.1212. Forgot Password Email

113

- 4. Enter the User ID and Verification Code from the forgot password email sent by the district as the **User Name** and **Verification Code**.
- 5. Enter the New Password and Confirm New Password.
- 6. Tap Change Password.

| 📲 Verizon 🗢       | 4:36 PM                                                  | @ 58% 💷 ·    |  |  |
|-------------------|----------------------------------------------------------|--------------|--|--|
| <b>く</b> Back     | Reset Password                                           |              |  |  |
| Edu               | upoint School Distr                                      | rict         |  |  |
| Enter your user n | Enter your user name, verification code and new password |              |  |  |
| User Name         |                                                          |              |  |  |
| user name         |                                                          |              |  |  |
| Verification C    | Code                                                     |              |  |  |
| Type in code      |                                                          |              |  |  |
| New Password      |                                                          |              |  |  |
| New password      |                                                          |              |  |  |
| Confirm New       | Password                                                 |              |  |  |
| Confirm new p     | bassword                                                 |              |  |  |
| Cancel            | Cha                                                      | nge Password |  |  |
|                   |                                                          |              |  |  |
|                   |                                                          |              |  |  |
|                   |                                                          |              |  |  |
|                   |                                                          |              |  |  |
|                   |                                                          |              |  |  |
| Parent\           | /UE Reset Password                                       | Screen       |  |  |

A message displays when the password is successfully changed for the account.

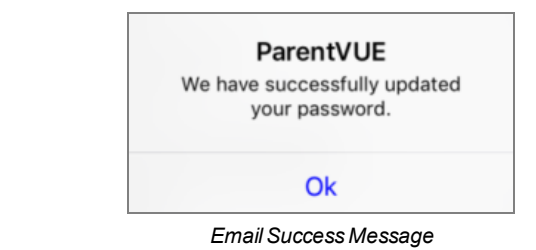

| 👷 Reply <table-cell></table-cell> | Reply All 🕒 Forward                             |
|-----------------------------------|-------------------------------------------------|
|                                   | Mon 6/3/2019 4:35 PM                            |
|                                   | PXPForgotPassword@mail.qasynergylocalqa05vm.cor |
|                                   | District PVUE Password Reminder                 |
| To Alan.Mabry                     | /@mail.qasynergylocalqa05vm.com                 |

# **Viewing Information**

The mobile application does not display certain screens that the web-based ParentVUE and StudentVUE applications have, such as class websites, course requests, and digital locker.

|   | Test History ar<br>apps. | nd Course History display on Parent∨ | ′UE and StudentVUE |
|---|--------------------------|--------------------------------------|--------------------|
|   |                          | Class Websites                       | >                  |
|   | A+<br>CB                 | Report Card                          | >                  |
|   |                          | Documents                            | >                  |
| Ē | Ð                        | Course History                       | >                  |
|   | Ð                        | Test History                         | >                  |
|   |                          | Assessment                           | >                  |
|   | Ø                        | Custom Tab                           | >                  |
|   | φ.                       | Date:05/30/2019 Meeting Day:A        | ID Card            |
|   |                          | StudentVUE Navigation Screen         |                    |

# **Student List**

=

ParentVUE has the Student List screen that lists all children attending this district. Tap the child's name to view the Navigation screen that contains their information.

A screen opens for you to record your child's name when you first select a child if your district has **Name Pronunciation** enabled. See <u>Recording a</u> <u>Student's Name</u> for more information.

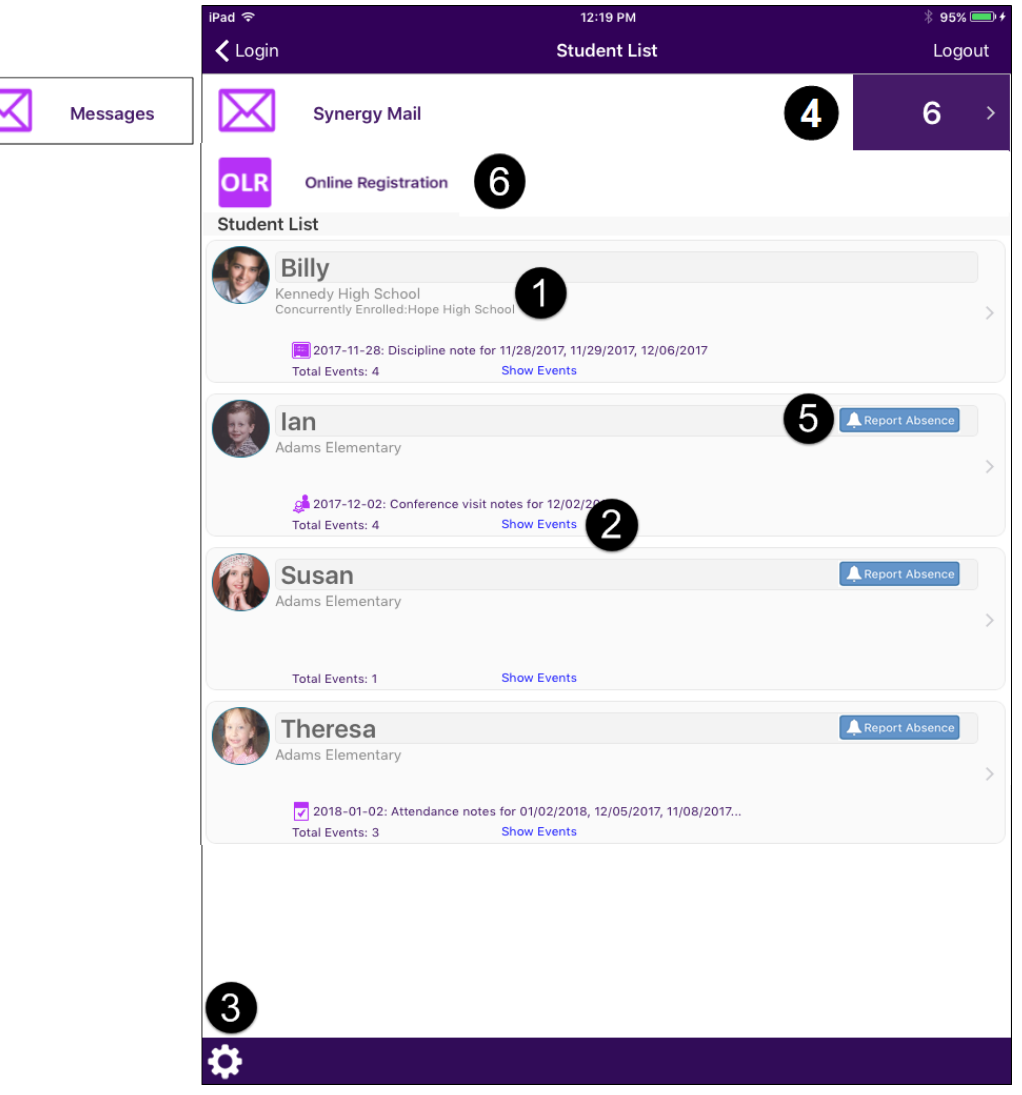

ParentVUE Student List Screen

- The concurrent school name displays under the primary school name if your student is enrolled at more than one school.
- Tap Show Events to view District and School Events.
- Tap the Settings icon to set additional preferences and notifications. See <u>Managing</u>
   Notifications and <u>Managing Preferences</u> for more information.
- The number of new messages or Synergy Mail messages available displays. Tap **Messages** or **Synergy Mail** to view them. **4** Your school determines which messaging service is used.
- Parents can report future absences for their children. 5
- Online Registration can be launched from ParentVUE. Tap Online Registration and tap the Open Online Registration link to open the Online Registration screen. <sup>(6)</sup>

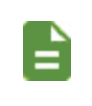

Registration Enabled must be selected on the Online Registration Setup screen in SynergySIS to use this functionality. See the Online Registration Guide for more information.

#### **Managing Notifications**

The Settings screen displays when you tap the **Settings** icon in StudentVUE or ParentVUE. Tap each notification type to receive app notifications for the student for **Assignments**, **Attendance**, **Grades**, **Discipline**, or **Health**.

Use the **Minus** or **Plus** icons displayed in **Assignments** and **Grades** to set notification thresholds. For example, the following settings display notifications for Assignments if the score is less than 80%, and notifications for Grades if the grade is less than 75%.

| Notification                              | Preferences |
|-------------------------------------------|-------------|
| Assignments<br>Assignment less than 80 %. | 0           |
| Attendance                                | <b>Ø</b>    |
| Grades<br>Grades less than 75 %.          | 0           |
| Discipline                                | 0           |
| 💀 Health                                  | Ø           |
|                                           |             |
|                                           |             |
| Close                                     | Save        |

ParentVUE Settings Screen

#### **Managing Preferences**

Tap the Preferences tab to edit preferences.

- Grade Book threshold value (0 to 100) Enter the score value that triggers a low mark indicator on an assignment. For example, enter 10 to indicate if the student receives a 9 or lower on an assignment.
- Reminders Set assignment notifications on the Calendar screen.
  - Use Reminders Tap to allow reminders.
  - Use Bell Schedule Time for assignment reminders (if available) Uses the Time for the assignment due date reminder according to the Bell Schedule created at the school if allowed by the school.
  - Enter the number of **Days** before the due date and the **Time** for the reminder. If using Bell Schedule Time, enter only the **Days**.

| Remind me 0 day(s) before th         | e                                |  |
|--------------------------------------|----------------------------------|--|
| assignment due date at 11:59 AM      | (if task time is not available.) |  |
| Demonst 1/// IE Dev ferror and Orman |                                  |  |

ParentVUE Preferences Screen

 Click Reset Reminders to reset and regenerate the reminders that were deleted in the webbased StudentVUE application.

| Notification                                                                                                    | Preferences                                                      |  |
|----------------------------------------------------------------------------------------------------|------------------------------------------------------------------|--|
| Grade Book:                                                                                                    |                                                                  |  |
| Grade Book - threshold value (0 to 100)<br>Note: Course/assignment score will be maked with<br>students score is below the threshold value.                                                                       | 1                                                                |  |
| Reminders:                                                                                                    |                                                                  |  |
| Use Reminders                                                                                                    | <b>Ø</b>                                                         |  |
| Use Bell Schedule Time for assignment reminders (if available)<br>Remind me 0 day(s) before the<br>assignment due date at 8:00 AM if task time is not available.                                                  |                                                                  |  |
| Note : if you select Use Bell Schedule Time (if available) will overrie<br>These changes will be effective on the next refresh of Calendar. Y<br>the time or number of days before assignment due date as per set | fe the selected time.<br>'ou will be notified at<br>tings above. |  |
| Reset Reminders This will Reset all reminders which inside the app. Reset will regenerate DELETED rem                                                                                                    | are deleted by user minders.                                     |  |
|                                                                                                    |                                                                  |  |

ParentVUE Settings Screen, Preferences Tab

#### **Uploading Documents to Online Registration**

You can upload documents and images to Online Registration if the school uses Online Registration.

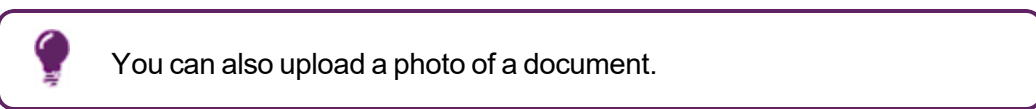

1. Tap Online Registration.

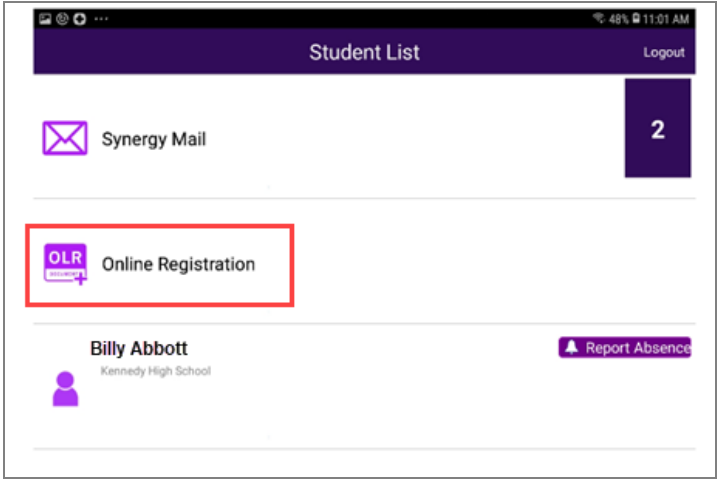

ParentVUE Student List Screen

2. Tap Family or the student name.

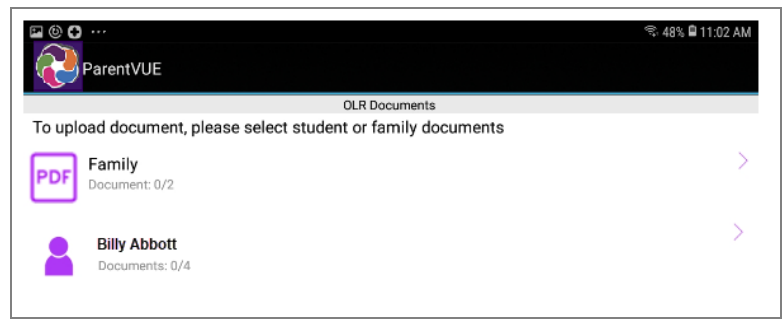

ParentVUE OLR Documents Screen

3. Select the documents to upload.

| 물                                             | ক্ট 48% 🛱 11:02 AM |
|-----------------------------------------------|--------------------|
| OLR Do                                        | cuments            |
| o upload or view document, please select docu | ment row:          |
| Primary Home Address Verification             | n:                 |
| ? Select document                             |                    |
| Secondary Home Address Verifica               | ation:             |
| ? Select document                             |                    |

ParentVUE OLR Documents Screen

### **Reporting Future Absences**

1. Tap Report Absence to open the Report Absences screen.

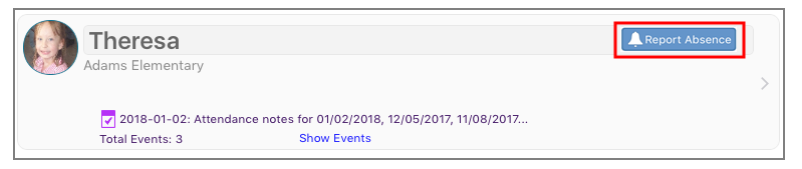

ParentVUE Home Screen

2. Select the Start Date.

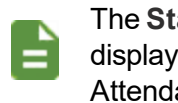

The Start Date defaults to the current date. This field does not display the current date if absences are reported from the Attendance screen.

- 3. Select an End Date.
- 4. Select a reason for the absence.
- 5. Tap Add doctor's note or document link to upload a doctor's note or other document for future absences.

| 2:58 🖙 🖪 🎽                             |                                                                                                    | 🗟 39% 🗎 |
|----------------------------------------|----------------------------------------------------------------------------------------------------|---------|
| K Navigation                           | Report Absences                                                                                       |         |
| Anne I. Ga<br>Grade:11<br>King High Sc | alaz<br>hool                                                                                          |         |
| Please select                          | the day(s) for which the student will be absent, enter a reason for the absence, then click ${\sf s}$ | ubmit.  |
| Start Date                             | End Date (optional)                                                                                   |         |
| 05/01/2020                             |                                                                                                    |         |
| Select A Reason                        |                                                                                                    |         |
|                                        | ▼                                                                                                    |         |
| Add doctor's                           | note or document                                                                                      |         |
| Note                                   |                                                                                                    |         |
| Note                                   |                                                                                                    |         |
|                                        | Close                                                                                                 | Save    |

Report Absences Screen

- a. Tap Camera or Library.
- b. Tap Attach. The attached document displays with a delete option.

| 9:59 AM                                                         | \$ 30% 🗖               |
|-----------------------------------------------------------------|------------------------|
| Report Absences                                                 |                        |
| t<br>s                                                          |                        |
| e days(s) for which student will be absent, e<br>select submit. | enter a reason fot the |
| End Date: (Optional)<br>12/12/2018                              |                        |
| rel                                                             |                        |
|                                                                 |                        |
|                                                                 | Report Absences        |

#### Report Absences Screen

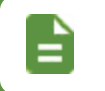

This is currently only available on iOS devices, version 8.1.6 and above and on Android devices, version 5.4.2 and above.

6. Enter a Note if needed.

| 🖬 Verizon 🗢                              | 9:59 AM                                                              | \$ 30% 💼        |
|------------------------------------------|----------------------------------------------------------------------|-----------------|
| < Student List                           | Report Absences                                                      |                 |
| Billy, Abbot<br>Grade: 12<br>Edupoint HS |                                                                      |                 |
| Please select th absence, then s         | e days(s) for which student will be absent, enter a<br>elect submit. | reason fot the  |
| Start Date:                              | End Date: (Optional)                                                 |                 |
| Select Peason:                           | 12/12/2016                                                           |                 |
| Illness                                  | •                                                                    |                 |
| PDF StudentMTest                         | 520200315.pdf                                                        |                 |
| Note:                                    |                                                                      |                 |
| Billy is not feeling w                   | ei(                                                                  |                 |
|                                          |                                                                      | ose <u>Save</u> |

#### Report Absences Screen

7. Tap Save.

A success message displays after the request is successfully submitted. The message also states if the attendance requests were previously submitted for a given date.

For example,

- Absence request submitted for dates
- Absence request already submitted for dates

## **Navigation**

11:14 AM 🗸 Login Navigation Billy C. Abbott  $\succ$ Messages Synergy Mail 1 Calendar < Attendance Grade Book **Daily Assignments Class Notes** Student Info Discipline L **Class Schedule** ۸. Health School Information Fee 5 Date:01/29/2018 Meeting Day:Th

Tap the link on the Navigation screen to view any of the screens.

StudentVUE Navigation Screen

- The Concurrent icon displays if the student is concurrently enrolled in another school. Tap the icon to view the concurrent school information.  $oldsymbol{0}$
- Tap the **Record** icon to record or edit a recording of a student's name. See Recording a Student's Name for more information.
- Tap the School icon to see grading period dates, conference events, discipline events, school events, attendance notes, nurse log notes, and any local notifications you created. 8
- This indicates the number of new messages or Synergy Mail messages available to view. Tap Messages or Synergy Mail to view them. 4 Your school determines which messaging service is used.
- Tap the **Settings** icon to set additional preferences and notifications. See Managing Notifications and Managing Preferences for more information.

#### **Recording a Student's Name**

The following screen displays if you select your child in ParentVUE or if the student logs into StudentVUE and the student's name was not recorded.

- 1. Select one of the options on the screen.
  - Tap Yes to record the student's name and go to the next step.
  - Tap No to record the student's name later.
  - Tap Never remind again to never record the student's name.

| iPad 중               | 12:44 PM                                                                        | * 97 | % 💷 + |
|----------------------|---------------------------------------------------------------------------------|------|-------|
| 🗸 Studer             | t List Navigation                                                               |      |       |
|                      | Susan Aaron<br>Grade: PS<br>Adams Elementary                                    | •    | 4     |
| 1                    | Calendar                                                                        |      |       |
|                      | Attendance                                                                      |      |       |
| A                    | Grade Book                                                                      |      |       |
|                      | Daily Assignments                                                               |      |       |
| Ē                    | Pronunciation of Susan's name is not recorded. Would you like to record it now? |      |       |
|                      | Student Info No Never remind again                                              |      |       |
| Patinot.<br>Patinot. | Discipline                                                                      |      |       |
|                      | Class Schedule                                                                  |      |       |
|                      | Health                                                                          |      |       |
|                      | School Information                                                              |      |       |
| \$                   | Fee                                                                             |      |       |
|                      | Conference                                                                      |      |       |
|                      | Class Websites                                                                  |      |       |

ParentVUE Student Name Not Recorded Message

2. Tap the **Record** icon to start the recording.

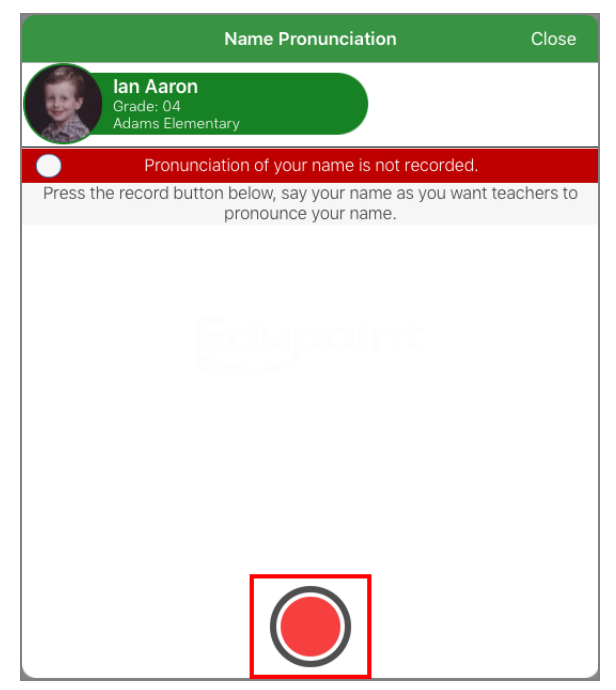

StudentVUE Name Pronunciation Screen

- 3. Record the name.
- 4. Tap Stop to stop recording.

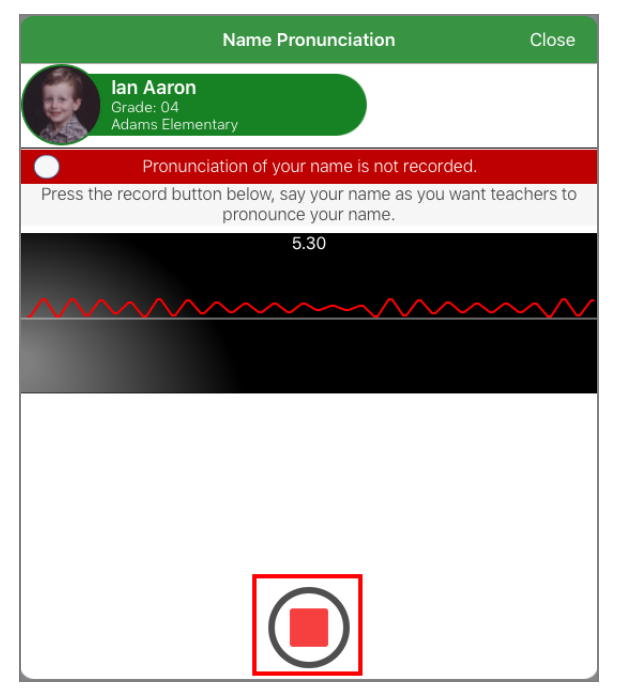

StudentVUE Name Pronunciation Screen

- 5. Tap **Play** to listen to the recording.
- 6. Tap **Save**.

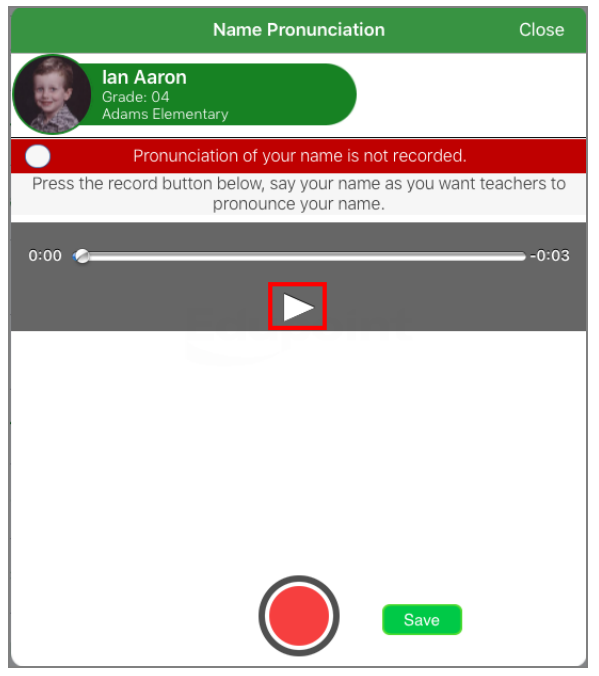

StudentVUE Name Pronunciation Screen

7. Tap **OK** to close the confirmation message. An icon representing the child's recorded name displays in the header.

| iPad 중  |                                                   | 12:42 PM   | * 97% 💷 + |
|---------|---------------------------------------------------|------------|-----------|
| 🗸 Login |                                                   | Navigation |           |
|         | <b>lan Aaron</b><br>Grade: 04<br>Adams Elementary |            | •         |
|         | Messages                                          |            | >         |
| 1       | Calendar                                          |            | >         |

StudentVUE Navigation Screen

#### **Deleting a Recording**

- 1. Tap the icon representing the child's recorded name in the header of the Navigation screen.
- 2. Tap the Delete icon.

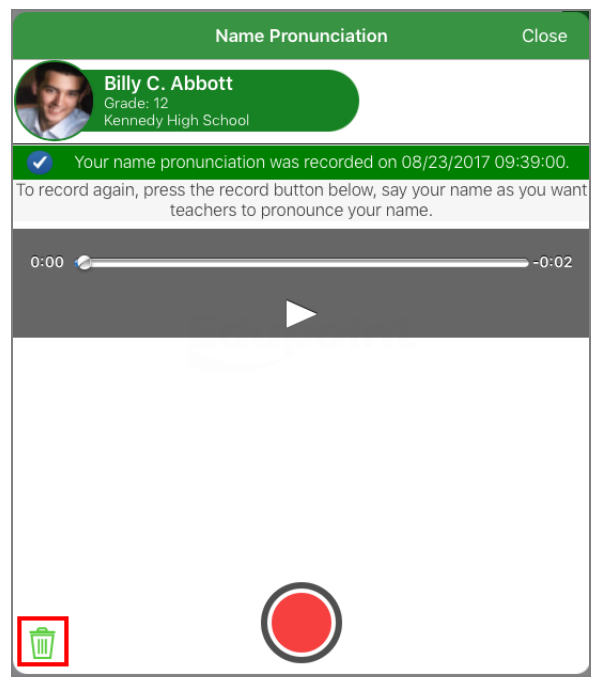

StudentVUE Name Pronunciation Screen

3. Tap Yes to confirm deletion.

# **Viewing Student Information**

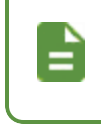

The school can enable or disable certain modules from displaying in ParentVUE or StudentVUE. The school disabled access to the module if you do not see it in your mobile application.

# **Student Info**

The Student Info screen displays the student's demographic information, emergency contacts, and physician information.

| iPad 중                                                                                                    | 9:                        | 08 AM                  |                            |                               | \$ 93% 🗩 +     |
|----------------------------------------------------------------------------------------------------|---------------------------|------------------------|----------------------------|-------------------------------|----------------|
| Navigation                                                                                                    | Stud                      | ent Info               |                            |                               | Home           |
| Billy C. Abbott,<br>Grade: 12<br>Hope High School                                                                                                    | Jr.                       |                        |                            |                               |                |
|                                                                                                    | Student                   | Info                   |                            |                               |                |
| Student Name:<br>Billy C. Abbott, Jr.                                                                                                    | Perm ID:<br>905483        |                        |                            | Gender:<br>Male               |                |
|                                                                                                    | Nick Name:<br><b>Bill</b> |                        |                            | Grade:<br>12                  |                |
| Phone:<br>480-555-1214                                                                                                    |                           |                        |                            | Birth Date: 03/15/2000        |                |
| Home Address:<br>1979 S Val Vista Dr Mesa, /                                                                                                    | AZ 85204                  |                        |                            | email:<br>billy@mail.com      |                |
| Home Room Teacher: 🔀<br>Kathy Jackson                                                                                                    | Home Room: S<br>224 H     | chool Nam<br>lope Higl | <sup>ne:</sup><br>h School | Counselor Name<br>Wilson, Rob | dditional Info |
|                                                                                                    | Emergen                   | cy Conta               | cts                        |                               |                |
| Contact 1: Friend<br>Christopher Johnson<br>Home Phone: 480-555-778;<br>Work Phone: 602-555-1234<br>Other Phone: 949-558-907<br>Contact 2:Relative<br>Lauretta Jones<br>Home Phone: 480-555-154;<br>Work Phone: | 8<br>4<br>3               |                        |                            |                               |                |
| Other Phone:                                                                                                    |                           |                        |                            |                               |                |
|                                                                                                    | Physicia                  | n Contac               | ts                         |                               |                |
| Physician Name:<br>Mosa Pods                                                                                                    | Physician Phone:          | Ext.:                  | Hospital:                  | lospital Or Mosa              |                |
| Doptist                                                                                                    | Dentist Phone:            | 222                    | Desert Samr                | iospital Of Mesa              |                |
| Dr Jones                                                                                                    | 623-555-1234              |                        | Mesa Office                |                               |                |
|                                                                                                    |                           |                        |                            |                               |                |

ParentVUE Student Info Screen

- Tap the Mail icon to send an email to the student's homeroom teacher.
- Tap Additional Info to view other student data specified by the district.

| Pad ᅙ                                          | 9:12 AM                | * 93% 💷 |
|------------------------------------------------|------------------------|---------|
| K Student Info                                 | Student Info           | Home    |
| Billy C. Abbot<br>Grade: 12<br>Hope High Schoo | t, Jr.                 |         |
| Other Data                                     |                        |         |
| InitialNinthGra<br>deYear                      |                        |         |
| State ID 0001341311                            |                        |         |
| Your student                                   | is the best around !!! |         |
| Pronoun                                        |                        |         |
|                                                |                        |         |
|                                                |                        |         |
|                                                |                        |         |
|                                                |                        |         |
|                                                |                        |         |
|                                                |                        |         |
|                                                |                        |         |
|                                                |                        |         |
|                                                |                        |         |
|                                                |                        |         |
|                                                |                        |         |
|                                                |                        |         |
|                                                |                        |         |

ParentVUE Student Info Screen

### **Editing Student Information in ParentVUE**

Your school can allow parents to edit their student's information in the mobile application.

1. Tap Edit.

| រាវl Verizon 🗢                                | 1:52 PM            | * 87% 💻                           |
|-----------------------------------------------|--------------------|-----------------------------------|
| Navigation                                    | Student Info       | Home                              |
| Bryan Macias<br>Grade: 11<br>Hope High School |                    | Edit                              |
|                                               | Student Info       |                                   |
| Student Name:<br>Bryan Macias                 | Perm ID:<br>886630 | Gender:<br><b>Male</b>            |
| Grade:<br>11                                  |                    |                                   |
| Phone:<br>480-555-2807                        |                    | Birth Date:<br>01/03/2002         |
| Home Address:                                 |                    | email:                            |
| 1263 E Drincoss St Moss A7 8                  | 25606              | staffdemo@mail.qasynergylocalqa05 |

Student Info Screen

- 2. Make the changes.
- 3. Tap Save Changes.

| ••• Verizon               | Ŷ                                                    | 2:12 PM                                 |                             | * 85% 🗔 |
|---------------------------|------------------------------------------------------|-----------------------------------------|-----------------------------|---------|
| Back to                   | Student Info                                         | Edit Student Info                       |                             |         |
|                           | <b>Bryan Macias</b><br>Grade: 11<br>Hope High School |                                         |                             |         |
| Save Cha                  | anges                                                |                                         |                             |         |
|                           | Provide Cha                                          | anges to Student Inforr                 | nation                      |         |
| Student Info              |                                                      |                                         |                             |         |
| Description Current Value |                                                      | Current Value                           | Changed Value               |         |
|                           | Last Name Goes By                                    |                                         |                             |         |
|                           | Nick Name                                            |                                         |                             |         |
|                           | Spoken to Student at Home                            | Spanish                                 | Spanish                     |         |
|                           | Email                                                | staffdemo@mail.qasynergylocalqa05vm.com | staffdemo@mail.qasynergyloc |         |

Student Info Screen

| Changes | must be approved in Synergy by the school.                            |
|---------|-----------------------------------------------------------------------|
|         | ull Verizon 중 1:17 PM \$ 84% ■)<br>Pack to Student Info               |
|         | Back to Student into Student into                                     |
|         | Alan W. Adair<br>Grade: 12<br>Hope High School1                       |
|         | Changes submitted on 09/07/2018 13:16 PM, are still waiting approval. |
|         | Student Information                                                   |
|         | Student Info Screen                                                   |

# **School Information**

The School Information screen lists the details about the student's enrolled school, including a staff list.

• Tap Show Staff List to open the Staff Contact List screen.

| iPad | <b>?</b>              | 1:18 PM             | ∦ 100% 🗩 +      |
|------|-----------------------|---------------------|-----------------|
| <    | Navigation            | School Information  | Home            |
| 4    | Billy C.<br>Grade: 12 | Abbott              |                 |
|      | Kennedy               | High School         | Show Staff List |
|      |                       | School Information  |                 |
|      | Principal:            |                     |                 |
|      | School:               | Kennedy High School |                 |
|      | Address:              | 1101 E Elliot Rd    |                 |
|      |                       | Gilbert AZ 85234    |                 |
|      |                       |                     |                 |
|      | Phone:                |                     |                 |
|      | Fax:                  |                     |                 |
|      | URL:                  |                     |                 |
|      |                       |                     |                 |
|      |                       |                     |                 |

ParentVUE School Information Screen

• Tap the Email icon to email a staff member.

| iPad 🗢                                              | 1:17 PM            | ∦ 100% 📼 <del>/</del> |
|-----------------------------------------------------|--------------------|-----------------------|
| School Information                                  | Staff Contact List | Home                  |
| Billy C. Abbott<br>Grade: 12<br>Kennedy High School |                    |                       |
| Addington, Rebecca                                  |                    |                       |
| Allen, Heidi<br>Teacher                             |                    |                       |
| Allen, Melissa<br><sup>Teacher</sup>                |                    |                       |
| Avants, Stewart<br>Teacher                          |                    |                       |
| Baros, Shelbi<br>Teacher                            |                    |                       |

ParentVUE Staff Contact List Screen

# Health

The Health screen lists visits to the school nurse, student health conditions, and immunization records.

| iPad 후                                              | 11:33 AM | 97% 💷 |
|-----------------------------------------------------|----------|-------|
| <b>〈</b> Navigation                                 | Health   | Home  |
| Billy C. Abbott<br>Grade: 12<br>Kennedy High School |          |       |
| Nurse Visits                                        |          | >     |
| Immunizations                                       |          | >     |
| Health Conditio                                     | ns       | >     |
|                                                     |          |       |
|                                                     |          |       |

StudentVUE Health Screen

### **Nurse Visits**

- Tap Nurse Visits to see a list of visits.
- Tap a visit to see the details.

| iPad ᅙ                                   |   | 1:20 PM                                             |                                     | ∦ 100% 🗩 + |
|------------------------------------------|---|-----------------------------------------------------|-------------------------------------|------------|
| <b>〈</b> Health                          |   | Nurse Visits                                        |                                     | Home       |
| lan Aaron<br>Grade: 04<br>Adams Element: |   |                                                     |                                     |            |
|                                          |   |                                                     | Nurse Visit Detail                  |            |
| 06/04/2018<br>Time In: 10:15 AM          | > | Date<br>06/04/2018                                  | Time In<br>10:15 AM                 |            |
| 01/24/2018<br>Time In: 1:58 PM           | > | Time Out<br>10:30 AM                                | Referred By<br>Recess Tch           |            |
| 07/14/2017<br>Time In: 9:30 AM           | > | Staff Name                                          |                                     |            |
| 07/13/2017<br>Time In: 9:35 AM           | > | School Name                                         |                                     |            |
| 07/11/2017<br>Time In: 10:00 AM          | > | Adams Elementary                                    |                                     |            |
| 06/18/2017<br>Time In: 9:00 AM           | > | Subjective / Objective Student complained of arm    | injury                              |            |
|                                          |   | Assessment / Plan<br>After examining left arm, it v | vas determined the arm had a fractu | ıre.       |

StudentVUE Nurse Visits Screen

### **Immunizations**

• Tap Immunizations to see the student's immunization record.

| iPad ᅙ                        | 1:20 PM              | ∦ 100% 🗩 + |
|-------------------------------|----------------------|------------|
| 🗲 Health                      | Immunization Summary | Home       |
| Grade: 04<br>Adams Elementary |                      |            |
| Polio                         |                      |            |
| Not Compliant                 |                      |            |
| Td Not Compliant              |                      | >          |
| DTP/DTaP/DT                   |                      | >          |
| MMR                           |                      | × .        |
| HIB                           |                      | × .        |
| HBV 2 DOSE                    |                      | × .        |
| HBV<br>Compliant              |                      | >          |
| Varicella<br>Compliant        |                      | >          |
| Varicella 13 +                |                      | >          |
| Hepatitis A                   |                      | >          |

StudentVUE Immunization Summary Screen

• Tap a specific immunization to see the details.

| iPad 중                                     | 1:22 PM              | * 100% 🕮 <del>/</del> |
|--------------------------------------------|----------------------|-----------------------|
| Immunization Summary                       | Immunization Summary | Home                  |
| Ian Aaron<br>Grade: 04<br>Adams Elementary |                      |                       |
| HBV                                        |                      |                       |
| Compliant                                  |                      |                       |
| 03/01/2014<br>05/08/2014<br>09/28/2014     |                      |                       |
|                                            |                      |                       |
|                                            |                      |                       |
|                                            |                      |                       |
|                                            |                      |                       |
|                                            |                      |                       |

StudentVUE Immunization Summary Screen

#### **Health Conditions**

Tap Health Conditions to see the details of the health conditions on record.

| iPad 중     | 1:20 PM                                      |                          |                                         | 🕴 100% 🗩 🗲       |  |
|------------|----------------------------------------------|--------------------------|-----------------------------------------|------------------|--|
| 🗲 Health   |                                              | Health Condition Summary |                                         |                  |  |
|            | <b>an Aaron</b><br>Grade: 04<br>Adams Elemen | tary                     |                                         |                  |  |
| Start Date | End Date                                     | Condition Code           | Comments                                |                  |  |
|            |                                              | Heart                    | Student has a heart murmur.             |                  |  |
|            |                                              | Asthma                   | Student has periodic asthma attacks tha | t are treated wi |  |
|            |                                              |                          |                                         |                  |  |

StudentVUE Health Condition Summary Screen

# Discipline

The Discipline screen displays a list of all discipline incidents.

- Tap a record to see the details of an incident.
- View the detention total hours, served hours, and the balance of hours not served.

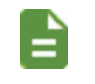

Only the detention hours for the student's home school display if the student is concurrently enrolled.

| រារl Verizon 🗢                            |              |                 | 12:28 PM    |                  |          | ¥ 100% 🛑 + |
|-------------------------------------------|--------------|-----------------|-------------|------------------|----------|------------|
| Navigation                                |              |                 | Discipline  |                  |          | Home       |
| Billy C. Abl<br>Grade: 12<br>Hope High Sc | bott<br>hool |                 |             |                  |          |            |
| Total Incidents 6                         |              |                 |             |                  |          |            |
| Total Detention                           | n Hour       | s 5.00 Served   | 5.25 Baland | ce -0.25         |          |            |
|                                           |              |                 | Di          | scipline Details |          |            |
|                                           |              | Incident Date:  | Incident    | Time:            | Role:    |            |
| 10/31/2018 11:05 AM                       | >            | 10/31/2018      | 11:05 A     | M                | Offender |            |
|                                           |              | Referred By:    | Staff Na    | me:              |          | <u></u>    |
| 10/29/2018 10:05 AM                       | >            | Luft, Noam      | Tom M       | cGrew            |          | $\bowtie$  |
| 10/00/0010 0:17 111                       |              | Location:       | Incident    | Context Code:    |          |            |
| 10/23/2018 8:17 AM                        | >            |                 | Other [     | During School H  | Hours    |            |
| 10/13/2018 10:39 PM                       |              | Violations:     |             |                  |          |            |
|                                           |              | Tardies         |             |                  |          |            |
| 09/05/2018 9:17 PM                        | >            | School:         |             |                  |          |            |
|                                           |              | Hope High Schoo | I           |                  |          |            |
| 07/09/2018 7:15 PM                        | >            |                 |             |                  |          |            |
|                                           |              | Comment         |             |                  |          |            |
|                                           |              |                 |             |                  |          |            |
|                                           |              |                 |             |                  |          |            |
|                                           |              |                 |             |                  |          |            |

ParentVUE Discipline Screen

### **Course History**

The Graduation Status screen displays the **Diploma Type** selected in the Graduation Information section on the **Other Info** tab of the Student screen.

| ÷  |                 |                | _                         | ×       |
|----|-----------------|----------------|---------------------------|---------|
| Na | vigation        |                |                           |         |
|    |                 |                |                           |         |
|    | Graduation      | Status Cla     | ASS Of 2021<br>Detail: on |         |
|    | Diploma Type St | andard Diploma |                           |         |
|    | Subject Area    | Progress       |                           |         |
|    | ENGLISH 9       | 100.0%         |                           |         |
|    | ENGLISH 10      | 0.0%           |                           |         |
|    | ENGLISH 11      | 0.0%           |                           |         |
|    | ENGLISH 12      | 0.0%           |                           |         |
|    | ALGEBRA 1       | 100.0%         |                           |         |
|    | GEOMETRY        | 0.0%           |                           |         |
|    | OTHER MATH      | 0.0%           |                           |         |
|    | EARTH SCIENCE   | 100.0%         |                           |         |
|    | BIOLOGY         | 0.0%           |                           |         |
|    | OTHER SCIENCE   | 0.0%           |                           |         |
|    | HEALTH & PE     | 50.0%          |                           |         |
|    | WORLD STUDIES   | 100.0%         |                           |         |
|    | VA & US HISTORY | 0.0%           |                           |         |
| 0  | tudont\//JE     | Craduation     | Ctatura C                 | <br>~ ~ |

#### StudentVUE Graduation Status Screen

# **Report Card**

The Report Card screen shows grades for each term and for progress periods between the quarters.

| iPad බ                                     | 1:29 PM            | 🕴 100% 📼 + |
|--------------------------------------------|--------------------|------------|
| <b>〈</b> Navigation                        | Report Card        |            |
| Ian Aaron<br>Grade: 04<br>Adams Elementary |                    |            |
| PDF First Quarter (ending on               | 08/21/2017)        |            |
| Click here to view report card for         | First Quarter      |            |
| A Second Quarter (ending                   | on 10/20/2017)     |            |
| A PDF report card is not available         | for Second Quarter |            |
| Thirdy Quarter (ending o                   | n 01/19/2018)      |            |
| A PDF report card is not available         | for Thirdy Quarter |            |
|                                            |                    |            |

#### ParentVUE Report Card Screen

Tap PDF to view a report card or progress report.

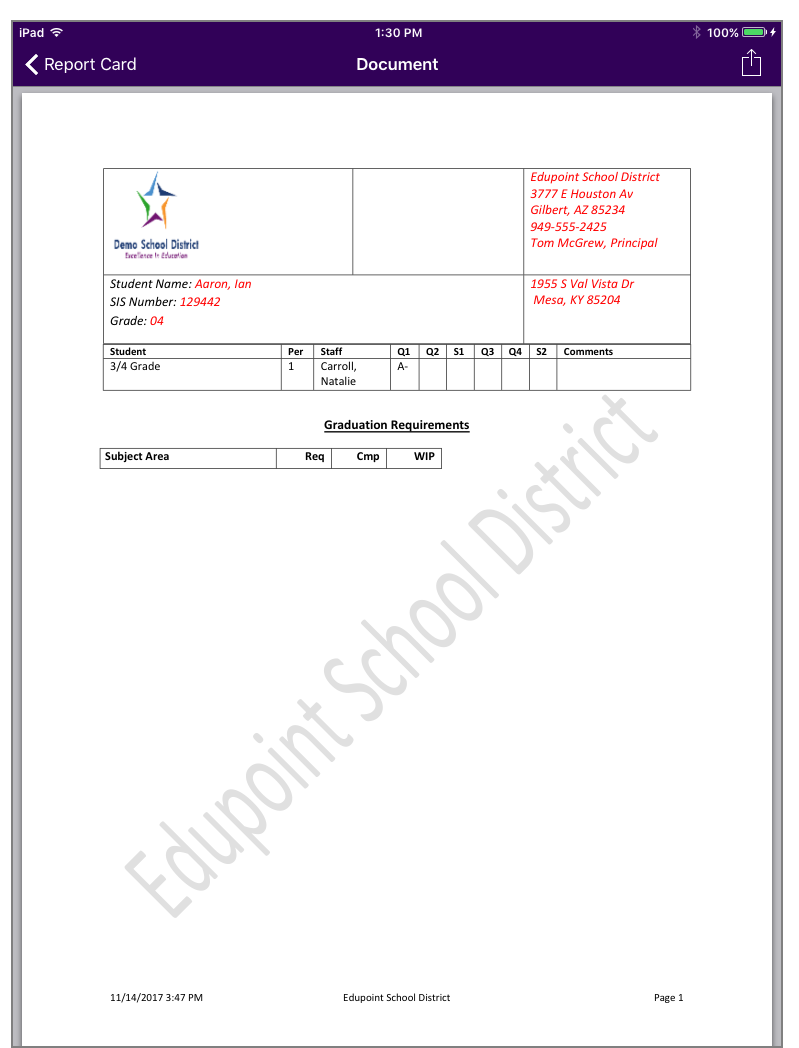

ParentVUE Document Screen

#### Viewing Concurrent Report Cards

You can view both report cards available for students enrolled in concurrent schools in the ParentVUE and StudentVUE mobile apps.

#### **Concurrent School Example**

Tap the link below the school to display the report card.

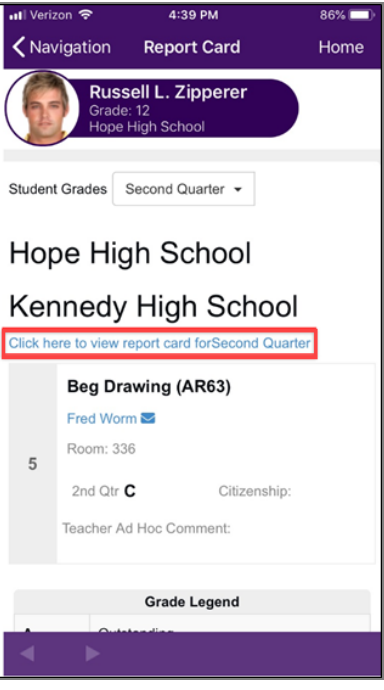

ParentVUE Report Card Screen

| 📲 Verizon 🗢                                                                           | 4:44 PM                                                                                     | 84% 🔲                                                                                                    |
|---------------------------------------------------------------------------------------|---------------------------------------------------------------------------------------------|----------------------------------------------------------------------------------------------------|
| <b>〈</b> Navigation                                                                   | Report Card                                                                                 | Home                                                                                                    |
| Russ<br>Grade<br>Hope                                                                 | s <b>ell L. Zipperer</b><br>: 12<br>High School                                             |                                                                                                    |
| ESD<br>2019-2020<br>Blader Name:<br>Zipperer, Russell L                               | Kennedy High School<br>, Propal<br>too East at<br>Generation 2 Home Recent: Grades<br>12 12 | Crade Legand<br>A - Outanity<br>B = Anne Annue<br>O = Bank - Noroga<br>F = Faint<br>F = Faint<br>I = Stank - Al<br>Son Tys = -Kan<br>Son Tys = -Kan |
| Pretod (Course II D) (Dourse I He<br>5 AM3 (He) Overley<br>School Keenedy High School | Grado Delai<br>Teacher Dir Abei<br>C Vices, Finit                                           |                                                                                                    |
|                                                                                       |                                                                                             |                                                                                                    |
|                                                                                       |                                                                                             |                                                                                                    |
|                                                                                       |                                                                                             |                                                                                                    |
| Class of 2019<br>Graduation Requirem<br>Extreme Anny<br>Teta Coultin                  | ents Grade Point Av<br>des Crada<br>Eand<br>Caso                                            | erage                                                                                                    |
| <ul> <li>▲</li> </ul>                                                                 |                                                                                             |                                                                                                    |

ParentVUE Report Card Screen

#### **Home School Example**

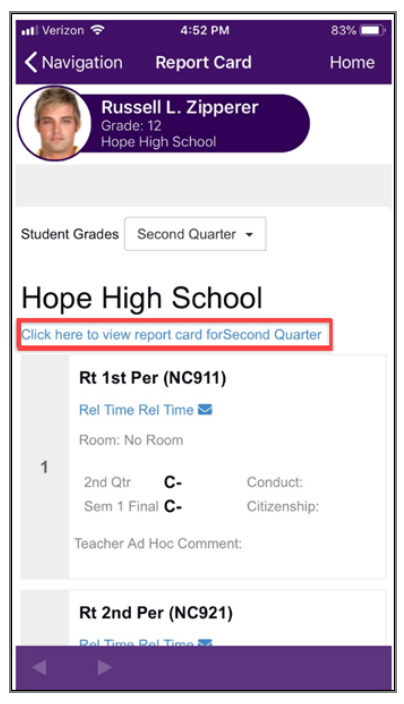

ParentVUE Report Card Screen

|                                                                                                    | Verizon 🗢                                                                             |                                               | 4                                      | :52               | РМ                     |                   |                        |                                | 83%                                              |
|----------------------------------------------------------------------------------------------------|---------------------------------------------------------------------------------------|-----------------------------------------------|----------------------------------------|-------------------|------------------------|-------------------|------------------------|--------------------------------|--------------------------------------------------|
| <section-header><section-header><section-header><section-header><section-header></section-header></section-header></section-header></section-header></section-header>                                                                                                    | Navigation                                                                            | F                                             | 8ep                                    | ort               | Ca                     | rd                |                        |                                | Hor                                              |
| ED<br>1998 5000         Hoge High Shot<br>Tarting Tarting<br>2019 5000         Hoge High Shot<br>Tarting Tarting<br>2019 5000         Hoge High Shot<br>Tarting Tarting<br>2019 5000         Hoge High Shot<br>Tarting Tarting<br>2019 5000         Hoge High Shot<br>Tarting<br>2019 5000         Hoge High Shot<br>Tarting<br>2019 5000         Hoge High S                                                                                                    | Russ<br>Grade<br>Hope                                                                 | s <b>ell</b><br>:: 12<br>Higl                 | L.                                     | <b>Zip</b><br>hoo | pe<br>I                | rei               | r                      |                                |                                                  |
| Offstadd         Back of Ear         Bit Bit Bit Bit Bit Bit Bit Bit Bit Bit                                                                                                    | ESD<br>High School Report C                                                           | ard                                           | 4301 8 6                               | Hop<br>Rein       | e High S<br>Witers, Pr | ichool<br>incipal |                        | A = Out<br>0 = A/H<br>0 = Bel  | irade Legend<br>ierdeg<br>erkensen<br>wer<br>wer |
| Costs of 5018         Costs of 5018           Costs of 5018         Costs of 5018                                                                                                    | 2019-2020<br>Student Name:                                                            |                                               | GBot A                                 | 81234             | Home Re                | 0011:             | 949-555-1212<br>Grade: | WF + W<br>L + Irope<br>Score T | re<br>Roban Fai<br>spitte<br>ga = - Chipa        |
| Clear to face to face t                                                                                                    | Zpperer, Russell L                                                                    |                                               | 8/49/                                  | 2                 | No Her                 | om                | 12                     |                                | 1.1.1.1.1.1.1.1.1.1.1.1.1.1.1.1.1.1.1.1.         |
| Cost B 10/9         C         C         Franch Aller           Top Top Top Top Top Top Top Top Top Top                                                                                                    | Period Course ID Course Title                                                         | 2ml 01                                        | 31 Fina                                | 1 Teacher         |                        | ov.               | Cond                   | Ables                          | 405                                              |
| State         Control Sector         State Name Allow           Lange Control Lange         C         Annual Allow           Lange Control Lange         C         Annual Allow           Lange Control Lange         C         Annual Allow           Lange Control Lange         C         Annual Allow           Lange Control Lange         C         Annual Allow           Lange Control Lange         C         Annual Allow           Lange Control Lange         C         Annual Allow           Lange Control Lange         C         Annual Allow           Lange Control Lange         C         Annual Allow           Lange Control Lange         C         Annual Allow           Lange Control Lange         C         Annual Allow           Lange Control Lange Control Lange         Control Lange Control Lange         Control Lange Control Lange           Control Lange Control Lange Control Lang                                                                                                    | 1 NCS11 Rt fait Par<br>School Mice Mich School                                        | C-                                            | 0                                      | Rel Time          | BalTine                |                   |                        |                                |                                                  |
| Cost of 2015         C         Schole Regis           All Die Regis         C         Schole Regis           All Die Regis         C         Schole Regis           All Die Regis         C         Schole Regis           All Die Regis         C         Schole Regis           All Die Regis         C         Schole Regis           All Die Regis         C         Schole Regis           All Die Regis         Die Regis         C           All Die Regis         Die Regis         Die Regis           All Die Regis         Die Regis         Die Regis           All Die Regis         Die Regis         Die Regis           All Die Regis         Die Regis         Die Regis           All Die Regis         Die Regis         Die Regis           All Die Regis         Die Regis         Die Regis           All Die Regis         Die Regis         Die Regis           All Die Regis         Die Regis         Die Regis           All Die Regis         Die Regis         Die Regis                                                                                                    | 2 NC021 Rt 2nd Per                                                                    | 0*                                            | 0+                                     | Rel Time          | , Ral Time             |                   |                        |                                |                                                  |
| Costs of \$2/15         Costs of \$2/15           Costs of \$2/15         Costs of \$2/15                                                                                                    | School: Hope High School<br>3 MM4SW Pre-Calculus                                      | c                                             | с                                      | Dunkle            | Augula                 | _                 |                        |                                |                                                  |
| Link         Construction         Construction         Construction           1         200         by by the first set of the first set of the first                                                                                                    | School: Hope High School                                                              |                                               |                                        |                   |                        | _                 | _                      |                                |                                                  |
| Class of 2015         Class of 2015           Class of 2015         Class of 2016           Class of 2016         Class of 2016           Class of 2016         Class of 2016           Class of 2016         Class of 2016           Class of 2016         Class of 2016           Class of 2016         Class of 2016           Class of 2016         Class of 2016           Class of 2016         Class of 2016           Class of 2016         Class of 2016           Class of 2017         Class of 2016           Class of 2018         Class of 2016           Class of 2016         Class of 2016                                                                                                    | 4 BCB1 Physics<br>School Hope High School                                             | C-                                            | 0                                      | Newil B           | •                      | -                 |                        |                                |                                                  |
| Galaxy         J         J         Areas, Bas           Low         Record (and constrained)         J         J         Areas, Bas           Low         Record (and constrained)         J         J         Record (and constrained)           College         J         J         Record (and constrained)         S         Record (and constrained)           College         J         Record (and constrained)         S         Record (and constrained)         S           College         S         Record (and constrained)         S         Record (and constrained)         S         S           College         S         Record (and constrained)         S         Record (and constrained)         S         S                                                                                                    | 6 ARE3 Beg Drawing                                                                    | C                                             |                                        | Worn, F           | ied                    |                   |                        |                                |                                                  |
| Grade Priorit Average           Grade Priorit Average                                                                                                    | 6 5551 Am Gevt                                                                        | r                                             | r.                                     | Ameres I          | Sob                    |                   |                        |                                |                                                  |
| Cost of 2019         Cardia Point Average           Cardia Martin Registration         Cardia Point Average           Cardia Point Average         Cardia Point Average           Cardia Point Average         Cardia Point Average           Cardia Point Average         Cardia Point Average           Cardia Point Average         Cardia Point Average           Cardia Point Average         Cardia Point Average           Cardia Point Average         Cardia Point Average           Cardia Point Average         Cardia Point Average           Cardia Point Average         Cardia Point Average           Cardia Point Average         Cardia Point Average           Cardia Point Average         Cardia Point Average           Cardia Point Average         Cardia Point Average           Cardia Point Average         Cardia Point Average           Cardia Point Average         Cardia Point Average                                                                                                    | School: Hope High School                                                              |                                               |                                        | that Time         | Red Times              | _                 |                        |                                |                                                  |
| Colling of 2019<br>Conduction Region Colling<br>Conduction Region Colling<br>Conduction Region Colling<br>Colling<br>Colling | School: Hope High School                                                              |                                               |                                        | Photo Table       |                        | _                 | -                      |                                |                                                  |
|                                                                                                    | Class of 2019<br>Graduation Require<br>Baser Anno<br>Degrad Jacknow<br>Ciglia Jacknow | ents<br>silis<br>4.00<br>4.00<br>4.00<br>3.00 | edits<br>errod<br>0.00<br>0.00<br>0.00 | ļ                 | Ga                     | ade P             | oint Aver              | age<br>133                     | 2                                                |

ParentVUE Report Card Screen

## **Documents**

The Documents screen displays all documents attached for the student. Tap a document to view it.

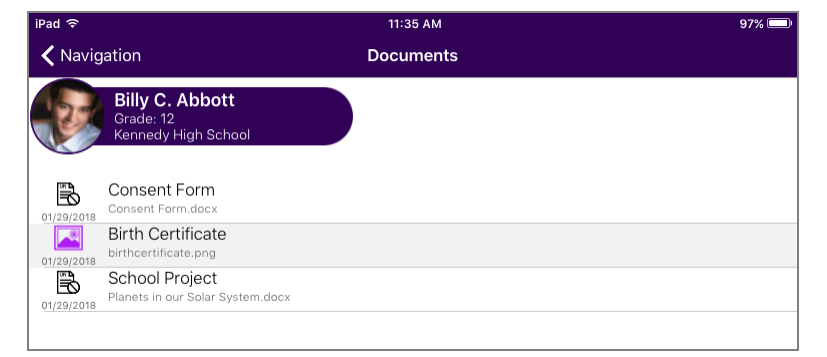

ParentVUE Documents Screen

# **Accessing Student ID Cards**

You can access a digital copy of the student ID card generated by your school from the iOS version of the StudentVUE mobile application if your school uses student ID cards.

Tap the **ID Card** icon at the bottom of any StudentVUE screen to open the electronic version of the student ID card.

|              | Class Websites | >      |
|--------------|----------------|--------|
| A+<br>C<br>B | Report Card    | >      |
| Ø            | Custom Tab     | >      |
|              |                |        |
| \$           |                | D Card |

StudentVUE Navigation Screen

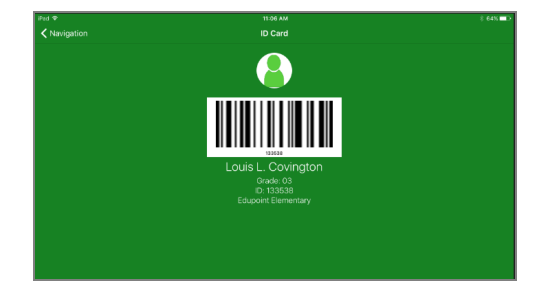

StudentVUE ID Card Screen

# **Special Education**

| 📶 Verizon 🗢  | 12:27 PM                                      | 🗱 Not Charging 📃 |
|--------------|-----------------------------------------------|------------------|
| Student List | it Navigation                                 |                  |
| Abl<br>Grai  | kott, Billy<br>de: 07<br>Edupoint Juniar High |                  |
| 1 0          | alendar                                       |                  |
| A            | ttendance                                     |                  |
| <b>A</b> ⁺ a | irade Book                                    |                  |
|              | Daily Assignments                             |                  |
| Ē            | Class Notes                                   |                  |
| 😂 s          | tudent Info                                   |                  |
|              | iscipline                                     |                  |
| (L) (        | lass Schedule                                 |                  |
| <u>ب</u>     | lealth                                        |                  |
| 📩 s          | chool Information                             |                  |
| A+<br>C<br>B | eport Card                                    |                  |
|              | ocuments                                      |                  |
| 🔒 s          | pecial Ed                                     |                  |

The Special Ed screen displays the special education details for the student.

ParentVUE Navigation Screen

- Tap Special Ed to see the Special Ed documents.
- Tap the document to open it.

| Il Verizor       | Ŷ                                                  | 12:28 PM   | Not Charging 🗔 |
|------------------|----------------------------------------------------|------------|----------------|
| <b>&lt;</b> Navi | gation                                             | Special Ed |                |
| 8                | Abbott, Billy<br>Grade: 07<br>Edupoint Junior High | )          |                |
|                  |                                                    |            |                |
|                  | Next Annual Review Due                             |            |                |
|                  | Next Reevaluation Date                             |            |                |
| PDF              | Progress Report<br>05/23/2018                      |            |                |
| PDF              | IEP<br>11/01/2017                                  |            |                |
|                  |                                                    |            |                |

ParentVUE Special Ed Screen

# **Viewing Classroom Information**

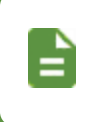

The school can enable or disable certain modules from displaying in ParentVUE or StudentVUE. The school disabled access to the module if you do not see it in your mobile application.

## Attendance

The Attendance screen displays all the days the student was marked absent or tardy and the date for the entry. Attendance information for both schools display if your student is enrolled in concurrent schools.

| iPad 중                                              |   | 3:26 PM                                          |             |         | 🕴 100% 🗩 f        |
|-----------------------------------------------------|---|--------------------------------------------------|-------------|---------|-------------------|
| Navigation                                          |   | Attendance                                       |             |         | Home              |
| Billy C. Abbott<br>Grade: 12<br>Kennedy High School |   |                                                  |             | 3<br>4  | Legend<br>Summary |
| 06/18/2018                                          |   | Hope High School                                 |             |         |                   |
| 00 01 02 03 04 05 06 07 08 09                       | > | 2: Intermediate Acting<br>Teacher: David Gardner | $\boxtimes$ | 🕒 Tardy |                   |
| 06/04/2018                                          |   |                                                  | 2           |         |                   |
| 00 01 02 03 04 05 06 07 08 09                       | > |                                                  |             |         |                   |
| 05/14/2018                                          |   |                                                  |             |         |                   |
| 00 01 02 03 04 05 06 07 08 09                       | > |                                                  |             |         |                   |
| 05/04/2018                                          |   |                                                  |             |         |                   |
| 00 01 02 03 04 05 06 07 08 09                       | > |                                                  |             |         |                   |
| 04/02/2018                                          |   |                                                  |             |         |                   |
| 00 01 02 03 04 05 06 07 08 09                       | > |                                                  |             |         |                   |
| 03/30/2018                                          |   | uooini                                           |             |         |                   |

ParentVUE Attendance Screen

- Tap a day to view more detail.
- Tap the Email icon to email the instructor.

• Tap Legend to view descriptions for the icons used on the Attendance screens.

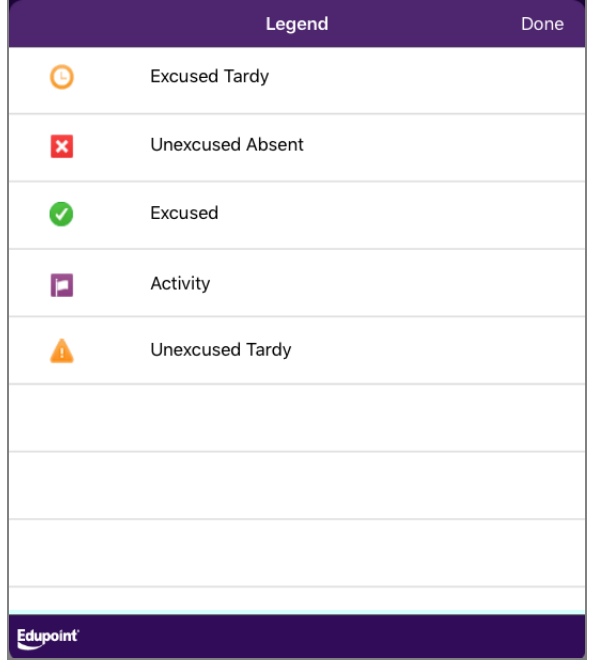

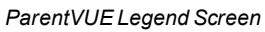

• Tap **Summary** to view the Summary screen. This displays totals by period for each attendance reason.

|          | Summary                       |                                    |       |   |   |   |  | Done |
|----------|-------------------------------|------------------------------------|-------|---|---|---|--|------|
|          | <b>lan A</b><br>Grade<br>Adam | <b>Aaron</b><br>e: 04<br>es Elemer | ntary |   |   |   |  |      |
|          |                               |                                    |       |   |   |   |  |      |
|          |                               | ×                                  | 0     | 0 |   | Δ |  |      |
|          |                               | 36                                 | 17    | 8 | 5 | 0 |  |      |
|          | Total                         | 36                                 | 17    | 8 | 5 | 0 |  |      |
|          |                               |                                    |       |   |   |   |  |      |
|          |                               |                                    |       |   |   |   |  |      |
|          |                               |                                    |       |   |   |   |  |      |
|          |                               |                                    |       |   |   |   |  |      |
|          |                               |                                    |       |   |   |   |  |      |
|          |                               |                                    |       |   |   |   |  |      |
|          |                               |                                    |       |   |   |   |  |      |
| Edupoint |                               |                                    |       |   |   |   |  |      |

ParentVUE Summary Screen

# **Class Schedule**

The Class Schedule screen lists the information for each class period, course title, room name, teacher, additional staff, and meeting days. The class schedule information for both schools display if the student is enrolled in concurrent schools.

Tap the Email icon to send an email to the teacher.

| iPad হ                            | 1:55 PM                                                  | 73% 💷 🗲                |
|-----------------------------------|----------------------------------------------------------|------------------------|
| Navigation                        | Class Schedule                                           | Home                   |
| Kara Zo<br>Grade: 12<br>Hope High | r-El                                                     |                        |
|                                   | Fall                                                     |                        |
|                                   | Hope High School                                         |                        |
| Fall                              | > 1: Study Hall                                          |                        |
| Spring                            | Room SEM                                                 |                        |
| Spring                            | Ieacher Rel I Per Evit Teacher      Meeting Days MTE Wed |                        |
|                                   |                                                          |                        |
|                                   | 2: Study Hall                                            |                        |
|                                   | Teacher Cheryl Dunham                                    |                        |
|                                   | Meeting Days MTF, Wed                                    |                        |
|                                   |                                                          |                        |
|                                   | 3: World Lit                                             |                        |
|                                   | Teacher Bill Simmons                                     |                        |
|                                   | Meeting Days MTF, Wed                                    |                        |
|                                   |                                                          |                        |
|                                   | 4: Fashion and Interior Design                           |                        |
|                                   | Teacher Rel Time Rel Time                                |                        |
|                                   | Additional Staff: Allison Becker A.                      |                        |
|                                   | Chris Becker C.                                          |                        |
|                                   | Sara Bellum                                              | $\overline{\boxtimes}$ |
|                                   | Justin Berg                                              | $\overline{\boxtimes}$ |
|                                   | Pete Blahak P.                                           | $\boxtimes$            |
|                                   | Meeting Days MTF, Wed, Thurs                             |                        |
|                                   | 5: Home Economics                                        |                        |
|                                   | Room No Room                                             |                        |
|                                   | Teacher Rel Time Rel Time                                | $\boxtimes$            |
|                                   | Meeting Days MTF, Wed, Thurs                             |                        |
|                                   | 6: Journalism                                            |                        |
|                                   | Room No Room                                             |                        |
|                                   | Teacher Rel Time Rel Time                                | $\boxtimes$            |
|                                   | Meeting Days MTF, Wed, Thurs                             |                        |
|                                   |                                                          |                        |
|                                   |                                                          |                        |
|                                   |                                                          |                        |
|                                   |                                                          |                        |
|                                   |                                                          |                        |
|                                   |                                                          |                        |
|                                   |                                                          |                        |
|                                   |                                                          |                        |

StudentVUE Class Schedule Screen

# **Grade Book**

The Grade Book screen keeps track of the student's grades, assignments, and posted test scores. This screen only displays if your district uses Grade Book.

| iPad 후                                     |                            | 4:10 PM                       | ∦ 100% 🗩 <del>/</del>      |  |  |  |
|--------------------------------------------|----------------------------|-------------------------------|----------------------------|--|--|--|
| 🗸 Navigation                               | Grade Book                 |                               |                            |  |  |  |
| Billy C.<br>Grade: 12<br>Kennedy           | <b>Abbott</b><br>High Scho | bal                           |                            |  |  |  |
|                                            | Hope H                     | igh School                    |                            |  |  |  |
|                                            |                            | 0: Beg Jewelry (AR54)         |                            |  |  |  |
| Progress Period 1<br>(ending on 7/20/2017) | >                          | Room: 403                     | >                          |  |  |  |
| First Quarter<br>(ending on 9/1/2017)      | >                          | 1: Prin Eng III (EN46)        |                            |  |  |  |
| Progress Period 2<br>(ending on 9/22/2017) | >                          | Rim Gordon<br>Room: 231       | <b>B-(80.0)</b><br>3rd Qtr |  |  |  |
| Second Quarter<br>(ending on 11/24/2017)   | >                          | 2: Intermediate Acting (PA86) |                            |  |  |  |
| Progress Period 3<br>(ending on 1/5/2018)  | >                          | David Gardner<br>Room: 409    | C+(77.3)<br>3rd Qtr >      |  |  |  |
| Third Quarter<br>(ending on 2/2/2018)      |                            | 3: Adv Ceramics (AR45)        |                            |  |  |  |
| Progress Period 4<br>(ending on 2/28/2018) | >                          | Room: 405                     | N/A(0.0)<br>3rd Qtr >      |  |  |  |
| Fourth Quarter<br>(ending on 6/30/2018)    | >                          | 4: Prin&prac Econ (FS77)      |                            |  |  |  |

StudentVUE Grade Book Screen

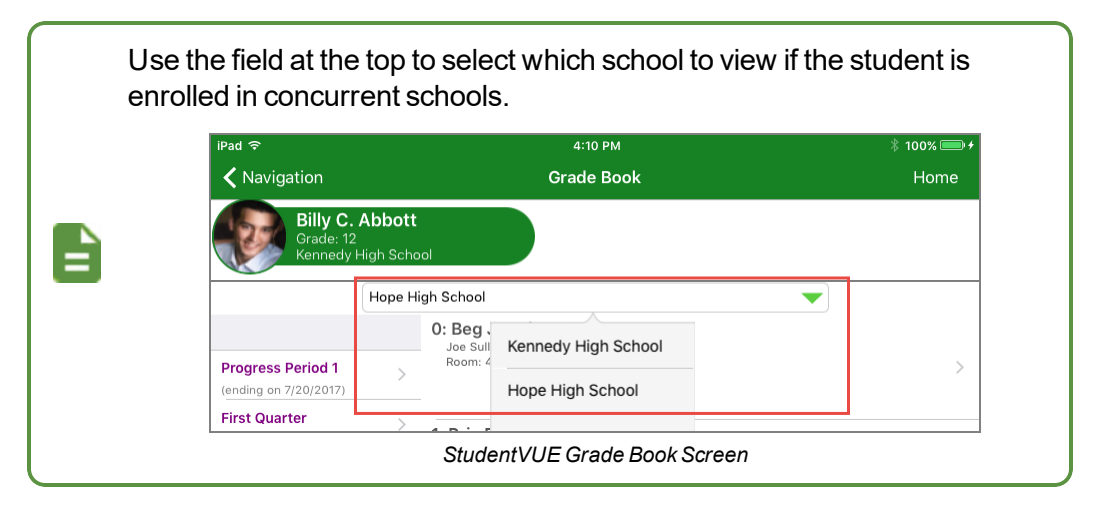
### Viewing Grades for a Class

1. Tap a class.

| iPad 중                                   |             | 11:49 AM   | * 100% <b>—</b> •            |
|------------------------------------------|-------------|------------|------------------------------|
| <b>〈</b> Navigation                      |             | Grade Book | Home                         |
| Grade: 04<br>Adams Elem                  | l<br>entary |            |                              |
|                                          | Algebra     |            | 0.40                         |
| First Quarter<br>(ending on 8/21/2017)   | >           |            | 4th Qtr >                    |
| Second Quarter<br>(ending on 10/20/2017) | > Math      |            |                              |
| Thirdy Quarter<br>(ending on 1/19/2018)  | >           |            | 105.75 / 125(B) > 4th Qtr    |
| Fourth Quarter<br>(ending on 7/6/2018)   | > Physica   | Education  |                              |
|                                          | *           |            | <b>0 / 0</b><br>4th Qtr >    |
|                                          | Reading     |            |                              |
|                                          | *           |            | <b>12 / 13(A-)</b> > 4th Qtr |
|                                          |             |            |                              |

ParentVUE Grade Book Screen

- 2. Tap Standards View to view the standards information for the class, if available.
  - Use the field at the top to select another standard.

| 🗲 Grade Book                                                                                   | Standards/        | Assignment                      |
|------------------------------------------------------------------------------------------------|-------------------|---------------------------------|
| Standards View                                                                                 |                   | Assignment View                 |
| Ian Aaron<br>Grade: 04<br>Adams Elementary<br>Fourth Quarter (ending on 7/6/2018)              |                   |                                 |
| 4th Qtr: 105.75 / 125(B)                                                                       |                   |                                 |
| Standards Sun                                                                                  | nmary: Fourth     | Quarter (ending on 7/6/2018)    |
| Fourth Quarter                                                                                 | Math              | <b>~</b>                        |
| Sort whole numbers into sets and ju<br>Performance Indicator:<br>Mark: <b>100</b>              | stify the sort.   |                                 |
| Standard:<br>Parent friendly description of standa<br>Performance Indicator:<br>Mark: 100      | ard can be displ  | ayed in ParentVUE.              |
| Standard:<br>Make estimates appropriate to a giv<br>Performance Indicator:<br>Mark: <b>100</b> | en situation or o | computation with whole numbers. |

ParentVUE Standards/Assignment Screen

3. Tap Assignment View to view the assignments for the class.

| 🗲 Grade Book                                                                  | Standards           | /Assignment |                 |             |
|-------------------------------------------------------------------------------|---------------------|-------------|-----------------|-------------|
| Standards                                                                     | View                |             | Assignment View |             |
| Ian Aaron<br>Grade: 04<br>Adams Elementary<br>Fourth Quarter (ending on 7/6/2 | 018)                |             | K               | $\boxtimes$ |
| 4th Qtr: 105.75 / 125(B)                                                      |                     |             |                 |             |
| E/10/2019 District Math /                                                     | M<br>Convince       | lath        |                 |             |
| Score: Not Due<br>Points: 10.00 Points Possible                               | essessment - Spring |             |                 | >           |
| 5/3/2018 - Test Math 4<br>Score: 90 out of 100.00<br>Points: 90.00 / 100.00   |                     |             |                 | >           |
| 3/5/2018 - Assignment 1<br>Score: 65 ()<br>Points: 13.00 / 20.00              |                     |             |                 | >           |
| 3/5/2018 - Assignment 2<br>Score: F<br>Points: 2.75 / 5.00                    |                     |             |                 | >           |

ParentVUE Standards/Assignments Screen, Assignment View Tab

4. Tap an assignment to view the assignment details.

| iPad 주                                                               | 11:56 AM           | ∦ 100% 💷 <del>/</del> |
|----------------------------------------------------------------------|--------------------|-----------------------|
| 🕻 Standards/Assignment                                               | Assignment Details | Home                  |
| Grade: 04<br>Adams Elementary<br>Fourth Quarter (ending on 7/6/2018) |                    |                       |
|                                                                      | Math               |                       |
| Test Math 4                                                          |                    |                       |
| Score                                                                |                    | 90 out of 100.00      |
| Туре                                                                 |                    | Test                  |
| Date                                                                 |                    | 5/3/2018              |
| Due Date                                                             |                    | 5/3/2018              |
| Points                                                               |                    | 90.00 / 100.00        |
| Score Type                                                           |                    | Raw Score             |
| Notes                                                                |                    |                       |
| Description                                                          |                    |                       |
|                                                                      |                    |                       |

ParentVUE Assignment Details Screen

### **Viewing Assignments**

| iPad 🗢                                                                    | 4:13 PM                  | ∦ 100% <b>() +</b> |
|---------------------------------------------------------------------------|--------------------------|--------------------|
| 🗲 Grade Book                                                              | Assignment               | Home               |
| Billy C. Abbott<br>Grade: 12<br>Exernedy High School                      | 2018)                    | Summary            |
| 4th Qtr: B+(88.5) Sem 2 Final                                             | l: B+(88.5)              | 23                 |
|                                                                           | 4: Prin&prac Econ (FS77) |                    |
| 7/25/2017 - Homework<br>Score: 15 out of 25.00<br>Points: 6.00 / 10.00    | 3                        | >                  |
| 7/23/2017 - Project<br>Score: 15.6 out of 25.00<br>Points: 6.24 / 10.00   |                          | >                  |
| 7/23/2017 - Quiz<br>Score: 30.0 out of 25.00<br>Points: 12.00 / 10.00     |                          | >                  |
| 7/20/2017 - Assignment<br>Score: 25 out of 25.00<br>Points: 10.00 / 10.00 |                          | >                  |
| 7/17/2017 - Test<br>Score: 25 out of 25.00<br>Points: 10.00 / 10.00       |                          | >                  |

StudentVUE Assignment Screen

- Tap the term to view a list of assignments and tests for that class.  ${\pmb 0}$
- Tap the Share icon to share the assignment information.
- Tap the Email icon to email the teacher.
- Tap Summary to see the posted grades for the assignment.

|                         |                                            | Sum          | mary           |              | Done |
|-------------------------|--------------------------------------------|--------------|----------------|--------------|------|
| Billy<br>Grade<br>Kenne | <b>C. Abbott</b><br>: 12<br>dy High School |              |                |              |      |
|                         | 1 1                                        | AP HUMAN GE  | EOG S1 (71701) |              |      |
| Summative               |                                            |              |                |              |      |
| Weight                  | Points                                     | Points Poss. | Points Poss. % | Calcd. Marks |      |
| 80%                     | 565.00                                     | 814.00       | 55.53%         | D+           |      |
| Formative               |                                            |              |                |              |      |
| Weight                  | Points                                     | Points Poss. | Points Poss. % | Calcd. Marks |      |
| 20%                     | 505.00                                     | 990.00       | 10.20%         | F            |      |
| TOTAL                   |                                            |              |                |              |      |
| Weight                  | Points                                     | Points Poss. | Points Poss. % | Calcd. Marks |      |
|                         |                                            |              | 66.00%         | D.           |      |

StudentVUE Summary Screen

- Tap any assignment record to view details.
  - Tap Dropbox Documents to view documents in the student dropbox if available.

| ad 🗟                                                                                        | 4:13 PM                  | ∦ 100% <b>—</b> + |
|---------------------------------------------------------------------------------------------|--------------------------|-------------------|
| 🕻 Assignment                                                                                | Details                  | Home              |
| Billy C. Abbott<br>Grade: 12<br>Kennedy High School<br>Fourth Quarter (ending on 6/30/2018) |                          | Dropbox Documents |
|                                                                                             | 4: Prin&prac Econ (FS77) |                   |
| Project                                                                                     |                          |                   |
| Score                                                                                       |                          | 15.6 out of 25.00 |
| Туре                                                                                        |                          | Project           |
| Date                                                                                        |                          | 7/23/2017         |
| Due Date                                                                                    |                          | 7/23/2017         |
| Points                                                                                      |                          | 6.24 / 10.00      |
| Score Type                                                                                  |                          | Raw Score         |
|                                                                                             |                          |                   |

StudentVUE Details Screen

#### **Daily Assignments**

| iPad 중                                   | 4:47 PM                                                                                | * 100% 💳      |
|------------------------------------------|----------------------------------------------------------------------------------------|---------------|
| Navigation                               | Daily Assignments                                                                      | Home          |
| lan Aaron                                |                                                                                        | 2             |
| Adams Elem                               | entary                                                                                 | Change Studen |
|                                          | Fourth Quarter (ending on 7/6/2018)                                                    |               |
|                                          | Fri, 18 May 2018                                                                       |               |
| First Quarter<br>(ending on 8/21/2017)   | Math<br>Assigned: 5/18/2018                                                            | >             |
| Second Quarter<br>(ending on 10/20/2017) | District Reading Assessment - Spring<br>> 10.00 Points Possible<br>Assigned: 5/18/2018 | >             |
| Thirdy Quarter<br>(ending on 1/19/2018)  | DRA Spring<br>> Reading<br>Assigned: 5/18/2018                                         | >             |
| Fourth Quarter<br>(ending on 7/6/2018)   | Thu, 03 May 2018<br>> Test Math 4                                                      | •             |
|                                          | 90.00 / 100.00<br>Math<br>Assigned: 5/3/2018                                           |               |
|                                          | Thu, 12 April 2018<br>Subtract Whole Numbers                                           |               |
|                                          |                                                                                        |               |
|                                          |                                                                                        |               |

Tap Daily Assignments on the Navigation screen to display the current day only.

ParentVUE Daily Assignments Screen

- Tap an assignment to view more details.
- Tap Change Student to select another child if using ParentVUE.
- Tap the Scroll icon to quickly scroll to the end of the list. 8
- Tap the **Filter** icon to select a filter and narrow the list of assignments to view. You can show only missing assignments or select a single class to view.

| Tap Clear All Filters to reset the filter. |  |                                     |   |  |
|--------------------------------------------|--|-------------------------------------|---|--|
|                                            |  | Class Filter                        |   |  |
|                                            |  | Clear All Filters                   |   |  |
|                                            |  | Show only missing assignments       | 1 |  |
| 0                                          |  | Select class to filter<br>Algebra > |   |  |
| Ę                                          |  | Math >                              |   |  |
|                                            |  | Physical Education                  | 1 |  |
|                                            |  | Reading Mon, 29 January             |   |  |
|                                            |  | <b>₽</b>                            |   |  |
|                                            |  | ParentVUE Class Filter Screer       | 1 |  |

#### **Class Notes**

Tap Class Notes on the Navigation screen to view the notes entered from StudentVUE.

- Tap the class to view the notes.
- Tap **Date** to change the date.

| iPad 🗢                                              | 4:25 PM                              | 券 100% <b>=&gt; +</b> |
|-----------------------------------------------------|--------------------------------------|-----------------------|
| Navigation                                          | Class Notes                          |                       |
| Billy C. Abbott<br>Grade: 12<br>Kennedy High School |                                      | CLASS NOTES           |
| Today                                               |                                      | Undo Save             |
| Date: 01/29/2018 🔻                                  | Yearbook                             | Committee             |
| 01/29/2018                                          | Notes:                               | <u> </u>              |
| Yearbook Committee 🕥                                | Need to take pictures of auditorium. |                       |
| No Notes                                            |                                      |                       |
|                                                     |                                      |                       |
|                                                     |                                      |                       |
|                                                     |                                      |                       |
|                                                     |                                      |                       |
| q w e                                               | rtyu                                 | i o p 💌               |
|                                                     |                                      |                       |
| a s d                                               | f g h j                              | k I return            |
| ☆ z x                                               | c v b n                              | m ! ? ↔               |
| 123 😅 👰                                             |                                      | 123                   |

StudentVUE Class Notes Screen

#### Taking Notes

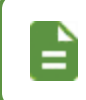

Students can only enter notes in StudentVUE.

Parents cannot enter notes.

- Tap the appropriate class and tap inside the notes pane to enter text.
- Tap the **Notebook** icon to edit a note.
- Swipe left on the note and tap **Delete** to delete a note.

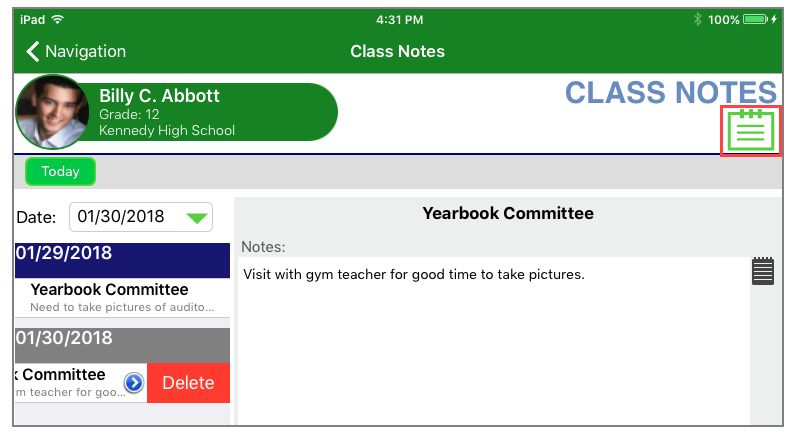

#### StudentVUE Class Notes Screen

### Adding Documents Using Dropbox

- 1. Tap Grade Book.
- 2. Tap the Grading Period.
- 3. Tap the Class.
- 4. Tap the Assignment.
- 5. Tap Dropbox Documents.
- 6. Tap the **Add** icon to open the menu.

| iPad 후                  | 10:46 AM          | 🕴 97% 💷 <del>/</del> |
|-------------------------|-------------------|----------------------|
| 🗸 Details               | Dropbox Documents | <del>_</del>         |
| Billy C. Abbott         |                   | PDF Generate PDF     |
| Kennedy High Sch        | ool               | Use Google Drive     |
|                         | Place Activity    |                      |
| Document(s) added to as | signment          |                      |
|                         |                   |                      |
|                         |                   |                      |
|                         |                   |                      |
|                         |                   |                      |
|                         |                   |                      |

StudentVUE Dropbox Documents Screen

- To load a document from Google Drive:
  - a. Tap Use Google Drive.
  - b. Access Google Drive.
  - c. Sign in with Google.
  - d. Tap Load google drive files.

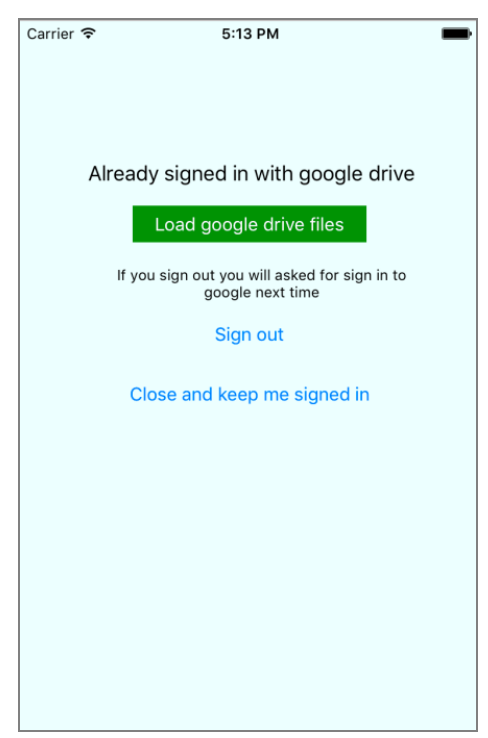

Google Drive Sign In Screen

e. Select the file to upload.

| Cancel                       | Google Files | Sign Out |
|------------------------------|--------------|----------|
| SVUE word_dropbox3.docx      |              |          |
| SVUE powerpoint example.pptx |              |          |
| SVUE word_dropbox1.docx      |              |          |
| SVUE word_dropbox2.docx      |              |          |
| SVUE_excel doc.xlsx          |              |          |
| B Getting started            |              |          |

Google Files Screen

f. Tap Upload to Dropbox.

| •••• Verizon 😤      | 2:35 PM    | L 🕴 54% 💶 🗆         |
|---------------------|------------|---------------------|
| < Dropbox Documents | Documents  | đ                   |
|                     |            | 🖓 Upload to Dropbox |
| Document for SVU    | JE dropbox |                     |
|                     |            |                     |
|                     |            |                     |

StudentVUE Documents Screen

- To load a document/image from your device.
  - a. Tap Generate PDF.
  - b. Tap Camera to take a picture of the document or Library to use an existing file.
  - c. Tap Save to Dropbox.

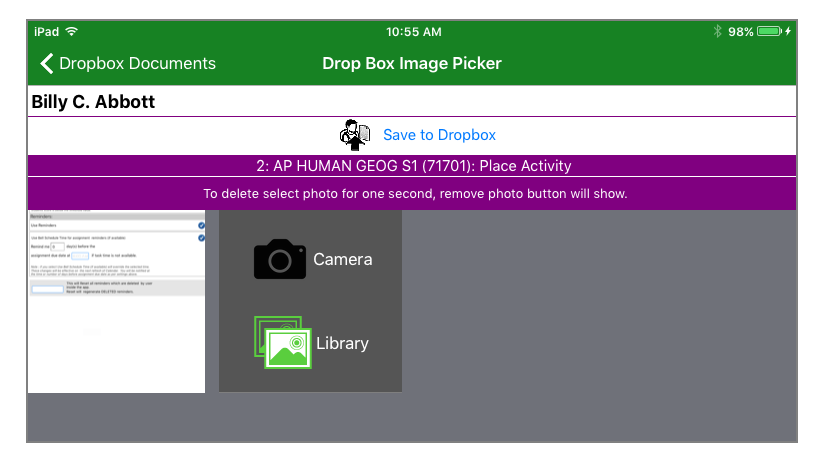

StudentVUE Drop Box Image Picker Screen

- d. Enter a file name.
- e. Tap Save.

The Dropbox Documents icon on the Details screen shows the number of documents uploaded.

| iPad 주                                              | 11:19 AM                    | ∦ 100% 🗩 +         |
|-----------------------------------------------------|-----------------------------|--------------------|
| 🗸 Assignment                                        | Details                     | Home               |
| Billy C. Abbott<br>Grade: 12<br>Kennedy High School |                             | Dropbox Documents  |
|                                                     | 2: AP HUMAN GEOG S1 (71701) |                    |
| Place Activity                                      |                             |                    |
| Score                                               |                             | 0 out of 20.00 (F) |
| Туре                                                |                             | Formative          |
| Date                                                |                             | 9/5/2017           |
| Due Date                                            |                             | 9/5/2017           |
| Points                                              |                             | 0.00 / 20.00       |
| Score Type                                          |                             | Raw Score          |
| Notes                                               |                             | Missing            |
| Description                                         |                             |                    |
|                                                     |                             |                    |

StudentVUE Details Screen

## **Assessments**

A student receives notification when a new assessment is available.

1. Tap Assessment to open the StudentVUE Assessment screen.

| iPad 🕈               | 1:38 PM                                    |   | \$ 65% 💶 D |
|----------------------|--------------------------------------------|---|------------|
|                      | Navigation                                 |   | Logout     |
|                      | lan Aaron<br>Grade: 03<br>Grant Elementary | ð | •          |
| Ladient.<br>Ladient. | Discipline                                 |   | >          |
| G                    | Class Schedule                             |   | >          |
| Ð                    | Health                                     |   | >          |
| $\mathbf{\nabla}$    | School Information                         |   | >          |
| \$                   | Fee                                        |   | >          |
|                      | Class Websites                             |   | >          |
| A*<br>B              | Report Card                                |   | >          |
|                      | Documents                                  |   | >          |
| Đ                    | Course History                             |   | >          |
| Ð                    | Test History                               |   | >          |
|                      | Assessment                                 |   | 3 →        |
| 0                    | Custom Tab                                 |   | >          |
| ۵.                   |                                            |   | D Card     |

StudentVUE Home Screen

2. Tap the Assessment you are taking.

| iPad 🕈 |                                                                  |                                                  | 1:40 PM                                                                    | \$ 64% 💶 € |
|--------|------------------------------------------------------------------|--------------------------------------------------|----------------------------------------------------------------------------|------------|
| < Nav  | vigation                                                         | 4                                                | Assessment                                                                 |            |
| iii    | lan Aaron<br>Grade: 03                                           |                                                  |                                                                            |            |
| 1      | Grant Elementary                                                 |                                                  |                                                                            |            |
|        |                                                                  |                                                  |                                                                            |            |
|        |                                                                  | Ava                                              | ilable Now                                                                 |            |
|        | Section Test<br>From Natalie Carroll<br>You have access until of | ompleted.                                        | Math Standards<br>From Natalie Carroll<br>You have access until completed. |            |
|        |                                                                  | CR Assessm<br>From Natalie Ca<br>You have access | rroll<br>s until completed.                                                |            |
|        | (                                                                | Online As                                        | 2018 2018                                                                  |            |

StudentVUE Assessment Screen

#### 3. Tap Start to begin.

| See <u>Taking A</u>                                    | ssessments for more inforn                                   | nation.    |
|--------------------------------------------------------|--------------------------------------------------------------|------------|
| Pad 🗢<br>🔇 Navigation<br>Ian Aaron<br>Grant Elementary | 1:40 PM<br>Assessment                                        | ≵ 64% ■⊃   |
| Math Standards                                         | Math Standards                                               | Aaron, lan |
|                                                        | Access Information<br>You have the granted access right now. |            |
|                                                        |                                                              |            |

StudentVUE Assessment Screen

## **Class Websites**

The Class Websites screen displays class-specific postings created by teachers, such as announcements, homework assignments, and class resources. <u>Alternate web pages</u> display if used by your school.

| iPad ᅙ                                     | 4:05 PM                      | * 100% 📟 <del>/</del> |
|--------------------------------------------|------------------------------|-----------------------|
| Navigation                                 | Class Websites               |                       |
| Ian Aaron<br>Grade: 04<br>Adams Elementary |                              |                       |
| (YR) Carro                                 | oll, N 3/4 Grade(1) SEC:0102 |                       |
| Topics:                                    |                              |                       |
| Classroom Documents<br>1 post(s).          | Post:                        |                       |
| Classroom Expectations<br>1 post(s).       | Study Guide                  |                       |
| ABC's of Our Classroom<br>1 post(s).       |                              |                       |

ParentVUE Class Websites Screen

- 1. Tap a topic.
- 2. Tap a post. The Details screen displays.

| iPad 후                                              | 4:05 PM             | ∦ 100% 🗩 ≁          |
|-----------------------------------------------------|---------------------|---------------------|
| <b>〈</b> Class Websites                             | Details             |                     |
| Grade: 04<br>Adams Elementary                       |                     |                     |
|                                                     | Classroom Documents |                     |
|                                                     |                     | StudyGuide.doc Open |
| Use this Study Guide to help your through this week | s unit.             |                     |
|                                                     |                     |                     |
|                                                     |                     |                     |

ParentVUE Details Screen

3. Tap **Open** to view an attached document.

| iPad 후   | 4:08 PM                                                                                                    | 🕴 100% 💷 <del>/</del> |
|----------|----------------------------------------------------------------------------------------------------|-----------------------|
| 🗸 View D | ocuments StudyGuide.doc1.                                                                                                    | Û                     |
|          |                                                                                                    |                       |
|          |                                                                                                    |                       |
|          |                                                                                                    |                       |
|          | Preamble: Statement of purpose                                                                                                    |                       |
|          | Main article: Preamble to the United States Constitution                                                                                                    |                       |
|          | See also: wikisource: Constitution of the United States of America #Preamble                                                                                                    |                       |
|          | 66 We the People of the United States, in Order to form a more perfect Union,<br>establish Justice, insure domestic Tranquility, provide for the common defence,<br>promote the general Welfare, and secure the Blessings of Liberty to ourselves and<br>our Posterity, do ordain and establish this Constitution for the United States of | 22                    |
|          | America.                                                                                                    |                       |
|          | United States Constitution, Pream                                                                                                    | ıble                  |
|          | Article One: Legislative Power                                                                                                    |                       |
|          | Article One describes the <u>Congress</u> , the <u>legislative branch</u> of the federal government. The <u>States Congress</u> is a <u>bicameral</u> body consisting of two co-equal houses: the <u>House of</u> <u>Representatives</u> and the <u>Senate</u> .                                                                           | <u>United</u>         |

ParentVUE Class Document Screen

# Communication

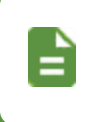

The school can enable or disable certain modules from displaying in ParentVUE or StudentVUE. The school disabled access to the module if you do not see it in your mobile application.

## Calendar

The Calendar screen displays the important details of the student's school day, including the student's current schedule and any assignments due on the current date.

| iPad 🗢            |                                              |           | 11:34 AM   |          |         | 97% 💷     |
|-------------------|----------------------------------------------|-----------|------------|----------|---------|-----------|
| K Navigation      | Navigation                                   |           | Calendar   |          |         | 3 12      |
|                   |                                              | J         | an 29, 201 | 8        | 1 Today | Reminders |
| Bil<br>Gra<br>Ker | ly C. Abbott<br>ide: 12<br>inedy High School |           |            |          |         | 4         |
| ◀<br>Sun          | Mon                                          | J.<br>Tue | anuary 201 | 8<br>Thu | Fri     | Sat       |
| 31                | 1                                            | 2         | 3          | 4        | 5       | 6         |
| 7                 | 8                                            | 9         | 10         | 11       | 12      | 13        |
| 14                | 15                                           | 16        | 17         | 18       | 19      | 20        |
| 21                | 2,2                                          | 2,3       | 24         | 25       | 26      | 27        |
| 28                | 29                                           | 30        | 31         | 1        | 2       | 3         |
|                   |                                              |           |            |          |         |           |

ParentVUE Calendar Screen

- Tap Today to view the day's details.
- Tap a day to view the events for that day.
- Tap the Calendar icon at the top right to alternate between Month and Day view.
- Tap Reminders to add reminders.

Reminders save to your local device and do not synchronize with the server.

- 1. Enter the Message.
- 2. Select the Date and Time.

| r                    |                          |        |           |              | 8 100% [       |
|----------------------|--------------------------|--------|-----------|--------------|----------------|
| eminders             | Add Ren                  | ninder | s         |              | Sa             |
| You can add your ow  | n reminders. The ren     | ninder | will be o | displayed at | selected time. |
| Message              |                          |        |           |              |                |
|                      | Fri Jan 26<br>Sat Jan 27 |        |           |              |                |
|                      | Sun Jan 28               |        |           |              |                |
| Select Date and Time | Today                    | 3      | 15        | PM           |                |
|                      | Tuo Jap 20               | 4      | 16        |              |                |
|                      | Tue Jan 30               |        |           |              |                |
|                      | Wed Jan 31               | 5      | 17        |              |                |

ParentVUE Add Reminders Screen

3. Tap Save.

## Conference

The Conference screen displays information about parent/student/teacher conferences.

• Tap a conference date to see the details of the conference.

| iPad 중                                        |               |                                  | ∦ 100% 📼 <del>/</del>         |                                  |
|-----------------------------------------------|---------------|----------------------------------|-------------------------------|----------------------------------|
| Navigation                                    |               | Co                               | Home                          |                                  |
| Billy C. Ab<br>Grade: 12<br>Kennedy High      | bott<br>Schoo | pl                               |                               |                                  |
| 12/19/2017                                    | >             |                                  | Conference De                 | tails:                           |
| 12/18/2017                                    | >             | Meeting Date 01/08/2015          | Followup Date                 | School Name:<br>Hope High School |
| <b>10/09/2017</b><br>Followup Date:10/11/2017 | >             | Staff Name:<br>Tom McGrew        |                               |                                  |
| 08/22/2017<br>Followup Date:08/23/2017        | >             | Description:<br>Parent Meeting   |                               |                                  |
| <b>07/12/2017</b><br>Followup Date:07/13/2017 | >             | Comment:<br>Discussed Billy's la | ack of effort. Parents are go | ning to institute a series of    |
| 02/06/2017                                    | >             | rewards/punishme                 | nts at home.                  | •                                |
| 01/08/2015                                    | >             |                                  |                               |                                  |
| 12/15/2014                                    | >             |                                  |                               |                                  |
| 12/05/2014                                    | >             |                                  |                               |                                  |
|                                               |               |                                  |                               |                                  |

ParentVUE Conference Screen

• Tap the Email icon to email the staff member.

#### Fees

The Fee Summary screen displays the fee transaction date, description, fee amount, payments received, and remaining balance.

| iPad 🗢                                                 |                              | 11:35 AM    |           | 97% 💷 |
|--------------------------------------------------------|------------------------------|-------------|-----------|-------|
| 🗙 Navigation                                           |                              | Fee Summary |           | Home  |
| Billy C.<br>Grade: 12<br>Kennedy H                     | <b>Abbott</b><br>High School |             |           |       |
| Balance that you ow                                    | /e: (\$10.00)                |             |           |       |
| Date                                                   | Fee                          | Payment     | Balar     | nce   |
| 08/16/2017<br>Textbook<br>Lost Book: Algebra II        | \$45.00                      | \$90.00     | (\$45.00) | >     |
| <b>09/12/2017</b><br>Textbook<br>Torn Cover: Great Exp | \$5.00<br>ectations          | \$5.00      | \$0.00    | >     |
| <b>09/19/2017</b><br>Payment<br>Book Damages           |                              | \$0.00      | \$0.00    | >     |
| 11/01/2017<br>Art Supplies<br>Art Supplies             | \$15.00                      | \$5.00      | \$10.00   | >     |
| <b>12/18/2017</b><br>Textbook<br>Book Damages          | \$10.00                      | \$0.00      | \$10.00   | >     |
| 01/12/2018<br>Art Supplies<br>Art Supplies             | \$15.00                      | \$0.00      | \$15.00   | >     |

ParentVUE Fee Summary Screen

• Tap on any fee entry to see details of the transaction.

| iPad 🗢                                              | 3:20 PM     | ¥ 100% 🚍     |
|-----------------------------------------------------|-------------|--------------|
| <b>K</b> Fee Summary                                | Fee Details | Home         |
| Billy C. Abbott<br>Grade: 12<br>Kennedy High School |             |              |
| Trans Date:                                         |             | 09/12/2017   |
| Fee Code:                                           |             | ВК           |
| Fee Category:                                       |             | Textbook     |
| CourseID and Title:                                 |             |              |
| Fees:                                               |             | \$5.00       |
| Payment:                                            |             | \$5.00       |
| Fee Status:                                         |             | Paid in Full |
| Description:<br>Torn Cover: Great Expectations      |             |              |
|                                                     |             |              |

ParentVUE Fee Details Screen

## Messages

Messages display important district/classroom messages and emails.

- Tap on a message to view it.
- · Read messages display with an open envelope icon.
- Unread messages display with a closed envelope icon.
- To delete a message:
  - For iOS Hold finger on the message while sliding left
  - For Android Tap and hold the message

| 7:57 AM Thu                 | May 7                                            |            |       |           |
|-----------------------------|--------------------------------------------------|------------|-------|-----------|
|                             |                                                  | Navigation | Logou |           |
|                             | Billy C. Abbott<br>Grade: 10<br>Hope High School | ð          |       | 0         |
|                             | Messages                                         |            | 1     |           |
| 1                           | Calendar                                         |            |       | >         |
|                             | Attendance                                       |            |       | >         |
| <b>A</b> ⁺                  | Grade Book                                       |            |       | >         |
|                             | Daily Assignments                                |            |       | >         |
| Ē                           | Class Notes                                      |            |       | >         |
| 8                           | Student Info                                     |            |       | >         |
| I will not.<br>I will not.  | Discipline                                       |            |       | >         |
| Ŀ                           | Class Schedule                                   |            |       | >         |
| $\overline{\mathbf{A}}$     | Health                                           |            |       | >         |
| $\mathbf{\mathbf{\dot{c}}}$ | School Information                               |            |       | >         |
| \$                          | Fee                                              |            |       | >         |
| \$                          |                                                  |            |       | E<br>Card |

StudentVUE Navigation Screen

## **Synergy Mail**

Synergy Mail allows parents and students to send email to staff. This functionality is only supported in ParentVUE 2.0.

| 9:19    |             | .ıl 🗢 🗈 |
|---------|-------------|---------|
| Close   | Mailbox     |         |
| Inbox   |             | >       |
| < Sent  |             | >       |
| Draft   |             | >       |
| 前 Trash |             | >       |
| Outbox  |             | >       |
| Alerts  |             | >       |
| My impo | rtant mails | >       |
|         |             |         |
|         |             |         |
|         |             |         |
|         |             |         |
|         |             |         |
|         |             |         |
|         |             |         |
|         |             |         |
| +       |             |         |
|         |             |         |

ParentVUE Mailbox Screen

## Acknowledgements

Acknowledgments requiring a signature display after the parent or student logs in to ParentVUE or StudentVUE. The Acknowledgement screen displays after the parent or student logs in.

|                                                                                                    | Acknowledgement 1 of 1:                                                                                                    | 10:33                                                                                                    | 😌 🗆                                                                                                    |
|----------------------------------------------------------------------------------------------------|----------------------------------------------------------------------------------------------------|----------------------------------------------------------------------------------------------------|----------------------------------------------------------------------------------------------------|
|                                                                                                    |                                                                                                    | Acknow                                                                                                    | wledgement 1 of 1: Code of Conduct                                                                                                    |
|                                                                                                    |                                                                                                    |                                                                                                    | Code of Conduct                                                                                                    |
| Please take a<br>District's Unifi-<br>to discuss the<br>students under<br>These guidelin<br>to review the<br>have any ques | noment to read through the Edupoint School<br>form Code of Conduct. Parent's are encouraged<br>e contents with their children to ensure the<br>lerstand the expectations of behavior.<br>ines are subject to change. Parents will be asked<br>Code of Conduct and agree to it each year. If you<br>estions, please contact your school principal. | Please take a<br>District's Unif<br>to discuss the<br>students unde<br>These guidelli<br>to review the<br>have any que | moment to read through the Edupoint Schoo<br>form Code of Conduct. Parent's are encourag<br>e contents with their children to ensure the<br>erstand the expectations of behavior.<br>ines are subject to change. Parents will be asl<br>Code of Conduct and agree to it each year. If<br>stions, please contact your school principal. |
| To view this                                                                                                    | document, click here:<br>ated Code Of Conduct                                                                                                    | To view this                                                                                                    | document, click here:<br>e of Conduct                                                                                                    |
| To sign, plea                                                                                                    | ase type in your full name:                                                                                                    | Signaturo:                                                                                                    | ase type in your full name:                                                                                                    |
| Signature                                                                                                    |                                                                                                    |                                                                                                    |                                                                                                    |

Student VUE Acknowledgement Screen

• Enter your full name or click the parent/student name on top to populate the signature name of the parent/student in the field.

The currently logged in parent/student name displays on top.

| Acknowledgement Signature                                          |
|--------------------------------------------------------------------|
| Acknowledgement 1 of 1:                                            |
| Phillip Aaron                                                      |
| Please type in your full name or click your<br>name above to sign: |
| Cancel                                                             |
|                                                                    |
|                                                                    |
|                                                                    |

ParentVUE Acknowledgement Signature Screen

StudentVUE Acknowledgement Signature Screen

## Viewing Synergy Mail

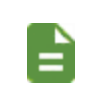

Both the iOS and Android versions of the ParentVUE and StudentVUE mobile apps support Synergy Mail. The following images display the iOS version.

- A circle icon displays next to unread messages.
- Emails with attachments display a paper clip icon.
- You can only delete messages after moving them to the Trash folder.

| 9:25                            |       | ul 🗢 🗈    |
|---------------------------------|-------|-----------|
| 🗙 Mailbox                       | Inbox |           |
| <b>Rob Wilson</b><br>RE: Test   |       | Yesterday |
| Rob Wilson                      |       |           |
| Phillip Aaron<br>Test ttt       |       | Yesterday |
| Subject<br>Phillip Aaron        |       | Û         |
| Phillip Aaron<br>ddeeeedweedwe  |       | Yesterday |
| Weeweweewfweew<br>Phillip Aaron |       | Û         |
|                                 |       |           |
|                                 |       |           |
|                                 |       |           |
|                                 |       |           |
|                                 |       |           |
|                                 |       |           |
|                                 |       |           |
|                                 |       |           |
|                                 |       |           |
|                                 |       |           |
|                                 |       |           |
|                                 |       | Ľ         |
|                                 |       |           |

ParentVUE Inbox Screen

• Icons for Synergy Mail are:

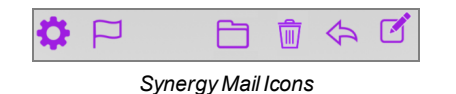

- The **Settings** icon allows you to create signatures for both new messages and replied to/forwarded messages.
- The Flag icon marks a message as Read or Unread.
- The **Folder** icon moves the current message to the *Inbox*, *Sent*, *Trash*, *Alerts*, or custom folders, depending on the folder in focus.
- The Trash icon removes messages.

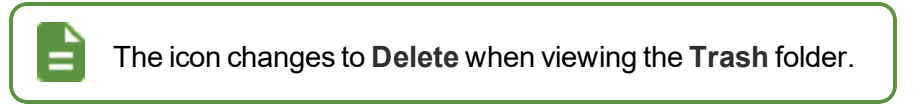

- The Arrow icon replies to or forwards messages.
- The Edit icon opens the New Message screen.

| 9          | :28                     | .ıl ≎ ■   |
|------------|-------------------------|-----------|
| < In       | box Messag              | e Mailbox |
| From:      | Rob Wilson<br>Staff     |           |
| To:        | Phillip Aaron<br>Parent |           |
| CC:        |                         |           |
|            |                         |           |
|            |                         |           |
| Yeste      | Sent                    |           |
| RE:        | Trash                   |           |
|            | My important mails      |           |
| Rob        |                         |           |
|            |                         |           |
| Fro        |                         |           |
| To:<br>Sub |                         |           |
| Test       |                         |           |
| Phill      |                         |           |
| New        |                         |           |
|            |                         |           |
|            |                         |           |
| \$         | P D                     | 💼 🚓 🗹     |

Message Screen, Folder Detail

### **Creating Folders**

1. Tap the + sign in the bottom left corner in the iOS version or tap **Folder** at the top right corner in the Android version.

|                            |                |      |      | 1:54 PM | @ 0 00%I |
|----------------------------|----------------|------|------|---------|----------|
| Close                      | MailBox        |      |      | ¢-      | C        |
| 🔄 Inbox                    |                | 1    | >    |         |          |
| 🛷 Sent                     |                |      | >    |         |          |
| Drafts                     |                |      | >    |         |          |
| Trash                      |                |      | >    |         |          |
|                            |                |      | >    |         |          |
|                            |                |      |      |         |          |
| <ul> <li>Alerts</li> </ul> |                |      | 7    |         |          |
|                            |                |      |      |         |          |
|                            |                |      |      |         |          |
|                            |                |      |      | lo Mail |          |
| Cancel B                   | Enter Folder N | lame | Save | lo Mail |          |
| Cancel E                   | Enter Folder N | lame | Save | lo Mail |          |
| Cancel E                   | Enter Folder N | lame | Save | lo Mail |          |
| Cancel E                   | Enter Folder N | lame | Save | lo Mail |          |
| Cancel E                   | Enter Folder N | lame | Save | lo Mail |          |
| Cancel E                   | Enter Folder N | lame | Save | lo Mail |          |
| Cancel E                   | Enter Folder N | lame | Save | Jo Mail |          |
| Cancel E                   | Enter Folder N | lame | Save | lo Mail |          |
| Cancel E                   | Enter Folder N | lame | Save | Jo Mail |          |
| Cancel E                   | Enter Folder N | lame | Save | Jo Mail |          |
| Cancel E                   | Enter Folder N | lame | Save | Jo Mail |          |

StudentVUE Synergy Mail Screen

- 2. Tap Create New Folder.
- 3. Enter a folder name.
- 4. Tap Save.

#### **Composing Messages**

- 1. Tap the bar at the bottom of the screen to select a student to focus to and access the icons.
  - Select a student to focus to in ParentVUE.

| 9:19      |           | .11 🗢 💽 |
|-----------|-----------|---------|
| Close     | Mailbox   |         |
| Inbox     |           | >       |
| sent 🏹    |           | >       |
| Draft     |           | >       |
| 前 Trash   |           | >       |
| Outbox    |           | >       |
| Alerts    |           | >       |
| My import | ant mails | >       |
|           |           |         |
|           |           |         |
|           |           |         |
|           |           |         |
|           |           |         |
|           |           |         |
|           |           |         |
|           |           |         |
| +         |           |         |
| •         |           |         |

- 2. Tap the **Inbox** and tap the **Arrow** to reply to a message or tap the **Edit** icon in the bottom right corner of the mailbox screen.
- 3. Tap **To**.

- 4. Locate the recipients to add.
  - ParentVUE The student's Teacher, Counselor, and Groups display with the name of the student in focus.

In the Android version, the recipient screen displays options for student's **Teachers**, **Counselors**, **Groups**, **Staff**, and **Contact Lists**.

| 1                       | -          |       |         |
|-------------------------|------------|-------|---------|
|                         | Search     |       | Close   |
| Billy's Te Billy's Co   | Billy's Gr | Staff | Contact |
| То                      |            |       |         |
| School                  | Te         | rm:   | CC      |
| Hope High School        | <b>v</b> s | pring | •       |
|                         |            |       |         |
|                         |            |       |         |
| Spring (11/26/2017-07/0 | 6/2018)    |       | Add All |
| 0 - Am Govt             |            |       |         |
| Teacher: Kathy Jacks    | son        |       |         |
| 1 - Prin Eng III        |            |       |         |
| 2-2 - Intermediate      | Acting     |       |         |
| Teacher: David Gard     | ner        |       |         |
| 3 - Weight Trn Bo       | vs         |       |         |
| Teacher: Mark Swart     | z          |       |         |
| 4 - Prin&prac Eco       | n          |       |         |
| Teacher: Sara Paten     | ge         |       |         |
| 5 - Independent S       | tudy       |       |         |
| Teacher: Robert Bord    | dwell R.   |       |         |
| 6 - Rt 6th Per          |            |       |         |
| Teacher: Rel Time Re    | el Time    |       |         |
| 7 - Cc-Am. Lit          |            |       |         |
| Teacher: Kathy Nune     | S          |       |         |

ParentVUE Search Screen

 StudentVUE – The My Teacher, My Counselor, and My Groups display with the Staff, Students, and Contact Lists.

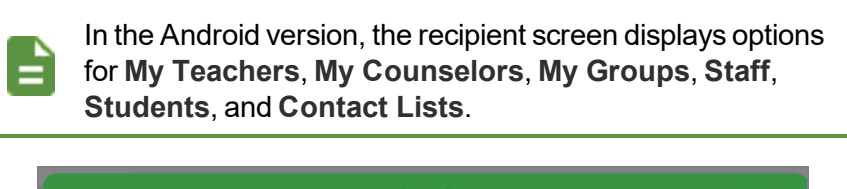

|           | My Teachers My Counselor | My Groups | Staff | Stu | dents | Contact Lists | ]     |
|-----------|--------------------------|-----------|-------|-----|-------|---------------|-------|
| <u>10</u> | School                   |           |       |     | Term  |               | Cc/Bc |
|           | Hope High School         |           |       | -   | Seme  | ester 2       | -     |

StudentVUE Search Screen

5. Tap Send to send the message or tap Cancel to save the message as a draft or discard it.

| Cancel        | New Message | Send |
|---------------|-------------|------|
| 1             |             | ÷    |
| Save As D     | oraft       | Ð    |
| Discard       |             |      |
|               |             |      |
| Phillip Aaron |             |      |
| New Messag    | e           |      |
|               |             |      |
|               |             |      |
|               |             |      |
|               |             |      |

ParentVUE New Message Screen

## **Viewing Custom Tabs**

Custom tabs contain links selected by your district to support the educational community. Tap a link to view the information.

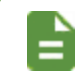

The district defines the name of your tab. Links can include academic support sites or sites that manage cafeteria costs.

| Pad 중                             | 4:03 PM    | * 100% 💳 |
|-----------------------------------|------------|----------|
| 🕻 Navigation                      | Custom Tab |          |
| Grade: 04<br>Adams Elementary     |            |          |
| My Lunch Money                    |            |          |
| https://www.mylunchmoney.com      |            |          |
| Vocabulary Learning Games         |            |          |
| http://www.learningchocolate.com/ |            |          |
| Math Help                         |            |          |
|                                   |            |          |

ParentVUE Custom Tab Screen